Guia do Usuário (Kit PostScript®) XEROX WorkCentre Pro 423/428

708P86639 - PTBR

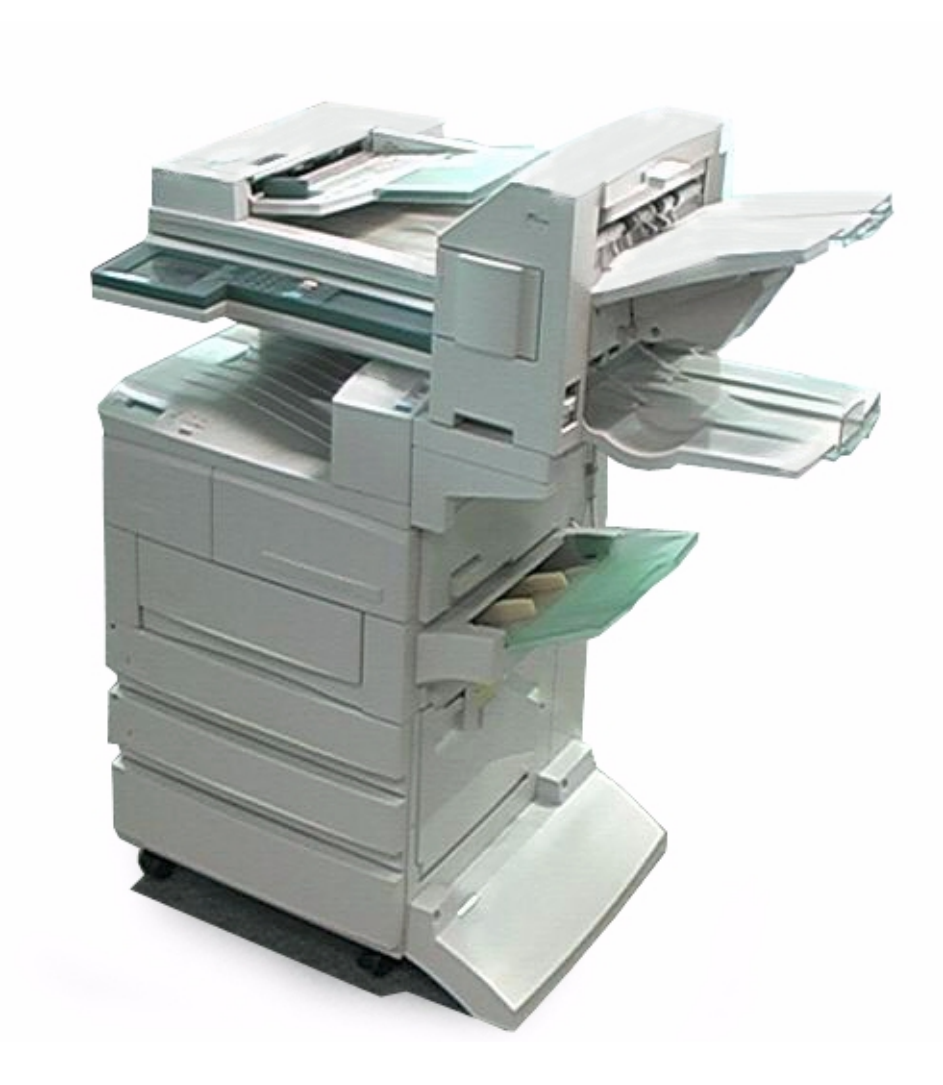

THE DOCUMENT COMPANY

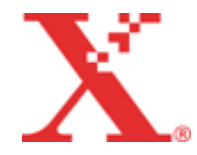

Preparado por: The Document Company Xerox GKLS European Operations Bessemer Road Welwyn Garden City Hertfordshire AL7 1HE ENGLAND

Tradução, Revisão e Elaboração: Gerência de Tradução e Documentação XEROX DO BRASIL

708P86639 - PTBR Tradução de 708P86639

©2001 by Xerox Corporation. Todos os direitos reservados.

A proteção do copyright aqui reclamada inclui todas as formas e assuntos de material e informação suscetíveis de registro de direitos autorais como tal atualmente previstos estatutária ou juridicamente, ou que o venham a ser no futuro, incluindo - sem restrições - o material gerado por todo e qualquer software indicado na tela, tal como estilos, padrões, ícones, representações de tela, aspectos etc.

Os protocolos e programas de computador AppleTalk são licenciados da Apple Computer, Inc.

AppleTalk, EtherTalk, Apple e Macintosh são marcas da Apple Computer, Inc.

TrueType é uma marca registrada da Apple Computer, Inc.

Adobe, Adobe Type Connection, Adobe Type Manager, Acrobat, PostScript 3 e o logotipo PostScript são marcas da Adobe Systems Incorporated.

Microsoft, Windows e Windows NT são marcas ou marcas registradas da Microsoft Corporation nos Estados Unidos e/ou outros países.

UNIX é uma marca da X/Open Company Ltd.

Todos os nomes de produto/marca são marcas ou marcas registradas de seus respectivos proprietários. Foi obtida permissão da Microsoft Corporation para uso das telas de software.

Xerox®, The Document Company®, o X® digital e todos os produtos Xerox mencionados nesta publicação são marcas da Xerox Corporation. Nomes de produtos e marcas de outras empresas são aqui reconhecidos.

# Como entrar em contato com a Xerox

Esta seção oferece informações sobre como entrar em contato com a Xerox, caso os procedimentos de solução de problemas descritos neste capítulo não eliminem as falhas.

## Suporte técnico

Para obter maior agilidade no suporte técnico ao cliente, consulte o tópico "Suporte" no site da Web www.xerox.com.br. Caso seja necessário contato com o Centro Xerox de Atendimento ao Cliente, para obter assistência técnica ou solicitar suprimentos, ligue para:

**Rio de Janeiro:** 0xx(21) 2516-3769 **São Paulo:** 0xx(11) 5632-3769 **Outras localidades:** DDG 0800-99-3769

As informações a seguir serão necessárias quando você entrar em contato com a Xerox:

O número do modelo da máquina: WorkCentre Pro 423/428 (painel de controle)

O número de série da máquina:\_\_\_\_\_ (localizado na tampa traseira do WorkCentre Pro 423/428, à esquerda do cabo de alimentação).

# Informações

Para obter informações referentes ao seu WorkCentre Pro 423/428, registrar a garantia pelo telefone ou obter assistência para instalar o equipamento, entre em contato com o Centro Xerox de Atendimento ao Cliente:

Rio de Janeiro: 0xx(21) 2516-3769 São Paulo: 0xx(11) 5632-3769 Outras localidades: DDG 0800-99-3769

## **Suprimentos**

Para solicitar suprimentos para o WorkCentre Pro 423/428, visite nosso site na Web, www.xerox.com.br. Se os suprimentos desejados não estiverem disponíveis, entre em contato com o Centro Xerox de Atendimento ao Cliente:

Rio de Janeiro: 0xx(21) 2516-3769 São Paulo: 0xx(11) 5632-3769 Outras localidades: DDG 0800-99-3769

# Índice

| 1 | Instalação do Kit postscript                                              | 1-1                  |
|---|---------------------------------------------------------------------------|----------------------|
|   | Verificação do conteúdo                                                   | 1-2                  |
|   | Notas de segurança                                                        | 1-2                  |
|   | Instalação do Kit Postscript                                              | 1-3                  |
| 2 | Operação na impressora                                                    | 2-1                  |
|   | Configurações da impressora                                               | 2-2                  |
|   | Configurações em Menus                                                    | 2-2                  |
|   | Configuração de itens                                                     | 2-4                  |
|   | Status da Porta                                                           | 2-4                  |
|   | Modo de impressão                                                         | 2-4                  |
|   | Alocar Memória                                                            | 2-5                  |
|   | Impressão de Relatório/Lista                                              | 2-5                  |
| 3 | Operação com o Windows 95/98/Me                                           | 3-1                  |
|   | Sobre o software                                                          | 3-2                  |
|   | Software incluído                                                         | 3-2                  |
|   | Requisitos de hardware/software                                           | 3-2                  |
|   | Sistema do computador                                                     | 3-2                  |
|   | Software básico                                                           | 3-2                  |
|   | Instalação do driver de impressora AdobePS                                | 3-3                  |
|   | Procedimento de instalação                                                | 3-3                  |
|   | Se você clicar em Recusar no Acordo de Licença                            | 3-11                 |
|   | Propriedades do driver de impressora                                      | 3-12                 |
|   | Configurações da guia Configuração                                        | 3-12                 |
|   | Configurações                                                             | 3-13                 |
|   | Configurações da guia Opções                                              | 3-15                 |
|   |                                                                           | 3-15                 |
|   | Configurações da guía Configurações de Saída                              | 3-16                 |
|   | Papel ua Salua                                                            | 3-10<br>3-16         |
|   | Exibir avisos sobre Configs da Saída                                      | 3-10<br>3_17         |
|   |                                                                           | 0-17                 |
|   | Como usar a Ajuda                                                         | 3-18                 |
| 4 | Operação com o Windows NT 4.0                                             | 4-1                  |
|   | Sobre o software                                                          | 4-2                  |
|   | Software incluído                                                         | 4-2                  |
|   | Requisitos de hardware/software                                           | 4-2                  |
|   | Sistema do computador                                                     | 4-2                  |
|   |                                                                           | 4-2                  |
|   | Instalação do driver de impressora AdobePS                                | 4-3                  |
|   | Procedimento de instalação                                                | 4-3                  |
|   | Se voce clicar em Recusar no Acordo de Licença                            | 4-12                 |
|   | Opções do dispositivo e configurações de impressão                        | 4-13                 |
|   | Contigurações da guia Contigurações do dispositivo.                       | 4-13                 |
|   | Configurações                                                             | 4-13                 |
|   | Coningurações da guia Coninguração<br>Selecionar Propriotório do Trabelho | 4-14                 |
|   | Impressão Protecida/Impressão de Amostra                                  | 4-14<br>1 م ا        |
|   | Configurações da quia Avançado                                            | <u>4</u> -14<br>4-15 |
|   | Somgarações da gala Avalição                                              | 10                   |

|   | Configurações                                                                                                    | 4-15                                                                                                    |
|---|----------------------------------------------------------------------------------------------------|----------------------------------------------------------------------------------------------------|
|   | Configurações da guia Configurações de Saída                                                                                                    | 4-17                                                                                                    |
|   | Impressão Protegida/Impressão de Amostra                                                                                                    | 4-17                                                                                                    |
|   | Ativar spool de metarquivos                                                                                                    | 4-18                                                                                                    |
|   | Como usar a Aiuda                                                                                                    | 4-19                                                                                                    |
|   |                                                                                                    |                                                                                                    |
| 5 | Operação com o Windows 2000                                                                                                    | 5.1                                                                                                    |
| 5 | Operação com o windows 2000                                                                                                    |                                                                                                    |
|   | Sobre o software                                                                                                    | 5-2                                                                                                    |
|   | Software incluído                                                                                                    | 5-2                                                                                                    |
|   | Requisitos de hardware/software                                                                                                    | 5-2                                                                                                    |
|   | Sistema do computador                                                                                                    | 5-2                                                                                                    |
|   | Software básico                                                                                                    | 5-2                                                                                                    |
|   | Instalação do driver de impressora                                                                                                    | 5-3                                                                                                    |
|   | Procedimento de instalação                                                                                                    | 5-3                                                                                                    |
|   |                                                                                                    |                                                                                                    |
|   | Opções do dispositivo e configurações de impressão.                                                                                                    | 5-14                                                                                                    |
|   | Configurações da guia Configurações do dispositiv                                                                                                    | 0 5-14                                                                                                    |
|   | Configurações                                                                                                    | 5-15                                                                                                    |
|   | Configurações da guia Configuração                                                                                                    | 5-15                                                                                                    |
|   | Especificar Proprietário do Trabalho                                                                                                    | 5-15                                                                                                    |
|   | Impressão Protegida/Impressão de Amostra                                                                                                    | 5-16                                                                                                    |
|   | Configurações da caixa de diálogo Opções Avança                                                                                                    | das 5-16                                                                                                    |
|   | Configurações                                                                                                    | 5-16                                                                                                    |
|   | Configurações da guia Configurações de Saída                                                                                                    | 5-18                                                                                                    |
|   | Impressão Protegida/Impressão de Amostra                                                                                                    | 5-18                                                                                                    |
|   | Como usar a Aiuda                                                                                                    | 5-20                                                                                                    |
|   |                                                                                                    |                                                                                                    |
| 6 | Operação em computadores Macintosh                                                                                                    | 6-1                                                                                                    |
|   |                                                                                                    |                                                                                                    |
| • |                                                                                                    |                                                                                                    |
| • | Sobre o software                                                                                                    |                                                                                                    |
| • | Sobre o software                                                                                                    | 6-2<br>6-2                                                                                                    |
| • | Sobre o software<br>Software incluído<br>Requisitos de hardware/software                                                                                                    | 6-2<br>6-2<br>6-2                                                                                                   |
| • | Sobre o software<br>Software incluído<br>Requisitos de hardware/software<br>Sistema do computador                                                                                                    | 6-2<br>6-2<br>6-2<br>6-2                                                                                            |
|   | Sobre o software<br>Software incluído<br>Requisitos de hardware/software<br>Sistema do computador<br>Instalação do driver de impressora AdobePS                                                                                                    |                                                                                                    |
|   | Sobre o software<br>Software incluído<br>Requisitos de hardware/software<br>Sistema do computador<br>Instalação do driver de impressora AdobePS<br>Procedimento de instalação                                                                                                    |                                                                                                    |
|   | Sobre o software                                                                                                    | 6-2<br>                                                                                                    |
|   | Sobre o software                                                                                                    | 6-2<br>                                                                                                    |
| • | Sobre o software<br>Software incluído<br>Requisitos de hardware/software<br>Sistema do computador<br>Instalação do driver de impressora AdobePS<br>Procedimento de instalação<br>Configuração do driver de impressora<br>Opções                                                               |                                                                                                    |
|   | Sobre o software<br>Software incluído<br>Requisitos de hardware/software<br>Sistema do computador<br>Instalação do driver de impressora AdobePS<br>Procedimento de instalação<br>Configuração do driver de impressora<br>Opções<br>Configurações de Configurar                                | 6-2<br>6-2<br>6-2<br>6-3<br>6-3<br>6-3<br>6-5<br>6-7<br>6-7                                                         |
|   | Sobre o software<br>Software incluído<br>Requisitos de hardware/software<br>Sistema do computador<br>Instalação do driver de impressora AdobePS<br>Procedimento de instalação<br>Configuração do driver de impressora<br>Opções<br>Configurações de Configurar<br>Configurações de Configurar | 6-2<br>                                                                                                    |
|   | Sobre o software                                                                                                    | 6-2<br>                                                                                                    |
|   | Sobre o software                                                                                                    | 6-2<br>                                                                                                    |
|   | Sobre o software                                                                                                    | 6-2<br>                                                                                                    |
|   | Sobre o software                                                                                                    | 6-2<br>                                                                                                    |
|   | Sobre o software                                                                                                    | 6-2<br>6-2<br>6-2<br>6-2<br>6-3<br>6-3<br>6-3<br>6-5<br>6-7<br>6-7<br>ra6-7<br>ra6-8<br>6-8<br>6-11<br>6-13<br>6-13 |
|   | Sobre o software                                                                                                    | 6-2<br>6-2<br>6-2<br>6-2<br>6-3<br>6-3<br>6-3<br>6-7<br>6-7<br>6-7<br>ra6-8<br>6-8<br>6-11<br>6-13<br>6-13<br>6-13  |
|   | Sobre o software                                                                                                    |                                                                                                    |
|   | Sobre o software                                                                                                    |                                                                                                    |
|   | Sobre o software                                                                                                    | 6-2<br>                                                                                                    |
|   | Sobre o software                                                                                                    | 6-2<br>                                                                                                    |
| - | Sobre o software                                                                                                    | 6-2<br>                                                                                                    |
| 7 | Sobre o software                                                                                                    | 6-2<br>                                                                                                    |
| 7 | Sobre o software                                                                                                    | 6-2<br>                                                                                                    |
| 7 | Sobre o software                                                                                                    | 6-2<br>                                                                                                    |
| 7 | Sobre o software                                                                                                    |                                                                                                    |
| 7 | Sobre o software                                                                                                    |                                                                                                    |

# 1 Instalação do Kit PostScript

As seguintes informações podem ser encontradas neste capítulo:

- > Verificação do conteúdo
- Notas de segurança
- > Instalação do Kit PostScript

# Verificação do conteúdo

Os dispositivos e componentes embalados junto com o equipamento estão descritos abaixo.

Caso algum item esteja faltando, entre em contato com o Centro Xerox de Atendimento ao Cliente.

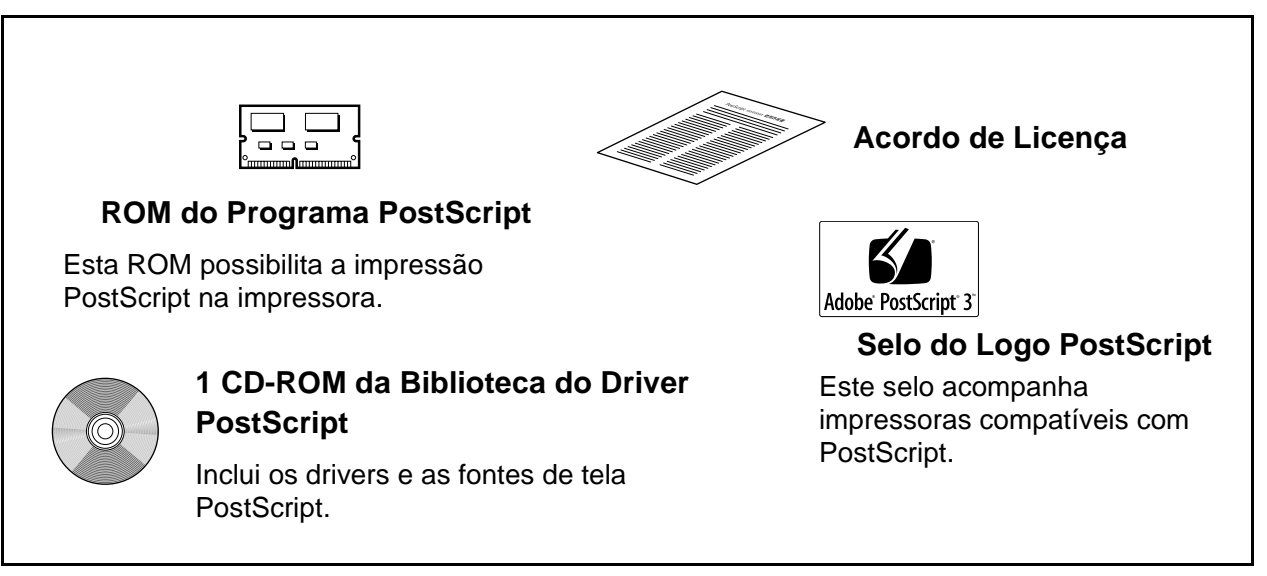

# Notas de segurança

Assegure-se de observar os itens a seguir ao manusear o kit. Assegure-se de ler as Notas de segurança do Guia do Usuário (Copiadora) antes de usar a impressora.

AVISO: Nunca abra ou remova tampas da máquina presas com parafusos, a menos que seja especificamente instruído no Guia do Usuário. Componentes de alta tensão podem causar choques elétricos.

AVISO: Não tente alterar a configuração da máquina ou modificar qualquer peça. Modificações não autorizadas podem provocar incêndio.

CUIDADO: Assegure-se de desligar a máquina ao instalar o dispositivo. A instalação do dispositivo com a alimentação ligada pode causar danos às opções instaláveis e à máquina devido à eletricidade estática.

- > Não toque nos terminais da ROM.
- > Não dobre nem arranhe a ROM.

# Instalação do Kit PostScript

Esta seção descreve como instalar a ROM do Programa PostScript do kit na impressora.

Você pode usar o equipamento como uma impressora compatível com PostScript ao instalar a ROM.

Siga as instruções abaixo para instalar a ROM do Programa PostScript.

Assegure-se que a SDRAM de 64MB opcional para a impressora tenha sido instalada antes de instalar o Kit PostScript.

Consulte a Lista Configs da Impressora para verificar se o módulo da SDRAM de 64MB opcional está instalado em sua máquina. Consulte o "Guia do Usuário (Impressora)" para obter detalhes da Lista Configs da Impressora.

Recomenda-se que você instale o Kit HDD da impressora opcional para otimizar os recursos PostScript.

1. Assegure-se que a impressora esteja desligada e desconecte-a da tomada.

CUIDADO: Assegure-se de desligar a máquina ao instalar o dispositivo. A instalação do dispositivo com a alimentação ligada pode causar danos às opções instaláveis e à máquina devido à eletricidade estática.

Quando a alimentação é desligada, todos os dados de impressão da impressora bem como os dados de impressão armazenados na memória embutida da impressora são descartados. Ao desligar a alimentação, assegure-se que a mensagem "Pronta p/ imprimir" esteja exibida.

Ao desligar a alimentação, assegure-se que a lâmpada do indicador de Trabalho na Memória esteja desligada. Caso contrário, os dados armazenados na memória podem ser descartados.

2. Remova o parafuso da tampa no lado esquerdo da impressora e remova a tampa.

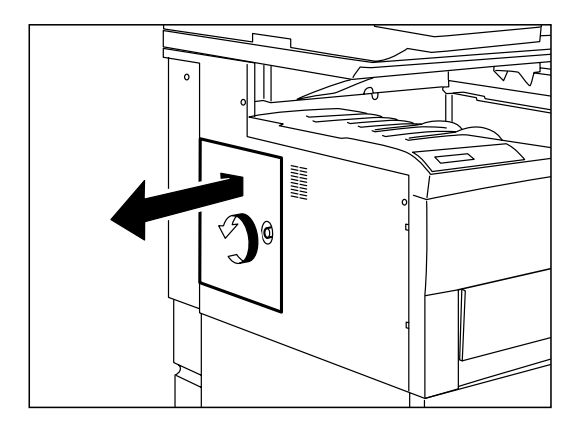

3. Enquanto segura a placa metálica, solte os 4 parafusos; primeiro os 2 inferiores e em seguida os 2 superiores, para removê-la.

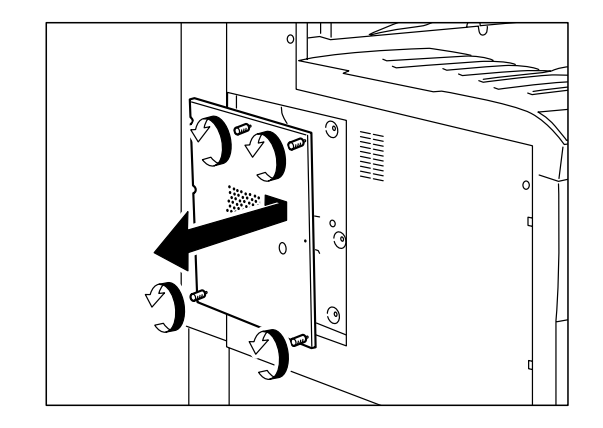

**NOTA:** Os parafusos não podem ser removidos da placa metálica.

 Abra o clipe no topo do entalhe da ROM2 (1). Segure a ROM do Programa PostScript de forma que o entalhe fique localizado como mostrado no diagrama e insira-o diretamente no entalhe da ROM2 (2).

Insira corretamente a ROM do Programa PostScript no entalhe da ROM2 e feche o clipe para prender a ROM.

Empurre firmemente a ROM do Programa PostScript.

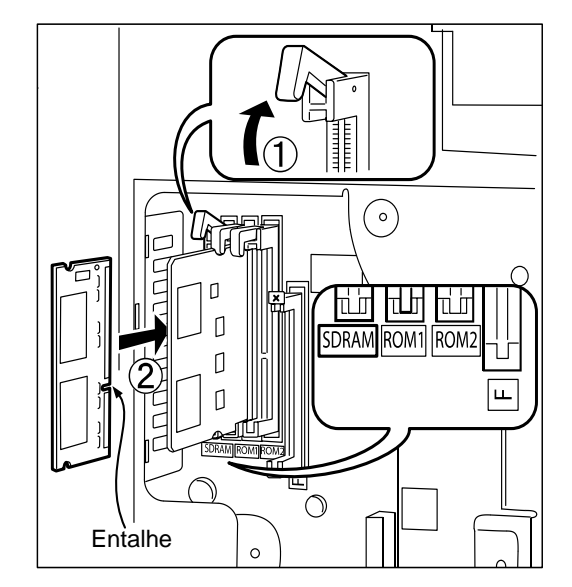

5. Insira os 2 entalhes da placa metálica na impressora e aperte os 4 parafusos para prender.

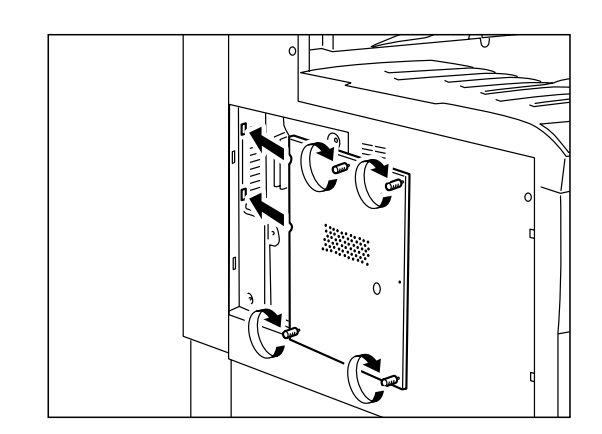

6. Insira os 2 entalhes da tampa na impressora e aperte o parafuso para prender.

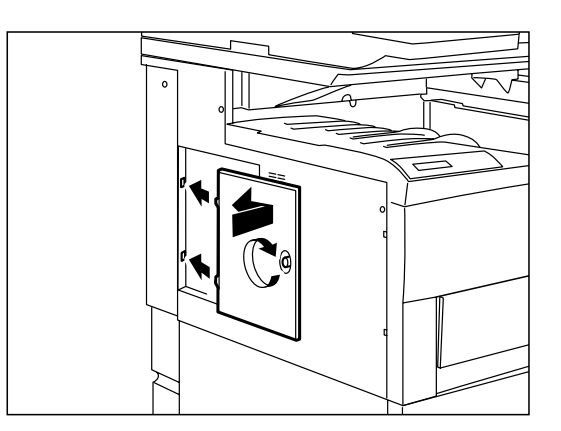

7. Cole o selo do Logotipo do PostScript 3 na impressora como mostrado na figura.

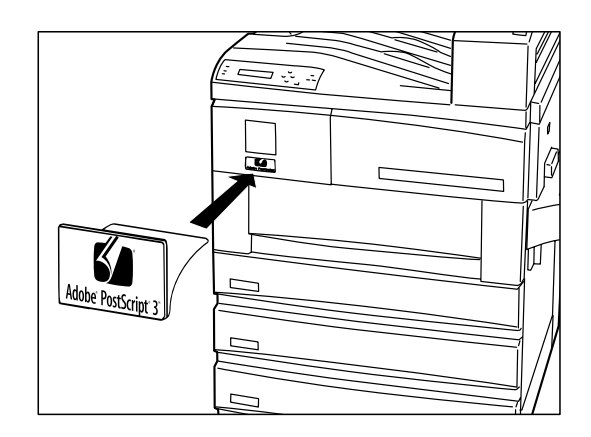

- 8. Conecte a impressora à tomada e ligue-a.
- Imprima a Lista Configs da Impressora para verificar se o PostScript aparece em Opções nas Configs do Sistema. Consulte o *"Guia do Usuário (Impressora)"*

# 2 Operação na impressora

As seguintes informações podem ser encontradas neste capítulo:

- Configurações da impressora
- > Configurações em Menus
- Configuração de itens

# Configurações da impressora

Esta seção descreve como definir as configurações da impressora ao usar a linguagem PostScript.

# Configurações em Menus

Quando o kit PostScript estiver instalado, os seguintes itens podem ser definidos pelo menu comum no painel de controle da impressora.

Consulte *"Configuração de itens" na página 2-4* para obter detalhes. Você também pode ajustar as configurações nos Serviços de Internet do CentreWare. Consulte o *"Guia do Usuário (Impressora)"* para obter detalhes.

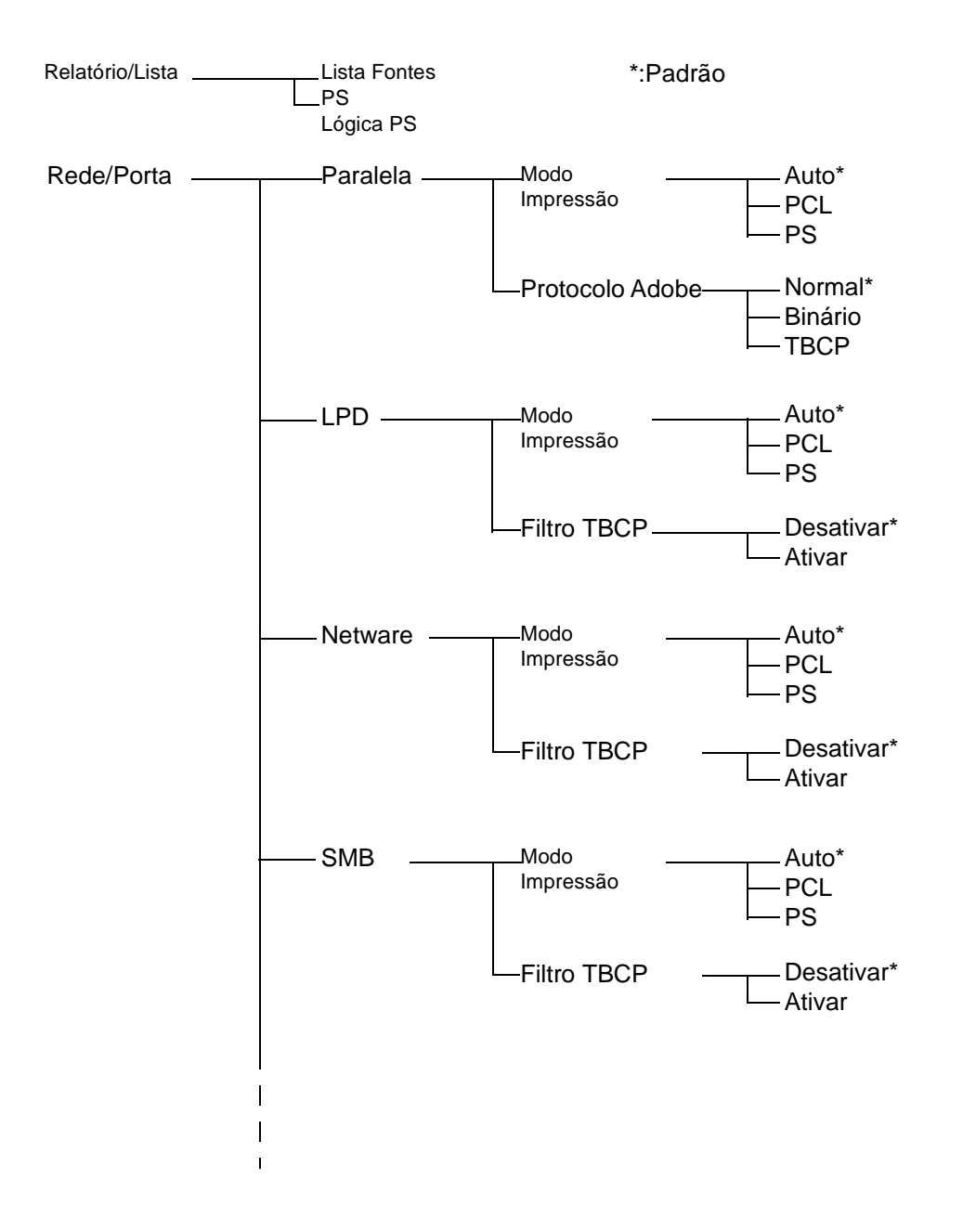

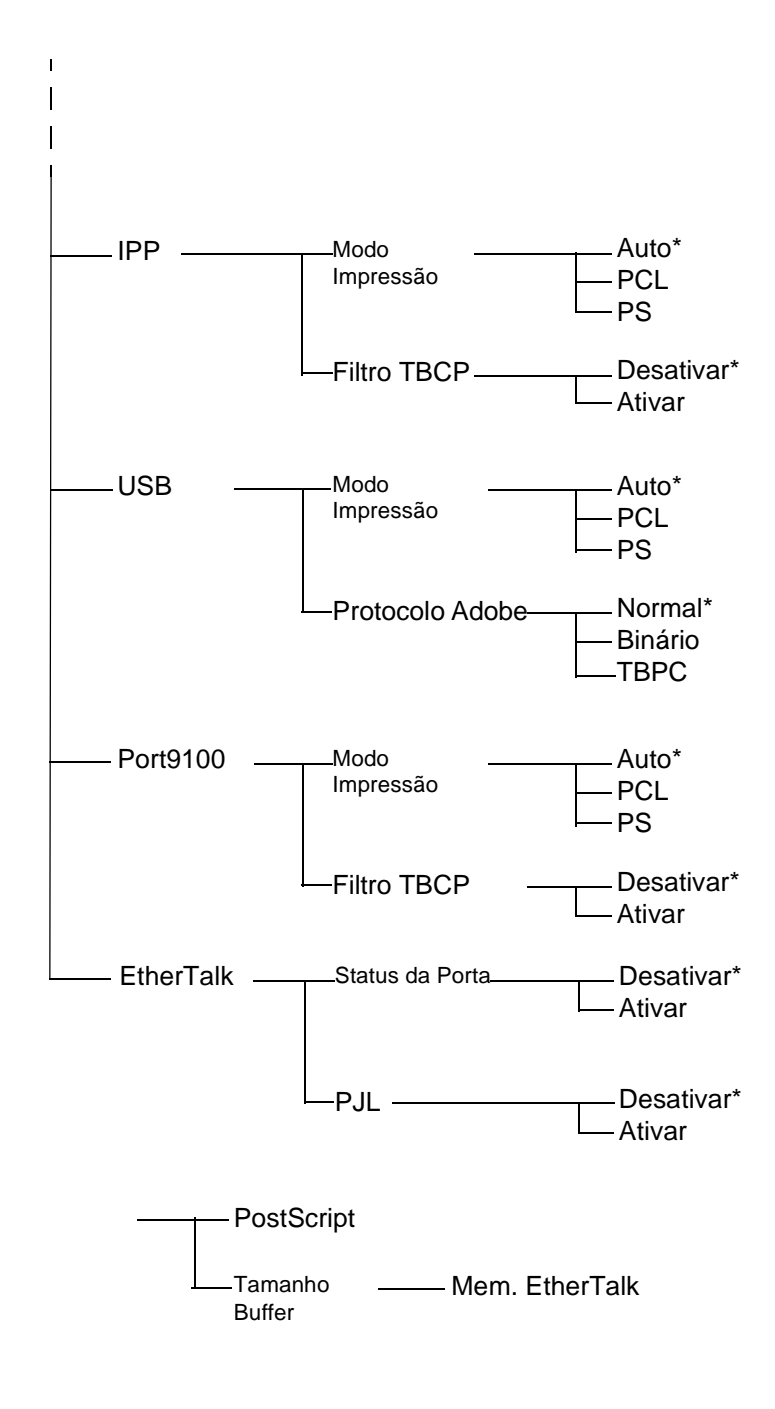

Faça as seguintes configurações através do painel de controle da impressora de acordo com o seu ambiente operacional.

- Status da Porta Permite a você especificar a porta a ser usada na inicialização.
- Modo de Impressão Permite a você fazer as configurações da porta da impressora e definir as condições necessárias para a comunicação.
- > Alocar Memória Permite a você alterar a quantidade de memória usada pelo PostScript.

Consulte o "Guia do Usuário (Impressora)" para obter detalhes sobre como fazer cada configuração.

Você também pode fazer as configurações nos Serviços de Internet do CentreWare. Consulte o *"Guia do Usuário (Impressora)"* para obter detalhes.

#### Status da Porta

**Paralela/LPD/NetWare/SMB/IPP/USB/Port9100/EtherTalk** - Ative a porta usando a linguagem PostScript.

**NOTA:** USB, IPP e Port9100 somente podem ser usados no Windows 2000.

#### Modo de impressão

Permite a você definir as especificações do modo de impressão de cada porta para ativar o uso da linguagem PostScript. Com uma interface paralela e USB, o Modo de Impressão permite a você definir o Protocolo de Comunicação Adobe.

Modo de impressão para Paralela/LPD/NetWare/SMB/IPP/USB/ Port9100 (Padrão: Auto) - Selecione Auto para usar a impressora PostScript nos sistemas operacionais do Windows.

Protocolo de Comunicação Adobe para Paralela/USB (Padrão: Normal) - Especifica o Protocolo de Comunicação PostScript para a interface paralela ou USB.

| Normal  | Usado quando o protocolo de comunicação está no for-<br>mato ASCII.                                                                                                    |
|---------|----------------------------------------------------------------------------------------------------|
| Binário | Usado quando o protocolo de comunicação está no for-<br>mato binário. Comparado a Normal, o processamento de<br>impressão pode ser mais rápido, dependendo do tipo de<br>dados. |
| ТВСР    | Usado quando o protocolo de comunicação suporta dados<br>ASCII e binários, alternando-os de acordo com o código de<br>controle especificado.                                    |

Na maioria das circunstâncias, você deve usar o padrão, Normal. Faça as configurações de acordo com o formato dos dados do driver de impressora instalado no computador.

O filtro TBCP de LPD/NetWare/SMB/IPP/Port9100 (Padrão:

**Desativar)** - Quando o protocolo de comunicação suportar dados ASCII e binários, selecione Ativar de forma que o filtro possa alternar entre eles de acordo com os códigos de controle específicos.

EtherTalk PJL (Padrão: Ativar) - Especifica se é para usar o comando PJL.

O comando PJL é efetivo independentemente do tipo de linguagem de impressora que esteja sendo usada.

## Alocar Memória

**Memória PS (PS Memory) (Padrão: 8 MB)** - Define a quantidade de memória usada pelo PostScript. Aumentar a memória PS aumenta a velocidade de processamento de impressão e reduz as ocorrências de erros PostScript causados por memória insuficiente. Defina o valor em incrementos de 0,25MB de 4,5 a 32,00 MB. A configuração máxima varia de acordo com a quantidade de memória livre.

**Tamanho do Buffer EtherTalk (EtherTalk Buffer Size) (Padrão: 256 KB)** - Define a quantidade de memória usada pelo EtherTalk. Aumentar o tamanho do buffer libera clientes EtherTalk mais rapidamente. Defina o valor em incrementos de 32KB entre 64 e 1024 KB. A configuração máxima varia de acordo com a quantidade de memória livre.

### Impressão de Relatório/Lista

Lista de Fontes PostScript (PostScript Fonts List) - Permite a você confirmar as fontes PostScript que podem ser impressas com o equipamento.

Lista de Impressoras Lógicas PostScript (PostScript Logical Printer List) - Permite a você confirmar as impressoras lógicas PostScript que estão registradas.

Consulte o "Guia do Usuário (Impressora)" para obter detalhes sobre como imprimir relatórios e listas.

Ao imprimir com UNIX, uma impressora lógica é criada. Consulte a documentação UNIX para obter detalhes sobre como criar uma impressora lógica.

Em seguida use os Serviços de Internet do CentreWare para definir a impressora lógica PostScript no equipamento. Para obter detalhes sobre os itens de configuração, consulte a Ajuda on-line dos Serviços de Internet do CentreWare.

Para obter detalhes sobre como usar os Serviços de Internet do CentreWare consulte o "Guia do Usuário (Impressora)".

Consulte o guia "Network Print Environment User Guide" (Guia do Usuário de Ambiente de Impressão em Rede) (Network PDF) no CD-ROM de Documentação para obter detalhes sobre o uso do UNIX para imprimir com o equipamento.

# 3 Operação com o Windows 95/98/Me

As seguintes informações podem ser encontradas neste capítulo:

- > Sobre o software
  - · Software incluído
  - Requisitos de hardware/software
- Instalação do driver de impressora AdobePS
  - Procedimentos de instalação
- > Propriedades do driver de impressora
  - Configurações da guia Configuração
  - Configurações da guia Opções
  - Configurações da guia Configurações de Saída
- > Como usar a Ajuda

Esta seção descreve o software incluído no CD-ROM da Biblioteca do Driver PostScript para Windows 95, Windows 98 e Windows Me.

# Software incluído

Os seguintes itens estão incluídos na pasta "English\WCP423(ou WCP428 dependendo do seu modelo de impressora)\Win9x\_Me" e na pasta "English\Utility\Win9x\_Me" no CD-ROM. Assegure-se de ler o arquivo "Readme.txt" (Leiame) que contém notas de precaução sobre como usar o driver de impressora.

**Driver de Impressora AdobePS (ver.4.4.x) e arquivos PPD** - Driver Adobe PostScript e arquivos PPD (para o Windows 95/98/Me).

**ATM (Adobe Type Manager)(ver.4.0)** - Ajuda você a instalar faces de tipos, a ativar e gerenciar suas fontes.

**Fontes de Tela Adobe (TrueType/PostScript)** - Inclui 136 fontes de tela (19 fontes TrueType e 117 fontes PostScript) compatíveis com as fontes da impressora. O ATM é usado para instalar as fontes de tela PostScript. Ao usar essas fontes para imprimir, recomenda-se que você use o driver de impressora Adobe PostScript (4.4.x).

Adobe Acrobat Reader - Permite a você visualizar e imprimir arquivos PDF em todas as principais plataformas de computação.

## Requisitos de hardware/software

Os requisitos mínimos do sistema para o driver de impressora no Windows 95/Windows 98/Windows Me estão descritos abaixo.

### Sistema do computador

- Computador pessoal baseado em processador i386, i486, ou Pentium (recomenda-se processador i486 ou Pentium)
- > 8 MBytes de RAM disponível (recomendam-se 16 MBytes)
- > 6 MBytes de espaço em disco rígido disponível (são necessários 8 MBytes para a instalação completa do driver)

### Software básico

> Windows 95, Windows 98 ou Windows Me

# Instalação do driver de impressora AdobePS

Instale o driver de impressora AdobePS 4.4.x no Windows 95, Windows 98 ou Windows Me seguindo o procedimento abaixo.

Esta seção descreve como instalar o driver de impressora para o Windows 98, como um exemplo.

É possível cancelar a instalação do driver de impressora clicando-se em Cancelar na caixa de diálogo exibida durante a instalação. Você também pode clicar em Voltar para ignorar as configurações na caixa de diálogo atual e retornar à caixa anterior.

# Procedimentos de instalação

- 1. Inicialize o Windows 98.
- Insira o CD do driver PostScript na unidade de CD-ROM.
   O programa de Instalação deve iniciar automaticamente.

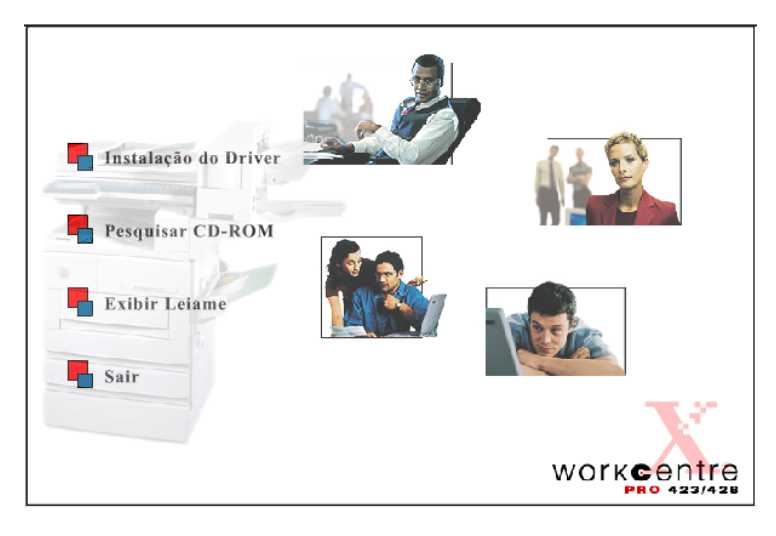

3. Clique em Instalação do Driver.

A tela Bem-vindo ao Instalador de driver PostScript é exibida.

4. Clique na guia Copiadora/Impressora.

| Bem-vindo     | Copiadora / Impressora ] 🏾 Monitor de Porta ] 🖉 Contato                                                                                                    |
|---------------|----------------------------------------------------------------------------------------------------|
|               |                                                                                                    |
|               | Bem-vindo ao Instalador de driver PS do XEROX WorkCentre Pro                                                                                                    |
| 25            | Utilize o menu abaixo para navegação. Se você quiser instalar os drivers de<br>impressora, poderá fazê-lo pela seleção da guia "Copiadora / Impressora"<br>localizada no menu. |
|               | Se quiser instalar o utilitário Monitor de Porta, selecione a guia "Monitor de Porta",<br>também localizada no menu.                                                           |
|               | Você deverá especificar o tipo de sistema operacional em execução no momento.                                                                                                  |
|               | Assim que fizer uma seleção, clique no botão "Iniciar Instalação" para continuar. O<br>Assistente InstallShield(r) o guiará durante o processo de instalação.                  |
|               |                                                                                                    |
| Sair Principa | THE DOCUMENT COMPANY<br>XEROX                                                                                                    |

5. Clique em Iniciar Instalação na guia Copiadora/Impressora.

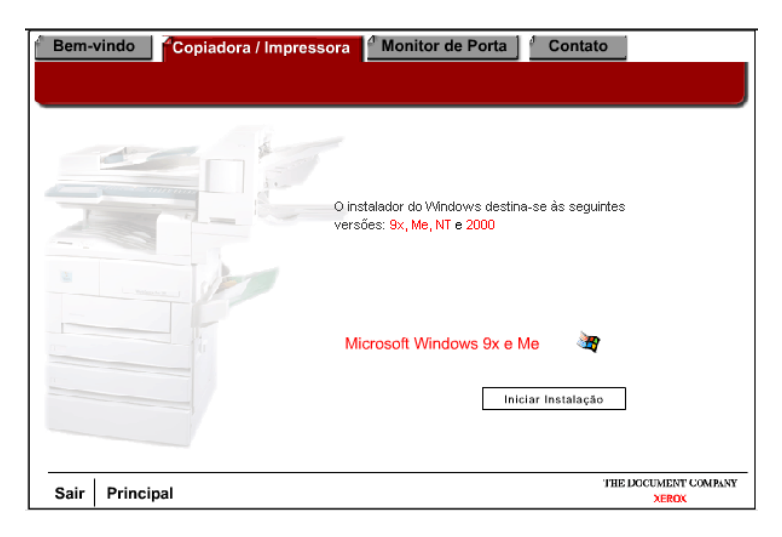

6. Clique em **[Avançar]** na tela Bem-vindo.

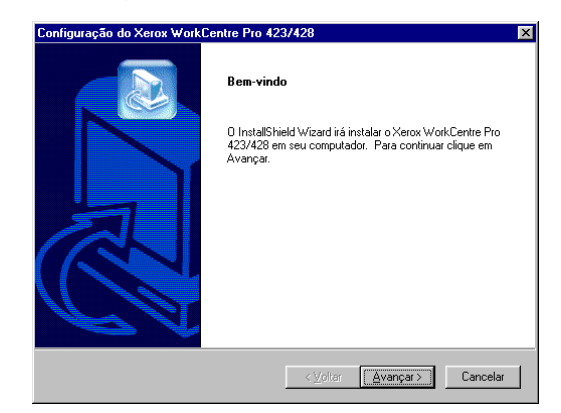

7. Leia o Acordo de Licença e clique em [Sim] para aceitar o acordo.

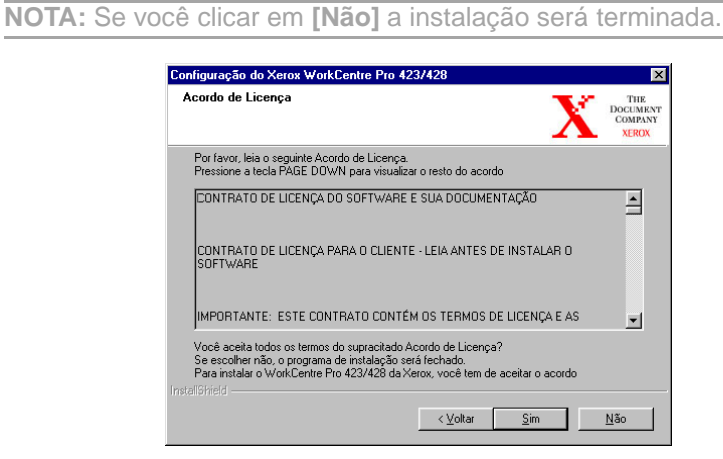

8. Leia a informação contida no Leiame e clique em [Avançar].

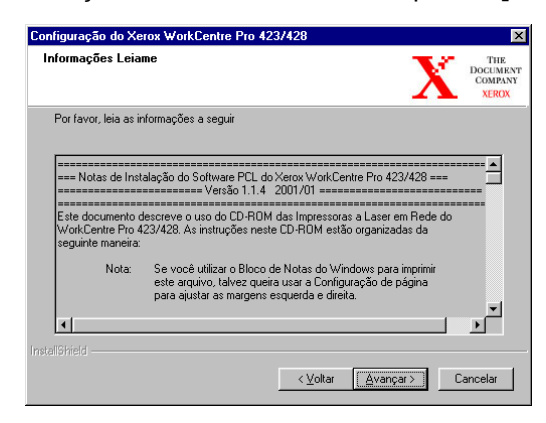

9. Destaque a impressora que deseja instalar e clique em [Avançar].

| Tipo de Máquina          |                                             |
|--------------------------|---------------------------------------------|
| Selecione a sua máquina: | D                                           |
| Verox WorkCentre Pro 423 | Este máquina produz 28 página<br>por minuto |
| tallShield               |                                             |

# 10. Clique no botão da Configuração que deseja usar para instalar a impressora.

**NOTA:** Recomenda-se que você use o botão Típica, a menos que você seja um usuário avançado que deseja personalizar a instalação.

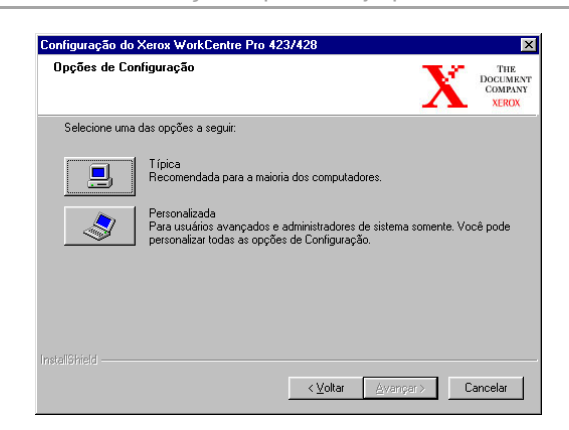

11. Verifique a tela de informações e clique em [Avançar].

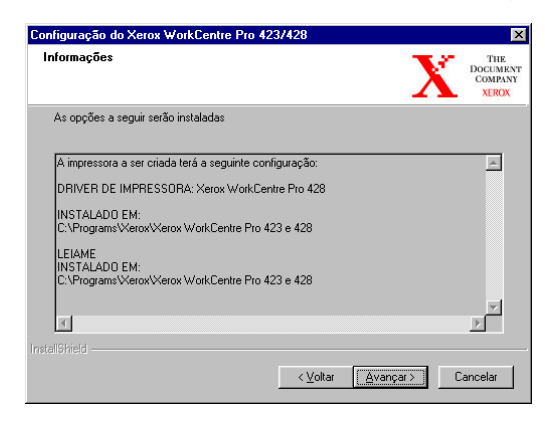

12. Leia a tela Informações de instalação da impressora e clique em [Avançar].

| nformações de instalação da impre                                                                                           | ssora                                                                | THE<br>DOCUME<br>COMPA<br>XERO |
|----------------------------------------------------------------------------------------------------|----------------------------------------------------------------------|--------------------------------|
| Informações importantes. Por favor leia.                                                                                    |                                                                      |                                |
| Você precisará instalar a impressora usa<br>impressoras, o qual se abrirá após a cor<br>quando você selecionar 'Finalizar'. | ando o Assistente para adicionar<br>nclusão da instalação do driver, | Â                              |
| PARA INSTALAR A IMPRESSORA:                                                                                                 |                                                                      |                                |
| 1. Selecione como deseja conectar a im                                                                                      | npressora e pressione 'Avançar'.                                     |                                |
| 2. Configure a conexão e pressione 'Ava                                                                                     | ançar'.                                                              |                                |
| 3. Selecione 'Com disco'.                                                                                                   |                                                                      | _                              |
| 1                                                                                                    |                                                                      | ▼                              |
|                                                                                                    |                                                                      |                                |
|                                                                                                    | (Voltar                                                              | Cancelar                       |

 Assegure-se que a caixa Selecione para adicionar a sua impressora esteja marcada e clique em [Concluir] para iniciar o Assistente para adicionar impressora e concluir a instalação da impressora.

**NOTA:** Se você desejar concluir a instalação da impressora mais tarde, desmarque a caixa Selecione para adicionar a sua impressora antes de clicar em **[Concluir]**.

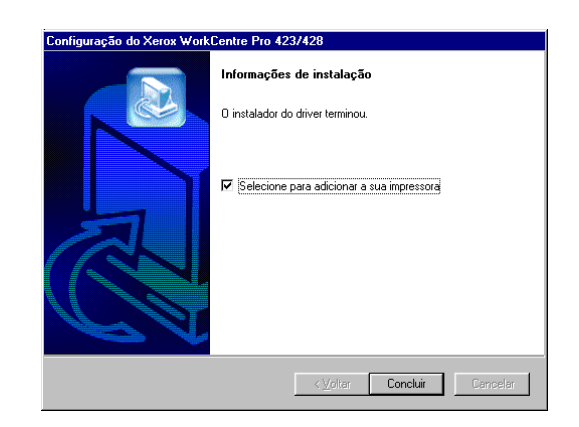

14. Clique em [Avançar] para iniciar o assistente.

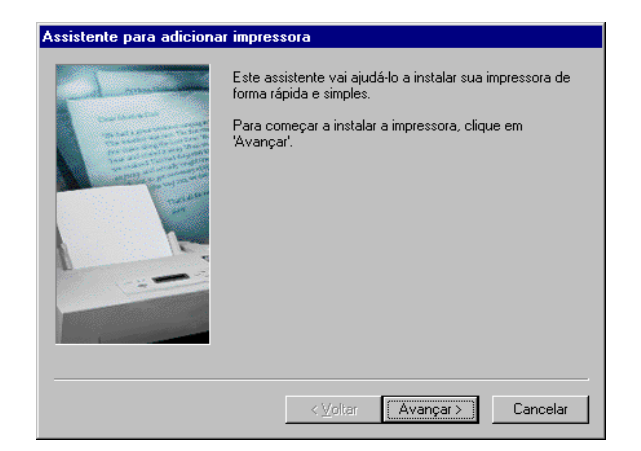

15. Selecione a forma como a impressora está conectada ao computador.

Selecione Impressora local quando a impressora estiver conectada diretamente ao computador. Caso contrário, selecione Impressora de rede.

#### Para uma impressora conectada em rede:

i. Clique no botão [Impressora da rede] e em seguida clique em [Avançar].

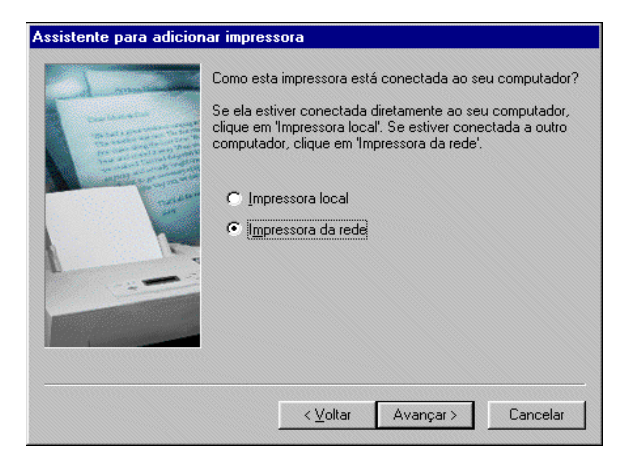

 ii. Insira o Caminho da rede ou o nome da fila para a impressora ou clique em [Procurar] e localize a impressora. Quando o caminho da rede ou o nome da fila for exibido, clique em [Avançar].

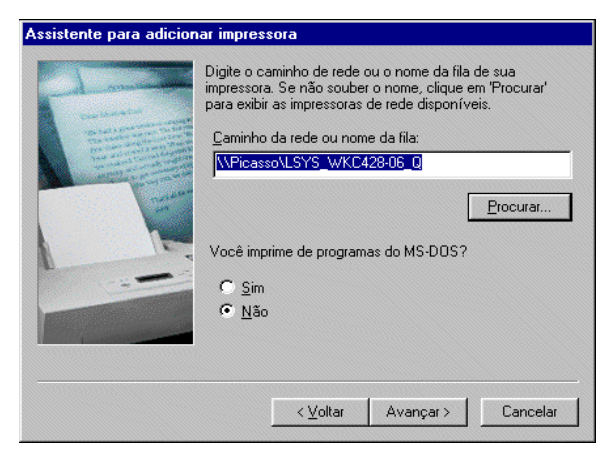

Para uma impressora conectada localmente:

i. Clique no botão [Impressora local] e em seguida clique em [Avançar].

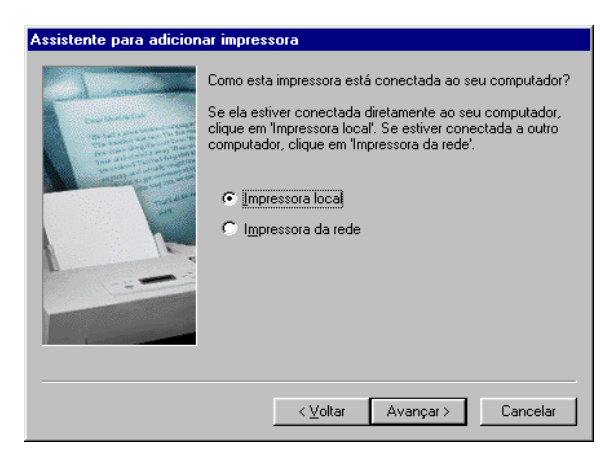

16. Clique em [Com disco].

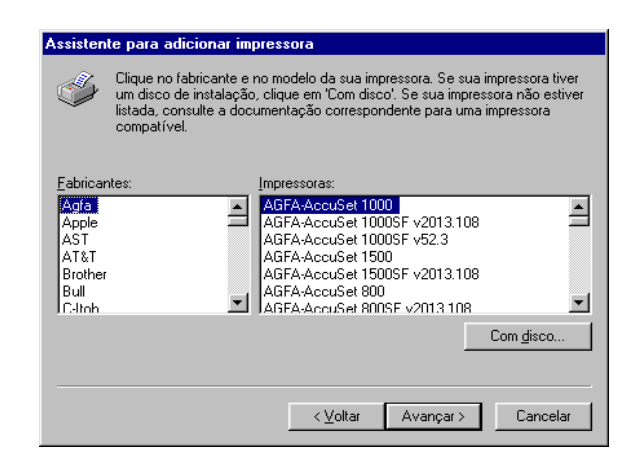

Procure o local onde os arquivos do driver foram instalados.
 Se você instalou os arquivos em sua estação de trabalho, o local será:

### C:\Program Files\Xerox\Xerox WorkCentre Pro 423 & 428

O arquivo do driver é denominado xrpsapeh.

- 18. Selecione esse arquivo e clique em [Abrir].
- 19. Clique em [OK].

| Instalar a partir do disco                                                             | ×        |
|----------------------------------------------------------------------------------------|----------|
| Insira o disco de instalação do fabricante na<br>unidade selecionada e clique em 'OK'. | ОК       |
|                                                                                        | Cancelar |
| Copiar os arquivos do fabricante de:                                                   |          |
| E:\Xerox\WorkCentrePro\win9x                                                           | Procurar |

20. Selecione o modelo de impressora na lista Impressoras e clique em **[Avançar]**.

| Assisten | te para adicionar impressora                                                                                                    |
|----------|----------------------------------------------------------------------------------------------------|
| I        | Clique no fabricante e no modelo da sua impressora. Se sua impressora tiver<br>um disco de instalação, clique em 'Com disco'. Se sua impressora não estiver<br>listada, consulte a documentação correspondente para uma impressora<br>compatível. |
| Impress  |                                                                                                    |
| Xerox V  | WorkCentre Pro 423 PS                                                                                                    |
|          |                                                                                                    |
| ,        | Com disco                                                                                                    |
|          |                                                                                                    |
|          | < ⊻oltar Avançar > Cancelar                                                                                                    |

21. Para Impressora local somente, selecione a porta que você está usando e clique em [Avançar].

| Assistente para adicion | nar impressora<br>Clique na porta que deseja usar com esta impressora e,<br>em seguida, clique em 'Avançar'.<br><u>P</u> ortas disponíveis: |  |  |  |  |
|-------------------------|----------------------------------------------------------------------------------------------------|--|--|--|--|
|                         | CDM1: Porta de comunicações<br>CDM2: Porta de comunicações<br>FILE: Cria um arquivo no disco<br>LPT1: Porta de impressora ECP               |  |  |  |  |
|                         | Configurar porta                                                                                                    |  |  |  |  |
|                         | < ⊻oltar Avançar > Cancelar                                                                                                    |  |  |  |  |

22. Digite um nome para a impressora, especifique se deseja usá-la como a impressora padrão e em seguida clique em **[Avançar]**.

| Assistente para adicion | ar impressora                                                                                                    |
|-------------------------|----------------------------------------------------------------------------------------------------|
|                         | Você pode digitar um nome para esta impressora ou<br>usar o nome fornecido abaixo. Quando terminar, clique<br>em 'Avançar'.  |
|                         | Nome da impressora:                                                                                                    |
| and and a second second | Xerox WorkCentre Pro 428 PS                                                                                                  |
|                         | Deseja que seus programas para Windows utilizem esta<br>impressora como impressora padrão?<br>© <u>S</u> im<br>© <u>N</u> ão |
|                         | < ⊻oltar Avançar > Cancelar                                                                                                  |

23. Especifique se deseja imprimir uma página de teste e clique em **[Concluir]**.

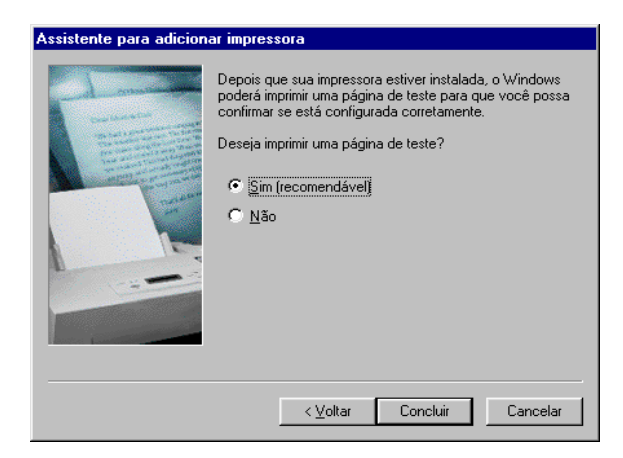

A instalação inicia.

24. Leia o Acordo de Licença do Usuário Final e clique em [Aceitar].

| Acordo de Licença do Usuário Final 🛛 🛛 🗙                                                                                                    |
|----------------------------------------------------------------------------------------------------|
| Leia o seguinte acordo de licença.<br>Use a barra de rolagem para ver o resto do acordo.                                                                                                    |
| Adobe Systems Incorporated<br>Contrato Eletrónico de Licenciamento para Usuário Final<br>Versão Brasileira                                                                                                    |
| Para Printer Driver da Adobe(r)                                                                                                    |
| AVISO AO USUÁRIO: ESTE É UM CONTRATO ENTRE VOCE A ADOBE<br>SYSTEMS INCORPORATED ("ADOBE"), UMA EMPRESA CONSTITUÍDA<br>SOB AS LEIS DO ESTADO DE DELAWARE, EUA. AO INSTALAR O<br>"SOFTWARE DO DRIVER" (COMO DESCRITO ABAIXO), VOCÊ ESTARÁ<br>ACEITANDO TODOS OS TERMOS E CONDIÇÕES DESTE CONTRATO. Por<br>favor, leia este Contrato cuidadosamente. |
| Este Contrato de Licenciamento para Usuário Final acompanha um produto de<br>software do Printer Driver da Adobe (o "Software do Driver") e sua respectiva<br>documentação.                                                                                                    |
| Para aceitar os termos deste acordo, clique em Aceitar.                                                                                                    |
| Se você selecionar Recusar, o driver de impressora não será instalado.                                                                                                    |
| Aceitar Becusar                                                                                                    |

- 25. Se você clicar em Recusar, consulte "Se você clicar em Recusar no Acordo de Licença" na página 3-11 para obter detalhes.
- 26. Verifique se a impressora foi adicionada à janela Impressoras.

| 😺 Impress           | oras           |                     |               |             |            |       | _ 🗆 × |
|---------------------|----------------|---------------------|---------------|-------------|------------|-------|-------|
| Arqui <u>v</u> o    | <u>E</u> ditar | E <u>x</u> ibir     | ļr            | <u>F</u> av | /oritos    | Ajuda | 1     |
| <b>←</b><br>Voltar  | ٣              | <b>→</b><br>Avançar | Ţ             |             | t<br>Acima |       | ×     |
| E <u>n</u> dereço   | 🧕 Impi         | ressoras            |               |             |            |       | •     |
| S                   |                | Ő                   | 3             |             |            |       |       |
| Adicion<br>impresso | ar<br>Dra      | Xerox Wo<br>Pro 42  | rkCe<br>18 PS | entre<br>S  |            |       |       |
| 1 objeto(s) se      | lecionad       | do(s)               |               |             |            |       |       |

Isso conclui a instalação do driver de impressora. Remova o CD-ROM da unidade.

Consulte *"Propriedades do driver de impressora" na página 3-12* para configurar a impressora.

Guarde seu CD-ROM em um lugar seguro.

## Se você clicar em Recusar no Acordo de Licença

Se você clicar em **[Recusar]** no Acordo de Licença do Usuário Final, a seguinte caixa de diálogo aparecerá.

| Sair da Instalação 🛛 🕅 |                                                                                                   |  |  |  |  |
|------------------------|---------------------------------------------------------------------------------------------------|--|--|--|--|
| <b>(</b> )             | A instalação não está completa. Se você sair agora, o driver pode não ser instalado corretamente. |  |  |  |  |
| 7                      | Deseja sair agora?                                                                                |  |  |  |  |
|                        | <u>Sim</u>                                                                                        |  |  |  |  |

Clique em [Não] para retornar e continuar a operação.

Clique em **[Sim]** para cancelar a instalação. Uma impressora é adicionada na janela Impressoras, mas o driver de impressora não é instalado adequadamente.

Ao clicar com o botão direito do mouse na impressora e clicar em Propriedades no menu, a guia Reinstalação é adicionada à caixa de diálogo de propriedades do driver de impressora. Siga as instruções nessa guia.

Ao terminar a reinstalação do driver de impressora, consulte *"Propriedades do driver de impressora" na página 3-12* para configurar a impressora. Esta seção descreve as configurações específicas da impressora incluídas nas propriedades do driver de impressora.

- > Guia Configuração
- Guia Opções
- > Guia Configurações de Saída

**NOTA:** Você também pode consultar a Ajuda para obter explicações sobre essas configurações. Consulte "3.4 Como usar a Ajuda" para obter detalhes sobre como usar a Ajuda.

Para visualizar as propriedades do driver de impressora, selecione o ícone da impressora na janela Impressoras e em seguida clique em Propriedades no menu Arquivo.

# Configurações da guia Configuração

Esta seção descreve as configurações da guia Configuração. Selecione a função que deseja configurar em Lista de Funções e altere as configurações na caixa Alterar abaixo.

| Geral Detalhes Papel                                                                                                    | Gráficos Fontes PostScript Marcas d'água                                                                                                    |
|----------------------------------------------------------------------------------------------------|----------------------------------------------------------------------------------------------------|
| Configuração                                                                                                    | Opções Configurações de Saída                                                                                                    |
| Lista Funcões                                                                                                    |                                                                                                    |
| Meio-tom                                                                                                    | Dot256                                                                                                    |
| Aperfeiçoamento de Imagem<br>Modo Rascunho<br>Divisores de Transparências<br>Grampeamento<br>Destocamento do Trabalho<br>Alceado<br>Drientação Ad Alimentação Manual<br>Selecionar Bandeja Substituta<br>Memória Disponível da Impressora<br>Cache de Fonte Disponível<br>Selecionar Proprietário do Trabalho | Ativado<br>Desativ.<br>Nenhum<br>Nenhum<br>Desativ.<br>Desativ.<br>Ativado<br>Paisagem<br>Usar Configurações da Impressora<br>4053 KB<br>1441 KB<br>Usar Onome de Login |
| TILL DE LISUARD DALA IMPRESSAN ETOREDIDA                                                                                                    | deneración de Astronom                                                                                                    |
| Alterar Conf. p/: Meio-tom                                                                                                    | VImpressão de Amostra                                                                                                    |
| Alterar Conf. p/: Meio-tom Dot256                                                                                                    | VImpressão de Amostra                                                                                                    |

**NOTA:** Você pode restaurar os padrões clicando em Restaurar Padrões.

**NOTA:** As configurações que podem ser selecionadas variam de acordo com as opções instaladas. Faça essas configurações após confirmar que as instalações das opções estejam concluídas.

Consulte "Configurações da guia Opções" na página 3-15.

### Configurações

**Meio-tom** - Especifica o tipo de meio-tom.

Quando é possível ajustar o meio-tom em uma aplicação, esta configuração pode ser desativada.

**Aperfeiçoamento de Imagem** - Especifica se é para usar a função Aperfeiçoamento de Imagem.

Selecionar Ativado suaviza os limites entre preto e branco ao imprimir. Isso reduz bordas denteadas, através do aumento artificial da resolução da imagem. Ao imprimir uma imagem (bitmap) composta de pontos de meio-tom grosseiros, a gradação de cores suave é impossível em certas situações. Neste caso, selecione Desativado.

**Modo Rascunho** - Especifica se é para reduzir a quantidade de toner usado ao imprimir rascunhos.

Ao selecionar Ativado as cores impressas em geral se tornam mais claras. Essa é a melhor opção para imprimir documentos quando a qualidade de impressão não é necessária.

**Divisores de Transparência** - Especifica se é para usar separadores de transparência e a origem dos separadores, se selecionado.

Selecione Auto para que a origem do papel alimente automaticamente a partir da bandeja do papel que contenha o papel de mesmo tamanho e orientação que as transparências.

**NOTA:** Ao usar Divisores de Transparência, assegure-se de colocar papel com o mesmo tamanho e orientação que as transparências na bandeja do papel.

**NOTA:** A função Divisores de Transparência não pode ser usada nas situações a seguir.

- > Quando qualquer outro item diferente de Alimentação Manual for selecionado para a Origem do Papel na guia Papel.
- > Quando qualquer outro item diferente de Transparência for selecionado para o Tipo de Papel na guia Papel.
- > Quando qualquer outro item diferente de Bandeja de Saída Central for selecionado para o Escaninho de Saída na guia Papel.
- > Quando o recurso Duplex for selecionado na guia Papel.

**Grampeamento** - Especifica se é para grampear documentos impressos bem como a posição do grampo.

- Você pode grampear de 2 a 30 folhas.
- > Você não pode usar grampos nas seguintes situações.
  - Quando qualquer outro item diferente de Bandeja Superior do Módulo de Acabamento for selecionado para o escaninho de Saída na guia Papel.
  - Quando Deslocamento do Trabalho for selecionado.

**Deslocamento do Trabalho** - Deslocar as posições de saída de trabalhos adjacentes (comando imprimir) ou cópias (jogos) é denominado Deslocamento do Trabalho. As posições dos trabalhos adjacentes ou jogos de cópias são deslocadas para ambos os lados da bandeja de saída.

**Alceado** - Seleciona se é para alcear um arquivo de várias páginas por jogo quando elas são impressas.

**NOTA:** Esta função é ativada quando o kit HDD da impressora é instalado.

**Orientação Automática do Papel Personalizado** - Especifica se é para corrigir a orientação do papel ao imprimir em papel personalizado. Ao imprimir em papel personalizado, selecione Ativado para corrigir a orientação girada em 90 graus.

**Orientação de Alimentação Manual** - Especifica a orientação do papel ao imprimir da Bandeja Manual. Se definir o lado curto do papel na direção de alimentação da Bandeja Manual, selecione Paisagem. Se definir o lado longo do papel na Bandeja Manual, selecione Retrato.

**Selecionar Bandeja Substituta** - Especifica a ação a ser tomada quando o papel para o tamanho de impressão não for abastecido no equipamento.

#### > Usar Configurações da Impressora

Usa as configurações da impressora. As configurações podem ser confirmadas no painel de controle da impressora.

> Exibir mensagem

Exibe as mensagens de abastecimento do papel no painel de controle da impressora. A impressão fica indisponível até que o papel seja abastecido.

#### > Usar Tamanho Mais Próximo (com Zoom)

Seleciona o tamanho de papel mais próximo e imprime. Reduz automaticamente as imagens para a impressão, conforme for necessário.

#### > Usar Tamanho Mais Próximo (sem Zoom)

Seleciona o tamanho de papel mais próximo e imprime em um tamanho igual.

#### > Usar Maior Tamanho (com Zoom)

Imprime em um tamanho igual em papel maior que o original. Reduz automaticamente as imagens para a impressão, conforme for necessário.

#### > Usar Maior Tamanho (sem Zoom)

Imprime em um tamanho igual em papel maior que o original.

**Memória da Impressora Disponível** - Insira a quantidade de memória utilizável da impressora (em KB) na caixa de Edição. Normalmente não é necessário alterar este item.

**Cache de Fonte Disponível** - Insira a quantidade de memória disponível para o cache de fonte (em KB) na caixa de Edição. Normalmente não é necessário alterar este item.

Selecionar Proprietário do Trabalho - As seguintes seleções estão disponíveis:

#### > Usar Nome de Login

Use o seu Nome de Login no Windows como o nome do proprietário do trabalho. O nome do proprietário do trabalho se torna o "Nome de Login do Usuário\Nome do Host". Você pode usar até 31 caracteres para o nome de login. Se exceder 31 caracteres, somente os 31 primeiros caracteres serão usados.

#### > Inserir Nome do Proprietário

Selecione esta opção quando desejar especificar um nome do proprietário do trabalho personalizado. Insira qualquer nome do proprietário do trabalho na caixa Nome do Proprietário do Trabalho. Até 31 caracteres podem ser digitados para o nome do proprietário do trabalho. Se exceder 31 caracteres, somente os 31 primeiros caracteres serão usados. O padrão é "Usuário Desconhecido".

# ID de Usuário para Impressão Protegida/Jogo de Amostra -

Impressão Protegida/Impressão de Amostra fica efetivo quando o kit HDD da impressora opcional é instalado. Este item não aparece a menos que Instalado seja selecionado para Disco Rígido na guia Opções. Especifique a ID do Usuário de Impressão Protegida ou Impressão de Amostra com um máximo de 24 caracteres alfanuméricos. Quando a ID do Usuário já for especificada, ela será exibida na caixa de edição. Se você estiver usando Impressão Protegida, você também precisará inserir uma senha. Você pode inserir até quatro dígitos e cada um deles aparecerá como um asterisco.

## Configurações da guia Opções

Esta seção descreve as configurações da guia Opções. Selecione as configurações que deseja fazer em Opções de Hardware e altere-as na caixa Alterar abaixo. Para usar esta função, é necessário fazer as configurações apropriadas nesta guia.

| Geral Detalhe:                                    | s Papel       | Gráficos | Fontes                 | PostScript       | Marcas d'águ |
|---------------------------------------------------|---------------|----------|------------------------|------------------|--------------|
| Configuração                                      |               | Opções   |                        | Configuraçõe     | is de Saída  |
| Oncões de Hardware                                |               |          |                        |                  |              |
| Disco Rígido                                      |               |          | Não Ins                | talado           |              |
| Bandeja Manual                                    |               |          | Não Ins                | talado           |              |
| Bandeja de Saída                                  |               |          | Não Ins                | talado           |              |
| Urigem do Papel<br>Mádula Duralau                 |               |          | 3 Bande<br>Mão Jua     | 36 8<br>Abalada  |              |
| Bandeia Coletora                                  |               |          | Não Ins<br>Não Ins     | talado<br>talado |              |
| Memória                                           |               |          | Padrão                 | 96MB             |              |
|                                                   |               |          |                        |                  |              |
|                                                   |               |          |                        |                  |              |
|                                                   |               |          |                        |                  |              |
|                                                   |               |          |                        |                  |              |
|                                                   |               |          |                        |                  |              |
|                                                   |               |          |                        |                  |              |
| Alterar <u>C</u> onf. p/: Disco                   | R ígido       |          |                        |                  |              |
| Alterar <u>C</u> onf. p/: Disco<br>Não Instalado  | Rígido        |          |                        |                  |              |
| Alterar <u>C</u> onf. p/: Disco<br>Não Instalado  | • Rígido      |          |                        |                  |              |
| Alterar <u>C</u> onf. p/: Disco<br>Não Instalado  | • Rígido<br>💌 |          |                        |                  |              |
| Alterar <u>C</u> onf. p/: Disco<br>Não Instalado  | r Rígido      |          |                        |                  |              |
| Niterar <u>C</u> onf. p./: Disco<br>Não Instalado | r Rígido      |          |                        |                  |              |
| Alterar <u>C</u> onf. p∕: Disco<br>Não Instalado  | r Rígido      |          |                        |                  |              |
| Alterar <u>C</u> onf. p/: Disco<br>Não Instalado  | Rígido        |          |                        |                  |              |
| Alterar <u>C</u> onf. p/: Disco<br>Não Instalado  | Rígido        | Res      | taurar <u>P</u> adrões | _1               |              |
| ∆terar <u>C</u> onf. p/: Disco<br>Não Instalado   | Rígido        | Res      | taurar <u>P</u> adrões |                  |              |
| Alterar <u>C</u> onf. p∕: Disco<br>Não Instalado  | Rígido<br>V   | Res      | taurar <u>P</u> adrões |                  |              |
| λlterar <u>C</u> onf. p∕: Disco<br>Não Instalado  | Rígido<br>V   | Res      | taurar <u>P</u> adrões |                  |              |

**NOTA:** Você pode restaurar os padrões clicando em Restaurar Padrões.

### Configurações

**Disco Rígido** - Especifica se o kit HDD da impressora está instalado. Selecione Instalado quando o kit HDD da impressora estiver instalado. Ao selecionar Instalado, é possível selecionar Alceado na guia Configuração.

**Bandeja Manual** - Especifica se uma Bandeja Manual está instalada. **Bandeja de Saída** - Especifica se uma bandeja de saída está instalada, bem como seu tipo.

**Origem do Papel** - Seleciona Bandeja 4 quando o kit de bandeja adicional estiver instalado.

**Módulo Duplex** - Especifica se uma unidade duplex está instalada. Selecione Instalado quando a unidade estiver instalada. Ao selecionar Instalado, é possível selecionar a função Duplex na guia Papel. **Bandeja Coletora** - Especifica se uma bandeja coletora está instalada.

Selecione Instalado quando uma bandeja coletora estiver instalada. Ao selecionar Instalado, é possível definir Deslocamento do trabalho na guia Configuração.

Memória - A memória da impressora é definida no Padrão 96 MB.

# Configurações da guia Configurações de Saída

Esta seção descreve as configurações da guia Configurações de Saída.

| copriedades de Xerox WorkCentre Pro 428 PS         ?           Geral         Detalhes         Papel         Gráficos         Fontes         PostScript         Marcas d'água           Configuração         Opções         Configurações de Saída | ×<br> <br> |  |  |  |  |  |  |  |
|----------------------------------------------------------------------------------------------------|------------|--|--|--|--|--|--|--|
| Papel da Saída<br>Tam. <u>S</u> aída Nenhum                                                                                                    |            |  |  |  |  |  |  |  |
| Impressão Protegida/Impressão de Amostra<br>© Inpressão Brotegida ID de Usuário:<br>© Impressão de Amostra Senha:<br>Becup Doc Armaz.                                                                                                    |            |  |  |  |  |  |  |  |
| ☑ Exibir aviso sobre Configs. da Saída                                                                                                    |            |  |  |  |  |  |  |  |
| Sobre Ajuda Restaurar Padrões                                                                                                    |            |  |  |  |  |  |  |  |

Você pode restaurar os padrões clicando em Restaurar Padrões.

#### Papel da Saída

**Tamanho da Saída** - Seleciona o tamanho do papel usado para a saída. A saída é automaticamente ampliada ou reduzida, dependendo do tamanho do papel selecionado aqui e do tamanho do papel selecionado na guia Papel.

Por exemplo, se você selecionar B5 para tamanho do Papel na guia Papel e A4 estiver selecionado aqui, a saída será automaticamente ampliada e impressa.

Ao selecionar Nenhum, o trabalho é impresso com base no tamanho do papel selecionado na aplicação.

#### Impressão Protegida/Impressão de Amostra

Impressão Protegida é uma função que armazena temporariamente trabalhos de impressão na impressora e os imprime quando uma instrução é recebida do painel de controle da impressora.

Impressão de Amostra é uma função que produz apenas 1 cópia quando várias cópias são especificadas. Se não houver problema, os jogos de cópia restantes serão impressos.

Ao definir a ID de Usuário para Impressão Protegida/Impressão de Amostra na guia Configuração, um valor aparece em ID do Usuário ou Senha, permitindo a você imprimir impressões protegidas/impressões de amostra.

**NOTA:** Impressão Protegida/Impressão de Amostra fica efetivo quando o kit HDD da impressora opcional é instalado.

**Nenhum** - Selecione esta opção quando você não quiser imprimir impressões protegidas/impressões de amostra.

**Impressão Protegida** - Selecione esta opção quando você quiser imprimir impressões protegidas.

# **Impressão de Amostra** - Selecione esta opção quando você quiser imprimir impressões de amostra.

**NOTA:** O recurso Alceado tem que ser selecionado na guia Configuração ao usar Amostra de Impressão.

Consulte o "Guia do Usuário (Impressora)" para obter detalhes da operação na impressora.

**ID do Usuário** - Exibe a ID do Usuário para Impressão Protegida ou Impressão de Amostra. A ID do Usuário exibida é a ID do Usuário especificada na guia Configuração. Esta opção só pode ser selecionada quando a configuração na guia Configuração for concluída. Este é um item de exibição somente e não pode ser alterado aqui.

**Senha** - Exibe a senha para Impressão Protegida especificada na guia Configuração. Cada dígito é representado por um asterisco. Esta opção só pode ser selecionada quando a configuração na guia Configuração for concluída. Este é um item de exibição somente e não pode ser alterado aqui.

**Recuperar Documentos Armazenados** - Selecione o método para especificar o nome do documento. Se você selecionou Recuperação Automática, o nome do documento válido pode ter até 24 caracteres alfanuméricos.

**Nome do Documento** - Quando "Inserir Nome do Documento" for selecionado na lista Recuperar Documentos Armazenados, você poderá especificar um nome do documento com um máximo de 24 caracteres alfanuméricos.

## Exibir avisos sobre Configs da Saída

Ao imprimir, o driver de impressora verifica se a configuração Tamanho da Saída está em conflito com outras configurações.

Quando esta opção está ativada, uma caixa de diálogo de conflito aparece se houver não-conformidade durante a impressão. Verifique o conteúdo da caixa de diálogo e resolva a função conflitante para continuar a impressão.

Quando esta opção está desativada, nenhuma caixa de diálogo de conflito aparece, mas a configuração em conflito é automaticamente resolvida e a impressão continua.

| Propriedades de Xerox Work(                                                                | entre Pro 428 PS                                                                                                    |                      |                                          | ? ×                |  |  |  |
|--------------------------------------------------------------------------------------------|----------------------------------------------------------------------------------------------------|----------------------|------------------------------------------|--------------------|--|--|--|
| Configuração<br>Geral Detalhes<br>Taman <u>h</u> o do papel: A4 (210x2                     | Dpções<br>Papel Gráficos<br>17mm) (209,9 x 297,0 mm)                                                                      | Fontes Po            | ionfigurações de Saí<br>ostScript   Marc | da  <br>cas d'água |  |  |  |
| +<br>A4 (210x+ A3 (297x+ A5)                                                               | 148x+ A6 (105x+ B4 (2                                                                                                    | +<br>157x+ B5 (182x+ | B6 (128×+ 8.5                            |                    |  |  |  |
|                                                                                            | Qrientação<br>A © <u>R</u> etrato<br>☐ <u>G</u> irade                                                                     | Personalizar         |                                          |                    |  |  |  |
| Frente e verso:                                                                            | Origem do papel:<br>Seleção automática de<br>Bandeja de saída:<br>Bandeja de Saída Ceni<br><u>Tipo de papel:</u><br>Comum | bandeja<br>Iral      |                                          |                    |  |  |  |
| THE DOCUMENT COMPANY       XEROX       Margens     Sogre       Ajuda     Restaurar pagrões |                                                                                                    |                      |                                          |                    |  |  |  |
|                                                                                            |                                                                                                    | OK                   | Cancelar                                 | Aplicar            |  |  |  |

Tem-se a seguir a descrição de como usar a Ajuda.

- Clique em ? e o símbolo ? aparece próximo ao ponteiro. Você pode então clicar nos itens que deseja explicação e abrir uma janela suspensa que contém informações relevantes. Clique dentro da janela suspensa para fechá-la.
- 2. Clique em **[Ajuda]** e uma explicação da guia atual aparece como informação da Ajuda.
# 4 Operação com o Windows NT 4.0

As seguintes informações podem ser encontradas neste capítulo:

- > Sobre o software
  - · Software incluído
  - Requisitos de hardware/software
- Instalação do driver de impressora AdobePS
  - Procedimentos de instalação
- > Opções do dispositivo e configurações de impressão
  - Configurações da guia Configurações do Dispositivo
  - Configurações da guia Configuração
  - Configurações da guia Avançado
  - Configurações da guia Configurações de Saída
- > Como usar a Ajuda

Esta seção descreve o software para o Windows NT 4.0 incluído no CD-ROM da Biblioteca do Driver PostScript.

# Software incluído

Os seguintes itens estão incluídos na pasta "English\DC423(ou DC428 dependendo do seu modelo de impressora)\NT40" e na pasta "English\Utility\NT40" no CD-ROM. Assegure-se de ler o arquivo "Readme.txt" (Leiame) que contém notas de precaução sobre como usar o driver de impressora.

**Driver de Impressora AdobePS (ver. 5.1.x) e arquivos PPD** - Driver Adobe PostScript e arquivos PPD (para o Windows NT 4.0).

**ATM (Adobe Type Manager)(ver. 4.0)** - Ajuda você a instalar faces de tipos, a ativar e gerenciar suas fontes.

**Fontes de Tela Adobe (TrueType/PostScript)** - Inclui 136 fontes de tela (19 fontes TrueType e 117 fontes PostScript) compatíveis com as fontes da impressora. O ATM é usado para instalar as fontes de tela PostScript. Ao usar essas fontes para imprimir, recomenda-se que você use o driver de impressora Adobe PostScript (5.1.x).

Adobe Acrobat Reader - Permite a você visualizar e imprimir arquivos PDF em todas as principais plataformas de computação.

### Requisitos de hardware/software

Os requisitos mínimos do sistema para o driver de impressora no Windows NT 4.0 são descritos abaixo.

#### Sistema do computador

- Computador pessoal baseado em processador i486 ou Pentium (recomenda-se processador i486 ou Pentium)
- > 16 MBytes de RAM disponível (recomendam-se 32 MBytes)
- > 6 MBytes de espaço em disco rígido disponível

#### Software básico

Windows NT Workstation 4.0/Windows NT Server 4.0 (Service Pack 5 ou superior).

# Instalação do driver de impressora AdobePS

Instale o driver de impressora AdobePS 5.1.x no Windows NT seguindo o procedimento abaixo.

É possível cancelar a instalação do driver de impressora clicando-se em Cancelar na caixa de diálogo exibida durante a instalação. Você também pode clicar em Voltar para excluir as configurações na caixa de diálogo atual e retornar à caixa anterior.

# Procedimentos de instalação

1. Inicialize o Windows NT 4.0.

**NOTA:** Faça login como membro do grupo Power User ou Administrador. Consulte a documentação do Windows NT 4.0 para obter detalhes sobre o grupo Power User.

Insira o CD do driver PostScript na unidade de CD-ROM.
 O programa de Instalação deve iniciar automaticamente.

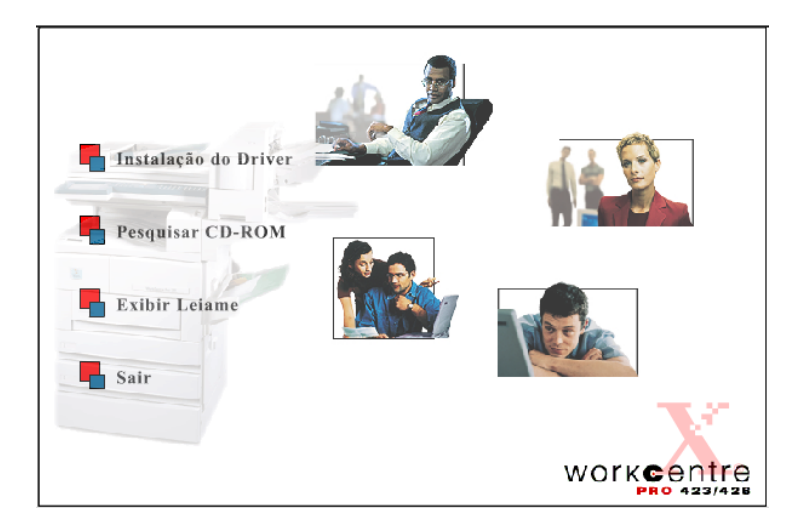

3. Clique em Instalação do Driver.

A tela Bem-vindo ao Instalador de driver PostScript é exibida.

4. Clique na guia Copiadora/Impressora.

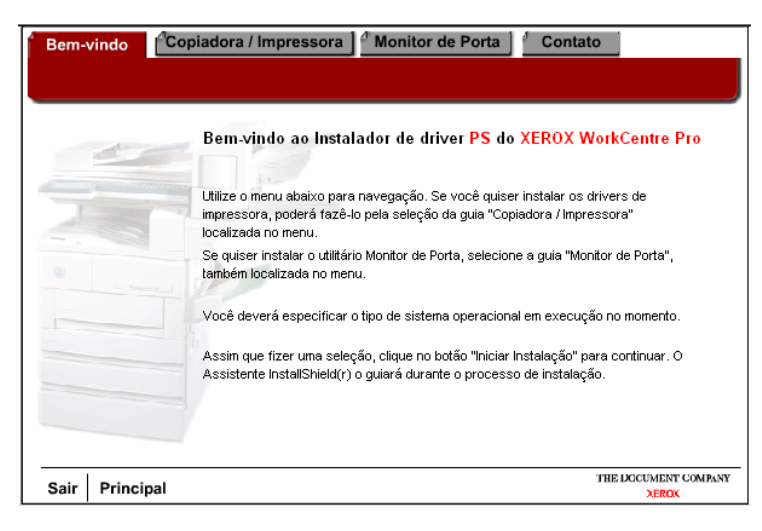

5. Clique em Iniciar Instalação na guia Copiadora/Impressora.

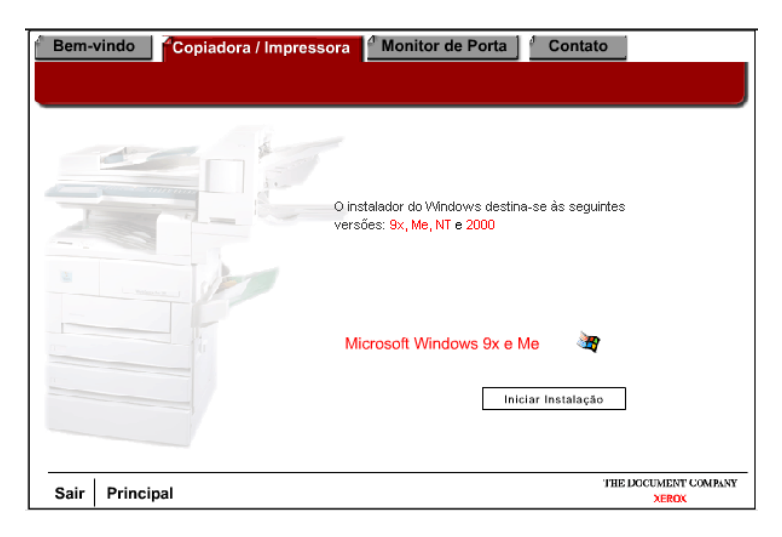

6. Clique em **[Avançar]** na tela Bem-vindo.

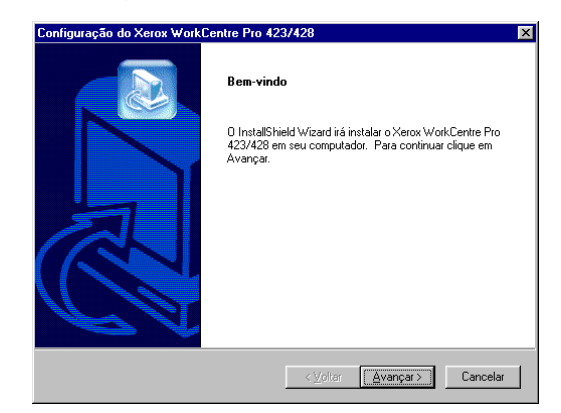

7. Leia o Acordo de Licença e clique em [Sim] para aceitar o acordo.

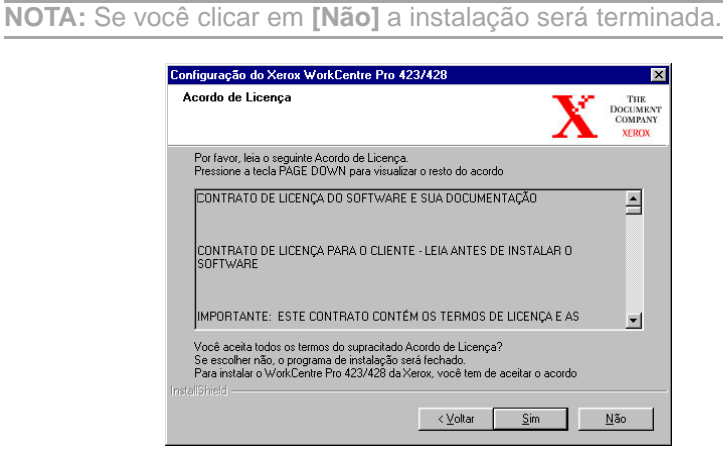

8. Leia a informação contida no Leiame e clique em [Avançar].

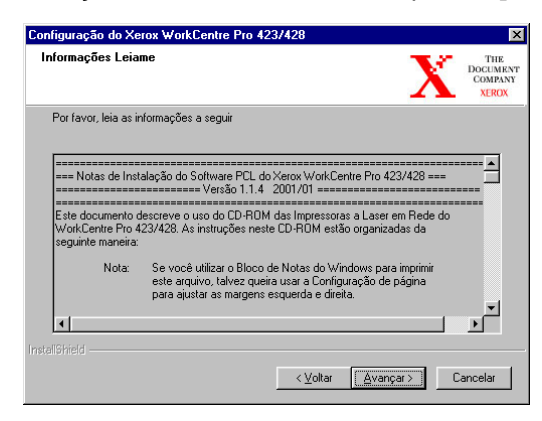

9. Destaque a impressora que deseja instalar e clique em [Avançar].

| Tipo de Máquina                                                                  |                                                          |
|----------------------------------------------------------------------------------|----------------------------------------------------------|
| Selecione a sua máquina:<br>Xerox WorkCentre Pro 423<br>Xerox WorkCentre Pro 428 | Descripão<br>Esta máquina produz 28 página<br>por minuto |
| stallShield                                                                      | < <u>V</u> oltar <u>A</u> vançar > Cancela               |

# 10. Clique no botão da Configuração que deseja usar para instalar a impressora.

**NOTA:** Recomenda-se que você use o botão Típica, a menos que você seja um usuário avançado que deseja personalizar a instalação.

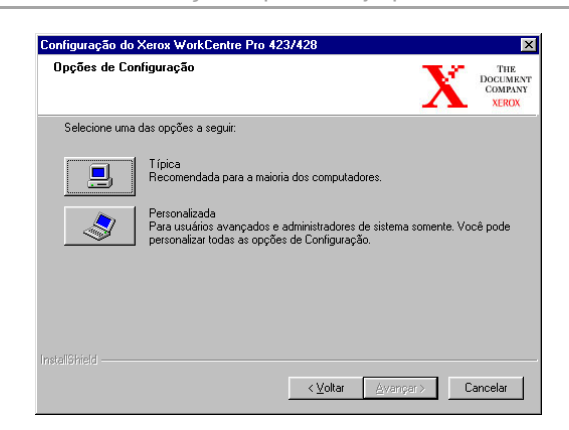

11. Verifique a tela de informações e clique em [Avançar].

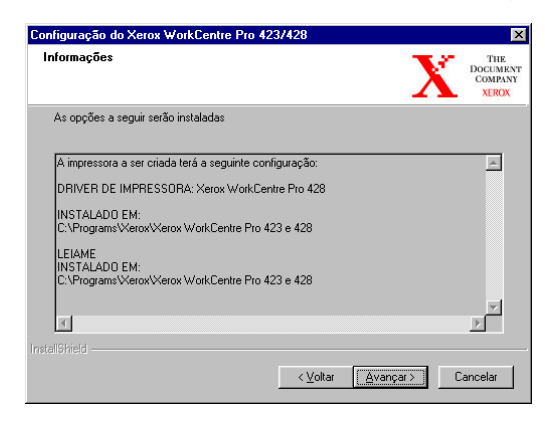

12. Leia a tela Informações de instalação da impressora e clique em [Avançar].

| nformações de instalação da impr                                                                                          | essora                                                                 | TH<br>DOCUM<br>COMI |
|----------------------------------------------------------------------------------------------------|------------------------------------------------------------------------|---------------------|
| Informações importantes. Por favor leia.                                                                                  |                                                                        |                     |
| Você precisará instalar a impressora us<br>impressoras, o qual se abrirá após a co<br>quando você selecionar 'Finalizar'. | sando o Assistente para adicionar<br>onclusão da instalação do driver, | <u>^</u>            |
| PARA INSTALAR A IMPRESSORA:                                                                                               |                                                                        |                     |
| 1. Selecione como deseja conectar a i                                                                                     | impressora e pressione 'Avançar'.                                      |                     |
| 2. Configure a conexão e pressione 'Av                                                                                    | vançar'.                                                               |                     |
| 3. Selecione 'Com disco'.                                                                                                 |                                                                        |                     |
| 1                                                                                                    |                                                                        | <b>▼</b>            |
| aliShield                                                                                                    |                                                                        | _                   |
|                                                                                                    |                                                                        |                     |

 Assegure-se que a caixa Selecione para adicionar a sua impressora esteja marcada e clique em [Concluir] para iniciar o Assistente para adicionar impressora e concluir a instalação da impressora.

**NOTA:** Se você desejar concluir a instalação da impressora mais tarde, desmarque a caixa Selecione para adicionar a sua impressora antes de clicar em **[Concluir]**.

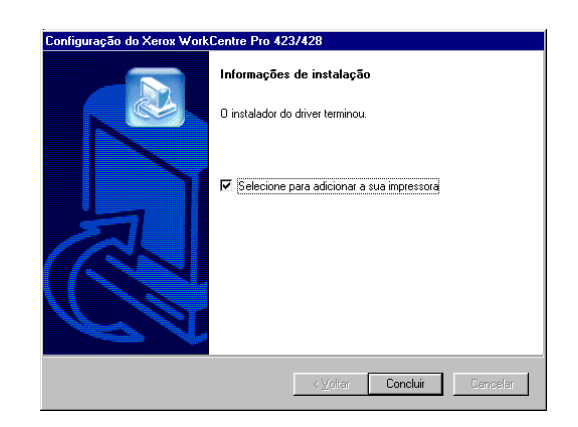

14. Clique em [Avançar] para iniciar o assistente.

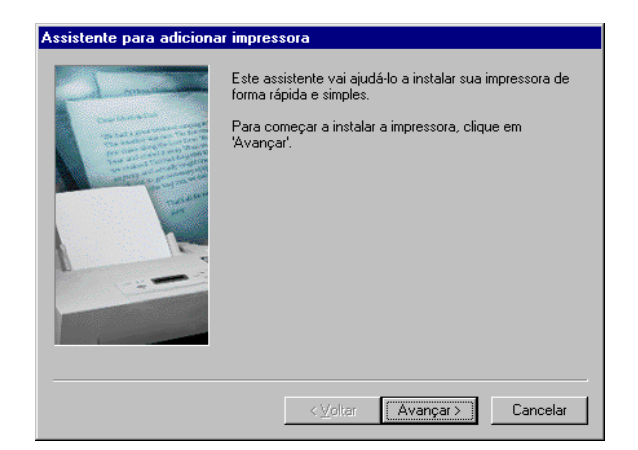

15. Selecione a forma como a impressora está conectada ao computador.

Selecione [Meu Computador] se a impressora estiver conectada diretamente ao computador ou à rede no ambiente TCP/IP(LPD). Selecione [Servidor de impressão na rede] em outros casos.

#### Para uma impressora conectada em rede:

i. Clique no botão [Impressora da rede] e em seguida clique em [Avançar].

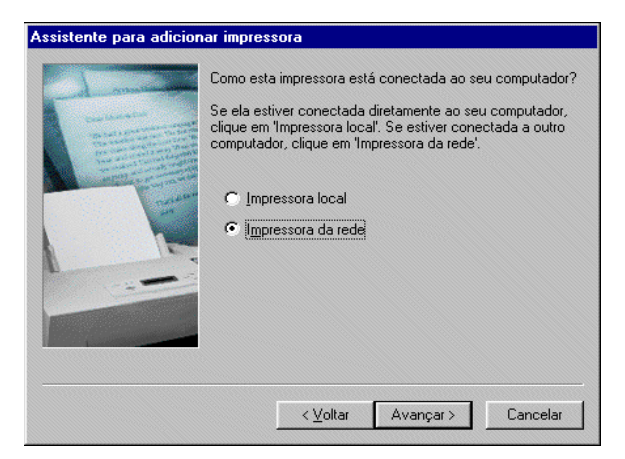

 ii. Insira o caminho da Rede ou o nome da fila para a impressora ou clique em [Procurar] e localize a impressora. Quando o caminho da rede ou o nome da fila for exibido, clique em [Avançar].

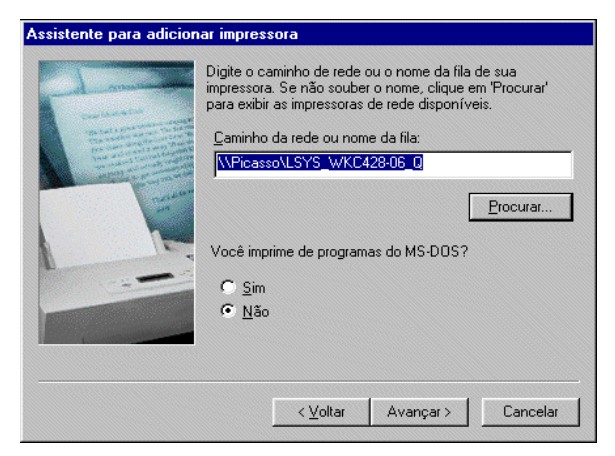

Para uma impressora conectada localmente:

i. Clique no botão [Meu Computador] e em seguida clique em [Avançar].

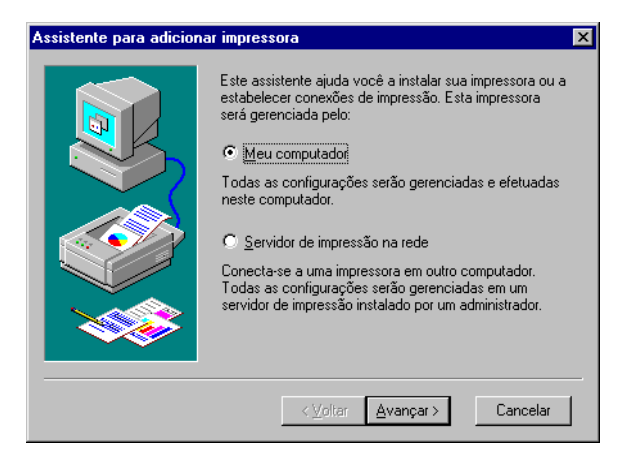

ii. Selecione a porta que você está usando e clique em **[Avançar]**.

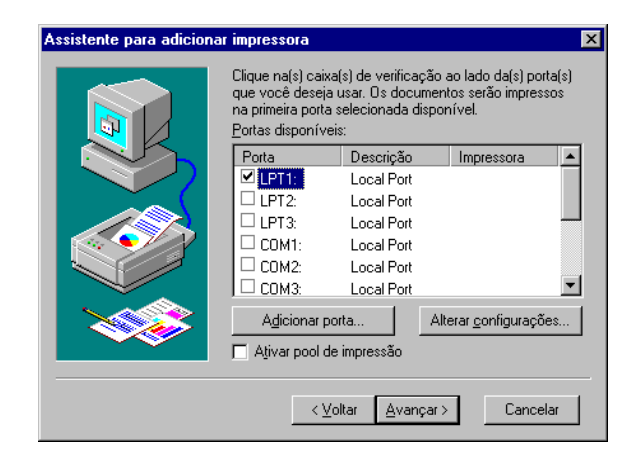

16. Clique em [Com Disco].

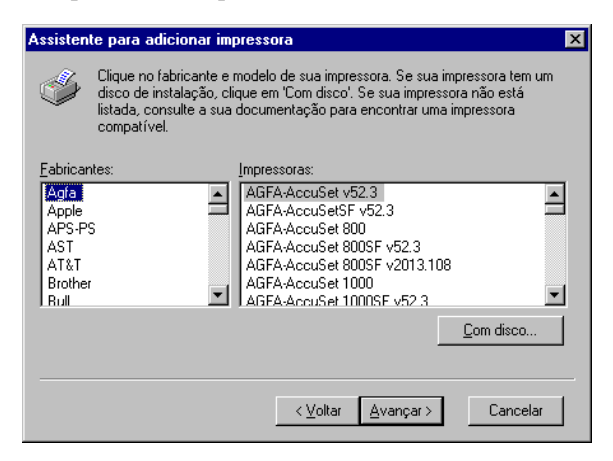

Procure o local onde os arquivos do driver foram instalados.
 Se você instalou os arquivos em sua estação de trabalho, o local será:

C:\Program Files\Xerox\Xerox WorkCentre Pro 423 & 428

O arquivo do driver é denominado xrpsapeh.

18. Selecione esse arquivo e clique em [Abrir].

19. Clique em [OK].

| nstalar d | o disco                                                                                           | ×              |
|-----------|---------------------------------------------------------------------------------------------------|----------------|
| -         | Insira o disco de instalação do fabricante na unidade<br>selecionada e, em seguida, clique em OK. | OK<br>Cancelar |
|           | Copiar os arquivos do fabricante de:<br>C:Werox\WorkCentrePro                                     | Procurar       |

20. Selecione o modelo de impressora na lista Impressoras e clique em [Avançar].

| Assisten | te para adicionar impressora 🛛 🗙                                                                                                    |
|----------|----------------------------------------------------------------------------------------------------|
| ý        | Clique no fabricante e modelo de sua impressora. Se sua impressora tem um<br>disco de instalação, clique em 'Com disco'. Se sua impressora não está<br>listada, consulte a sua documentação para encontrar uma impressora<br>compatível. |
|          | oras:<br>w/ork Centre Pro 423 PS                                                                                                    |
| Xerox    | WorkCentre Pro 428 PS                                                                                                    |
|          |                                                                                                    |
| L        | Com disco                                                                                                    |
|          |                                                                                                    |
|          | < ⊻oltar ≜vançar > Cancelar                                                                                                    |

21. Digite o nome da impressora, especifique se deseja usá-la como a impressora padrão e em seguida clique em [Avançar].

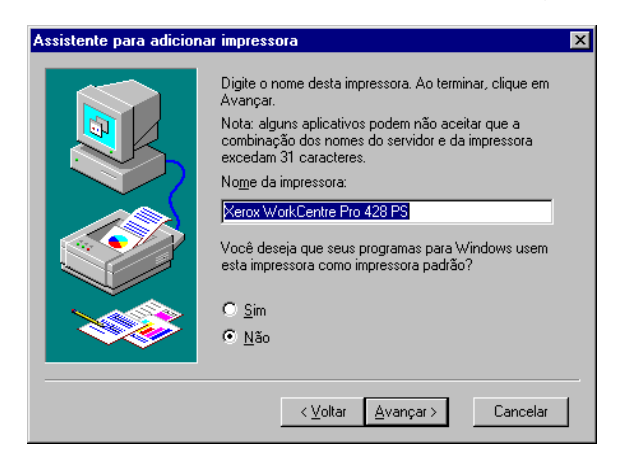

#### Para uma impressora conectada localmente:

 Selecione Não compartilhada e clique em [Avançar].
 Recomenda-se que você instale o driver em cada computador com o procedimento apropriado ao sistema operacional.

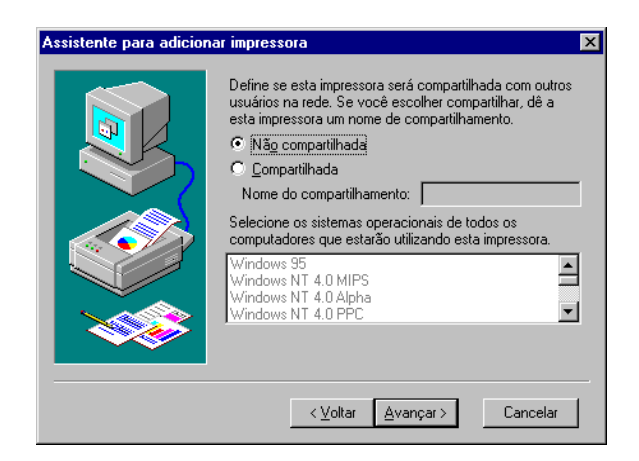

ii. Especifique se deseja imprimir uma página de teste e clique em [Concluir].

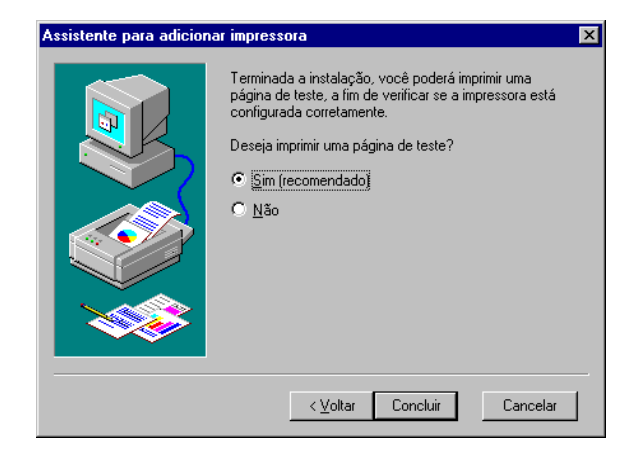

A instalação inicia.

22. Leia o Acordo de Licença do Usuário Final e clique em [Aceitar].

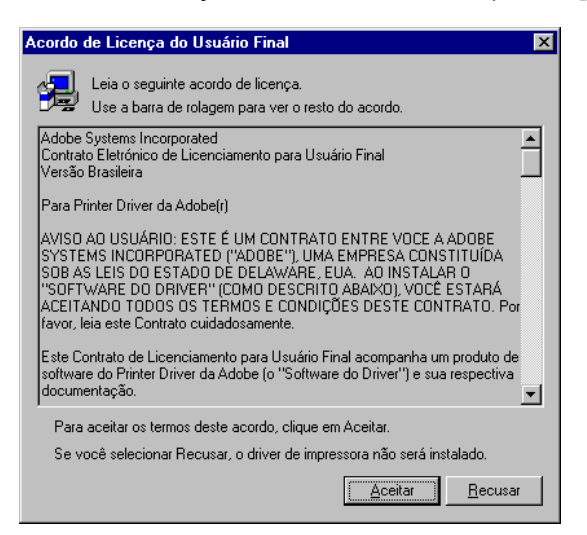

Se você clicar em Recusar, consulte "Se você clicar em Recusar no Acordo de Licença" na página 4-12 para obter detalhes. 23. Verifique se a impressora foi adicionada à janela Impressoras.

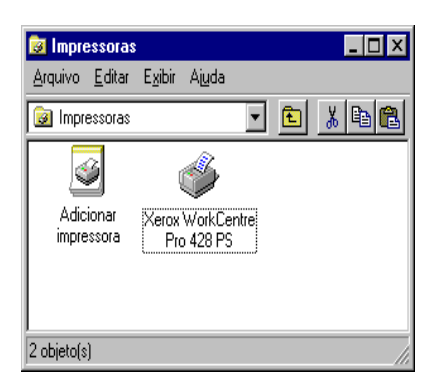

Isso conclui a instalação do driver de impressora. Remova o CD-ROM da unidade.

Consulte "Opções do dispositivo e configurações de impressão" na página 4-13 para configurar a impressora.

Guarde seu CD-ROM em um lugar seguro.

#### Se você clicar em Recusar no Acordo de Licença

Se você clicar em **[Recusar]** no Acordo de Licença do Usuário Final, a seguinte caixa de diálogo aparecerá.

| Sair da l | nstalação 🛛 🕅                                                                                                    |
|-----------|----------------------------------------------------------------------------------------------------|
| ٩         | A instalação não está completa. Se você sair agora, o driver pode não ser instalado corretamente.<br>Deseja sair agora? |
|           | <u>S</u> im                                                                                                    |

Clique em [Não] para retornar a etapa 13 e continuar a operação.

Clique em **[Sim]** para cancelar a instalação. Uma impressora é adicionada na janela Impressoras, mas o driver de impressora não é instalado adequadamente.

Selecione a impressora e clique em **[Propriedades]** no menu Arquivo. A guia Reinstalação é adicionada à caixa de diálogo de propriedades do driver de impressora. Siga as instruções nessa guia.

Ao terminar a reinstalação, consulte *"Opções do dispositivo e configurações de impressão" na página 4-13* para configurar a impressora.

# Opções do dispositivo e configurações de impressão

Esta seção descreve as configurações específicas da impressora nas configurações das propriedades do driver de impressora e predefinições do documento.

- > Opções instaláveis na guia Configurações do dispositivo
- > Guia Configuração
- Seções específicas da impressora em Configurações do dispositivo da guia Avançado
- > Guia Configurações de Saída

**NOTA:** Você também pode consultar a Ajuda para obter explicações sobre essas configurações. Consulte *"Como usar a Ajuda" na página 4-19* para obter detalhes sobre como usar a Ajuda.

Para visualizar a guia Configurações do dispositivo ou a guia Configuração, selecione o ícone da impressora na janela Impressoras e em seguida clique em Propriedades no menu Arquivo.

Para visualizar a guia Avançado ou Configurações de Saída, selecione o ícone da impressora na janela Impressoras e em seguida clique em Padrões do Documento no menu Arquivo.

# Configurações da guia Configurações do dispositivo

Tem-se aqui a descrição das Opções instaláveis na guia Configurações do Dispositivo.

Para imprimir corretamente, é necessário fazer as configurações apropriadas nesta guia.

Selecione os itens em Opções instaláveis e altere as configurações na caixa Alterar Configurações na parte inferior da guia.

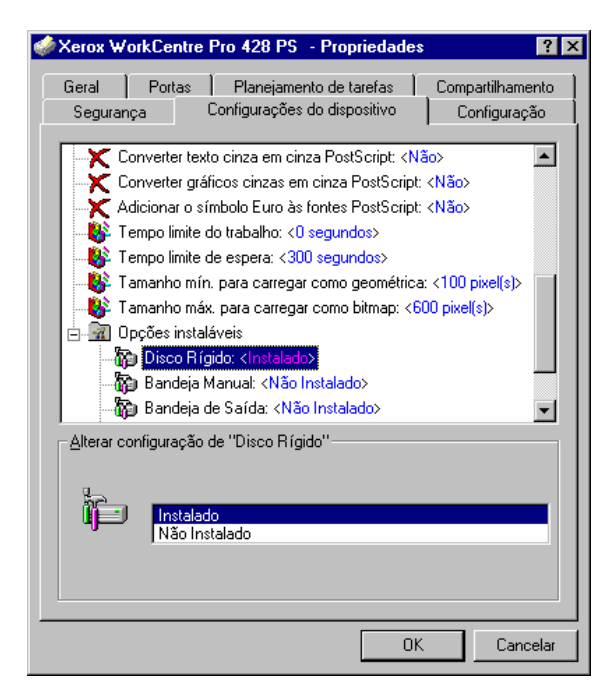

#### Configurações

**Disco Rígido** - Especifica se o kit HDD da impressora está instalado. Selecione Instalado quando o kit HDD da impressora estiver instalado. **Bandeja Manual** - Especifica se uma Bandeja Manual está instalada. **Bandeja de Saída** - Especifica se uma bandeja de saída está instalada, bem como seu tipo.

**Origem do Papel** - Selecione 4 Bandejas quando o kit de bandeja adicional estiver instalado.

**Módulo Duplex** - Especifica se uma unidade duplex está instalada. Selecione Instalado quando a unidade estiver instalada. Ao selecionar Instalado, é possível configurar o recurso Impressão Duplex na guia Configuração de página.

Bandeja Coletora - Especifica se uma bandeja coletora está instalada.

Selecione Instalada quando uma bandeja coletora estiver instalada. Ao selecionar Instalada, é possível definir Deslocamento do trabalho na guia Avançado.

# Configurações da guia Configuração

Esta seção descreve as configurações da guia Configuração.

| ♦ Xerox WorkCentre                                      | Pro 428 PS - Propriedades                                 | ? ×                           |
|---------------------------------------------------------|-----------------------------------------------------------|-------------------------------|
| Geral Portas<br>Segurança (                             | Planejamento de tarefas  <br>Configurações do dispositivo | Compartilhamento Configuração |
| Especificar Proprietár<br>Selecionar P <u>r</u> op. Tra | io do Trabalho<br>b.: Usar o Nome de Login                |                               |
| ☐ Impressão Protegida/<br>ID de Usuário:                | Impressão de Amostra                                      |                               |
| Senha:                                                  |                                                           |                               |
|                                                         |                                                           |                               |
|                                                         |                                                           |                               |
|                                                         |                                                           | Restaurar <u>P</u> adrões     |
|                                                         | OK                                                        | Cancelar                      |

NOTA: Você pode restaurar os padrões clicando em [Restaurar Padrões].

#### Selecionar Proprietário do Trabalho

As seguintes seleções estão disponíveis:

Usar Nome de Login - Use o seu Nome de Login no Windows como o nome do proprietário do trabalho. O nome do proprietário do trabalho se torna o "Nome de Login do Usuário\Nome do Host". Você pode usar até 31 caracteres para o nome de login. Se exceder 31 caracteres, somente os 31 primeiros caracteres serão usados.

**Inserir Nome do Proprietário** - Selecione esta opção quando desejar especificar um nome do proprietário do trabalho personalizado. Insira qualquer nome do proprietário do trabalho na caixa Nome do Proprietário do Trabalho. Até 31 caracteres podem ser digitados para o nome do proprietário do trabalho. Se exceder 31 caracteres, somente os 31 primeiros caracteres serão usados. O padrão é "Usuário Desconhecido".

#### Impressão Protegida/Impressão de Amostra

**ID do Usuário** - Impressão Protegida/Impressão de Amostra fica efetivo quando o kit HDD da impressora opcional é instalado. Este item não aparece a menos que Instalado seja selecionado em Opções instaláveis para Disco Rígido na guia Configurações do dispositivo. Especifique a ID do Usuário de Impressão Protegida ou Impressão de Amostra com um máximo de 24 caracteres alfanuméricos. Quando a ID do Usuário já for especificada, ela será exibida na caixa de edição.

**Senha** - Se você estiver usando Impressão Protegida, você também precisará inserir uma senha. Você pode inserir até quatro dígitos e cada um deles aparecerá como um asterisco.

# Configurações da guia Avançado

Esta seção descreve as configurações de Recursos da impressora na guia Avançado.

Selecione os itens em Recursos da impressora sob Opções de Documento da guia Avançado e altere as configurações na caixa Alterar Configurações na parte inferior da guia.

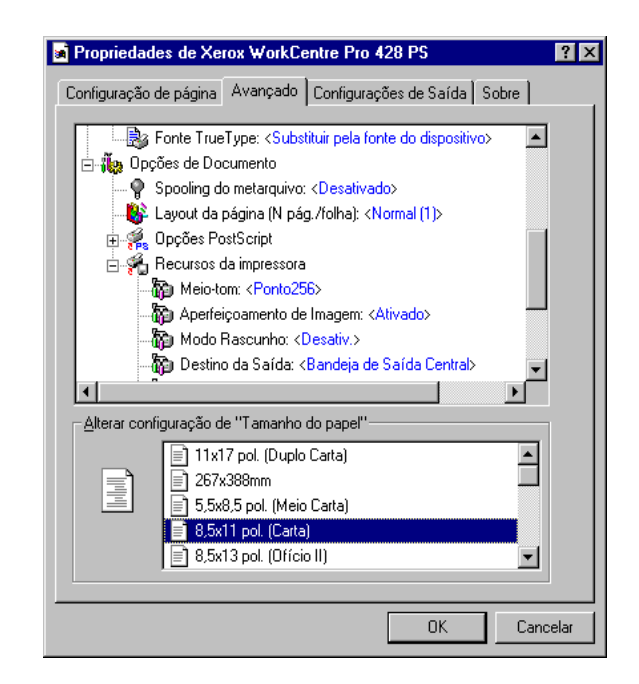

**NOTA:** As configurações que podem ser selecionadas variam de acordo com as opções instaladas. Faça essas configurações após confirmar que as instalações das opções estejam concluídas.

Consulte "Configurações da guia Configurações do dispositivo" na página 4-13.

#### Configurações

Meio-tom - Especifica o tipo de meio-tom.

Quando é possível ajustar o meio-tom em uma aplicação, esta configuração pode ser desativada.

**Aperfeiçoamento de Imagem** - Especifica se é para usar a função Aperfeiçoamento de Imagem.

Selecionar Ativado suaviza os limites entre preto e branco ao imprimir. Isso reduz bordas denteadas, através do aumento artificial da resolução da imagem. Ao imprimir uma imagem (bitmap) composta de pontos de meio-tom grosseiros, a gradação de cores suave é impossível em certas situações. Neste caso, selecione Desativado.

**Modo Rascunho** - Especifica se é para reduzir a quantidade de toner usado ao imprimir rascunhos.

Ao selecionar Ativado as cores impressas em geral se tornam mais claras. Essa é a melhor opção para imprimir documentos quando a qualidade de impressão não é necessária.

Destino da Saída - Seleciona o destino para a saída.

**NOTA:** Os itens que podem ser selecionados variam de acordo com a instalação ou não do kit da bandeja lateral opcional ou módulo de acabamento.

**Deslocamento do Trabalho** - Deslocar as posições de saída de trabalhos adjacentes (comando imprimir) ou cópias (jogos) é denominado Deslocamento do Trabalho. As posições dos trabalhos adjacentes ou jogos de cópias são deslocadas para ambos os lados da bandeja de saída.

**Divisores de Transparência** - Especifica se é para usar separadores de transparência e a origem dos separadores, se selecionado. Selecione Auto para que a origem do papel alimente automaticamente a partir da bandeja do papel que contenha o papel de mesmo tamanho e orientação que as transparências.

**NOTA:** Ao usar Divisores de Transparência, assegure-se de colocar papel com o mesmo tamanho e orientação que as transparências na bandeja do papel.

**NOTA:** A função Divisores de Transparência não pode ser usada nas situações a seguir:

- > Quando qualquer outro item diferente de Alimentação Manual for selecionado para a Origem do Papel na guia Configuração de página.
- > Quando qualquer outro item diferente de Transparência for selecionado para Material de Impressão em Papel/Saída na guia Avançado.
- > Quando qualquer outro item diferente de Bandeja de Saída Central for selecionado para Destino da Saída de Recursos da impressora na guia Avançado.
- Quando o recurso Impressão Duplex for definido na guia Configuração de página.

**Orientação de Alimentação Manual** - Especifica a orientação do papel ao imprimir da Bandeja Manual. Se definir a borda curta do papel na direção de alimentação da Bandeja Manual, selecione Paisagem. Se definir a borda longa do papel na Bandeja Manual, selecione Retrato.

**Grampeamento** - Especifica se é para grampear documentos impressos bem como a posição do grampo.

NOTA: Você pode grampear de 2 a 30 folhas.

NOTA: Você não pode usar grampos nas seguintes situações:

- > Quando qualquer outro item diferente de Bandeja do Módulo de Acabamento for selecionado para o Destino da Saída na guia Avançado.
- > Quando Deslocamento do Trabalho for selecionado.

**Orientação Automática do Papel Personalizado** - Especifica se é para corrigir a orientação do papel ao imprimir em papel personalizado. Ao imprimir em papel personalizado, selecione Ativado para corrigir a orientação girada em 90 graus.

Selecionar Bandeja Substituta - Especifica a ação a ser tomada quando o papel para o tamanho de impressão não estiver abastecido na máquina.

Usar Configurações da Impressora - Usa as configurações da impressora. As configurações podem ser confirmadas no painel de controle da impressora.

**Exibir mensagem** - Exibe as mensagens de abastecimento do papel no painel de controle da impressora. A impressão fica indisponível até que o papel seja abastecido.

**Usar Tamanho Mais Próximo (com Zoom)** - Seleciona o tamanho de papel mais próximo e imprime em tamanho igual. Reduz automaticamente as imagens para a impressão, conforme for necessário.

Usar Tamanho Mais Próximo (sem Zoom) - Seleciona o tamanho de papel mais próximo e imprime em um tamanho igual. Usar Maior Tamanho (com Zoom) - Imprime em um tamanho igual em papel maior que o original. Reduz automaticamente as imagens para a impressão, conforme for necessário.

Usar Maior Tamanho (sem Zoom) - Imprime em um tamanho igual em papel maior que o original.

#### Configurações da guia Configurações de Saída

Esta seção descreve as configurações na guia Configurações de Saída.

| Propriedades de Xerox WorkCe           | entre Pro 428 PS             |
|----------------------------------------|------------------------------|
| Configuração de página Avançado        | Configurações de Saída Sobre |
| Impressão Protegida/Impressão de       | Amostra                      |
| Nenhuma     ID     Impressão Protegida | Usuário:                     |
| O Impressão de Amostra                 | enha:                        |
| Recuperar Dog. Armaz.: Recup           | peração Automática 🔽         |
| Nome do Docu <u>m</u> ento:            |                              |
| 🗖 Ativar Spo <u>o</u> l EMF            |                              |
|                                        |                              |
|                                        |                              |
|                                        |                              |
|                                        |                              |
|                                        | Restaurar <u>P</u> adrões    |
|                                        | OK Cancelar                  |
|                                        | Carlood                      |

**NOTA:** Você pode restaurar os padrões clicando em Restaurar Padrões.

#### Impressão Protegida/Impressão de Amostra

Impressão Protegida é uma função que armazena temporariamente trabalhos de impressão na impressora e os imprime quando uma instrução é recebida do painel de controle da impressora. Impressão de Amostra é uma função que produz apenas 1 cópia quando várias cópias são especificadas. Se não houver problema, os

jogos de cópia restantes serão impressos. Ao definir Impressão Protegida/Impressão de Amostra na guia Configuração, os valores configurados aparecem em ID do Usuário ou Senha, permitindo a você imprimir impressões protegidas/impressões de amostra.

**NOTA:** Impressão Protegida/Impressão de Amostra fica efetivo quando o kit HDD da impressora opcional é instalado.

Consulte o *"Guia do Usuário (Impressora)"* para obter detalhes sobre a operação na impressora.

**Nenhum** - Selecione esta opção quando você não quiser imprimir impressões protegidas/impressões de amostra.

**Impressão Protegida** - Selecione esta opção quando você quiser imprimir impressões protegidas.

**Impressão de Amostra** - Selecione esta opção quando você quiser imprimir impressões de amostra.

**NOTA:** O recurso Alceado tem que ser selecionado na guia Configuração de página ao usar Amostra de Impressão.

**ID do Usuário** - Exibe a ID do Usuário para Impressão Protegida ou Impressão de Amostra. A ID do Usuário exibida é a ID do Usuário especificada na guia Configuração. Esta opção só pode ser selecionada quando a configuração na guia Configuração for concluída. Este é um item de exibição somente e não pode ser alterado aqui.

**Senha** - Exibe a senha para Impressão Protegida especificada na guia Configuração. Cada dígito é representado por um asterisco. Esta opção só pode ser selecionada quando a configuração na guia Configuração for concluída. Este é um item de exibição somente e não pode ser alterado aqui.

**Recuperar Documentos Armazenados** - Selecione o método para especificar o nome do documento. Se você tiver selecionado Recuperação Automática, o nome do documento válido poderá ter até 24 caracteres alfanuméricos.

**Nome do Documento** - Quando "Inserir Nome do Documento" for selecionado na lista Recuperar Documentos Armazenados, você poderá especificar um nome do documento com um máximo de 24 caracteres alfanuméricos.

#### Ativar spool de metarquivos.

Ativar Spool EMF - Especifica o formato no qual as informações de impressão sofrem spool para o disco.

Selecione esta caixa de seleção para fazer o spool no formato EMF (metarquivo). Este procedimento reduz a quantidade de tempo gasto para enviar trabalhos para a impressora.

Desmarque esta caixa de seleção para fazer o spool no formato bruto (RAW). Mais tempo é necessário para converter as informações de impressão, de forma que a quantidade de tempo gasto para enviar trabalhos para a impressora aumenta.

Se isso for um problema, desmarque a caixa de seleção.

| nfiguração de página Ava        | nçado Configu   | rações de Saída Sobre   |    |
|---------------------------------|-----------------|-------------------------|----|
| Impressão Protegida/Impre       | ssão de Amostra |                         |    |
| Nenhuma                         | ID Usuário:     |                         |    |
| C Impressão Protegida           | Senha:          | ,                       |    |
| O Impressão de Amostra          | Jerina.         |                         |    |
| Recuperar Do <u>c</u> , Armaz.: | Recuperação A   | Automática 🔽            |    |
| Nome do Docu <u>m</u> ento:     |                 |                         |    |
| Ativar Spo <u>o</u> l EMF       |                 |                         |    |
|                                 |                 |                         |    |
|                                 |                 |                         |    |
|                                 |                 |                         |    |
|                                 |                 |                         |    |
|                                 |                 | Restaurar <u>P</u> adrõ | es |
|                                 |                 |                         |    |

- Clique em ? e o símbolo ? aparece próximo ao ponteiro. Você pode então clicar nos itens que deseja explicação e abrir uma janela suspensa que contém informações relevantes. Clique dentro da janela suspensa para fechá-la.
- 2. Clique em **[Ajuda]** e uma explicação da guia atual aparece como informação da Ajuda.

Tem-se a seguir a descrição de como usar a Ajuda.

# 5 Operação com o Windows 2000

As seguintes informações podem ser encontradas neste capítulo:

- > Sobre o software
  - Software incluído
  - Requisitos de hardware/software
- > Instalação do driver de impressora
  - Procedimentos de instalação
- > Opções do dispositivo e configurações de impressão
  - Configurações da guia Configurações do dispositivo
  - Configurações da guia Configuração
  - Configurações da caixa de diálogo Opções Avançadas
  - Configurações da guia Configurações de Saída
- Como usar a Ajuda

Esta seção descreve o software incluído no CD-ROM da Biblioteca do Driver PostScript para o Windows 2000.

# Software incluído

Os itens a seguir incluídos no CD-ROM fornecido são necessários para usar a impressora no Windows 2000. Assegure-se de ler o arquivo "Readme.txt" (Leiame) que contém notas de precaução sobre como usar o driver de impressora.

**Driver Microsoft PScript 5 e arquivos PPD** - Driver Microsoft PScript 5 e arquivos PPD (para o Windows 2000).

Adobe Acrobat Reader - Permite a você visualizar e imprimir arquivos PDF em todas as principais plataformas de computação.

# Requisitos de hardware/software

Os requisitos mínimos do sistema para o driver de impressora no Windows 2000 são descritos abaixo.

#### Sistema do computador

- Computador pessoal baseado em processador i486 ou Pentium (recomenda-se processador i486 ou Pentium)
- > 16 MBytes de RAM disponível (recomendam-se 32 MBytes)
- > 6 MBytes de espaço em disco rígido disponível

#### Software básico

- > Windows 2000 Professional
- > Windows 2000 Server
- > Windows 2000 Advanced Server

# Instalação do driver de impressora

# Instale o driver de impressora MS PScript 5 no Windows 2000 seguindo o procedimento abaixo.

**NOTA:** É possível cancelar a instalação do driver de impressora clicando em **[Cancelar]** na caixa de diálogo exibida durante a instalação. Você também pode clicar em **[Voltar]** para excluir as configurações na caixa de diálogo atual e retornar à caixa de diálogo anterior.

**NOTA:** Se você quiser configurar a Port 9100, consulte o guia "Network Print Environment User Guide" (Network.pdf) no CD-ROM "PCL Driver/Network Utility".

# Procedimentos de instalação

1. Inicialize o Windows 2000.

**NOTA:** Faça login como membro do grupo Power User ou Administrador. Consulte a documentação do Windows 2000 para obter detalhes sobre o grupo Power User.

Insira o CD do driver PostScript na unidade de CD-ROM.
 O programa de Instalação deve iniciar automaticamente.

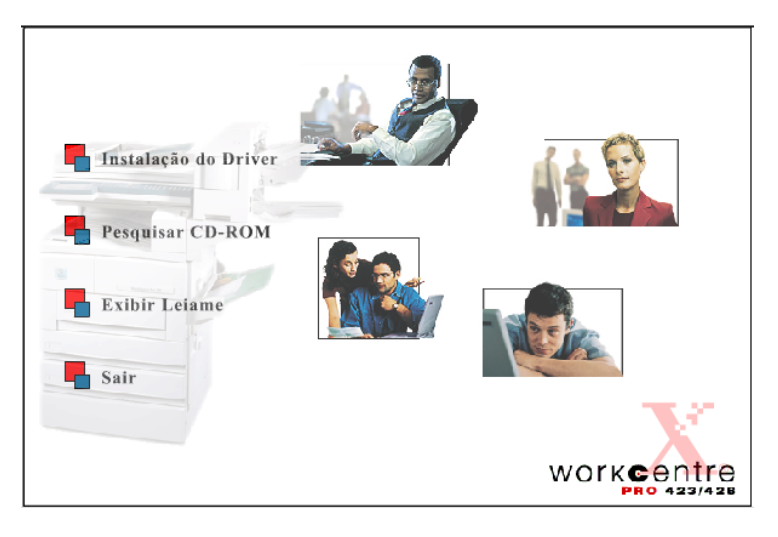

Clique em Instalação do Driver.
 A tela Bem-vindo para a instalação do driver PostScript é exibida.

4. Clique na guia Copiadora/Impressora.

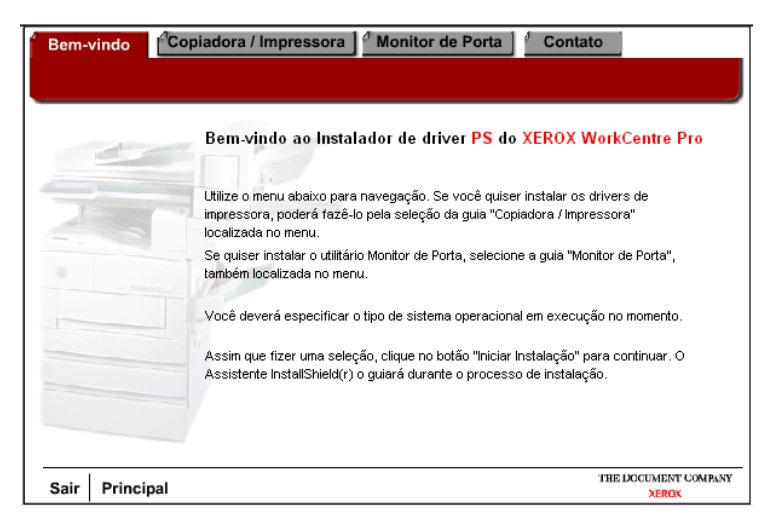

5. Clique em Iniciar Instalação na guia Copiadora/Impressora.

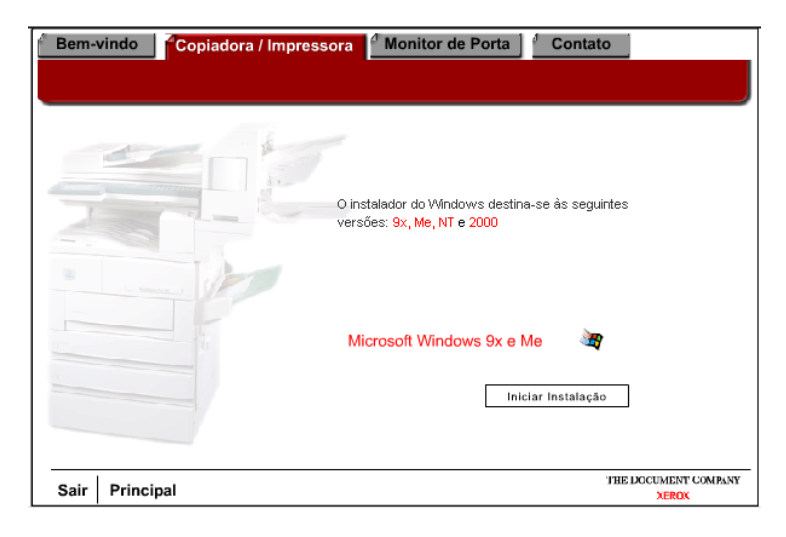

6. Clique em [Avançar] na tela Bem-vindo.

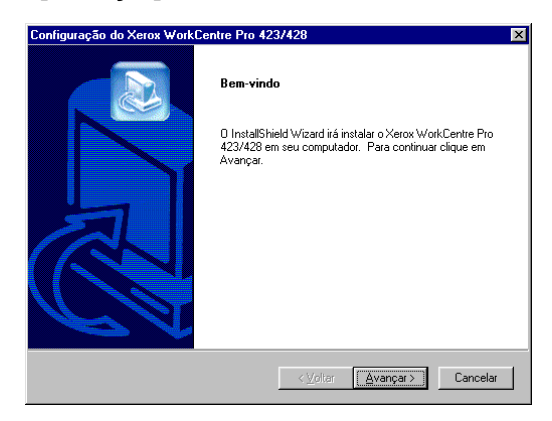

7. Leia o Acordo de Licença e clique em [Sim] para aceitar o acordo.

NOTA: Se você clicar em [Não] a instalação será terminada.

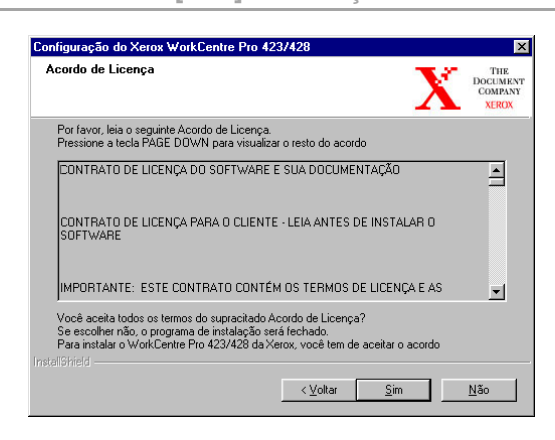

8. Leia a informação contida no Leiame e clique em [Avançar].

| onfiguração do Xe                                            | rox WorkCentre Pro 423/428                                                                                                    | ×                                   |
|--------------------------------------------------------------|----------------------------------------------------------------------------------------------------|-------------------------------------|
| Informações Leia                                             | ne 🕺                                                                                                    | THE<br>Document<br>Company<br>XEROX |
| Por favor, leia as ir                                        | iformações a seguir                                                                                                    |                                     |
| ==== Notas de Inst<br>==== Rotas de Inst<br>Este documento o | alação do Software PCL do Xerox WorkCentre Pro 423/428 ===<br>                                                                                                    |                                     |
| WorkCentre Pro 4<br>seguinte maneira:                        | 23/428. As instruções neste CD-RÖM estão organizadas da                                                                                                    |                                     |
| Nota:                                                        | Se você utilizar o Bloco de Notas do Windows para imprimir<br>este arquivo, talvez queira usar a Configuração de página<br>para ajustar as margens esquerda e direita. |                                     |
| •                                                            |                                                                                                    | •                                   |
|                                                              | < Voltar                                                                                                    | Cancelar                            |

9. Destaque a impressora que deseja instalar e clique em [Avançar].

| l ipo de Maquina                                                                 | THE<br>DOCUME<br>COMPATINE<br>XEROX                         |
|----------------------------------------------------------------------------------|-------------------------------------------------------------|
| Selecione a sua máquina.<br>Xerox WorkCentre Pro 423<br>Xerox WorkCentre Pro 428 | Descrição     Esta máquina produz 28 páginas     por minuto |

10. Clique no botão da Configuração que deseja usar para instalar a impressora.

**NOTA:** Recomenda-se que você use o botão Típica, a menos que você seja um usuário avançado que deseja personalizar a instalação.

| Configuração do X | Xerox WorkCentre Pro 423/428                                                                                                    | ×                                   |
|-------------------|----------------------------------------------------------------------------------------------------|-------------------------------------|
| Opções de Con     | ภ์เฐนาลุรุลิอ                                                                                                    | THE<br>DOCUMENT<br>COMPANY<br>XEROX |
| Selecione uma o   | das opções a seguir:                                                                                                    |                                     |
| 3                 | Típica<br>Recomendada para a maioria dos computadores.<br>Personalizada<br>Para usuários avançados e administradores de sistema<br>personalizar todas as opções de Configuração. | somente. Você pode                  |
| InstallShield     | <u>≺ Voltar</u> <u>Avanga</u>                                                                                                    | ar > Cancelar                       |

11. Verifique a tela de informações e clique em [Avançar].

| nfiguração do Xer<br>nformações              | ox WorkLentre F      | Pro 423/428     | 8              |         | X      | THE<br>DOCUMEN<br>COMPANY<br>XEROX |
|----------------------------------------------|----------------------|-----------------|----------------|---------|--------|------------------------------------|
| As opções a seguir                           | serão instaladas     |                 |                |         |        |                                    |
| A impressora a ser                           | criada terá a seguin | nte configuraçã | ão:            |         |        | 4                                  |
| DRIVER DE IMPR                               | ESSORA: Xerox W      | orkCentre Pro   | 428            |         |        |                                    |
| INSTALADO EM:<br>C:\Programs\Xerox           | Kerox WorkCentre     | e Pro 423 e 42  | 28             |         |        |                                    |
| LEIAME<br>INSTALADO EM:<br>C:\Programs\Xerox | (Xerox WorkCentre    | e Pro 423 e 42  | 28             |         |        |                                    |
| 4                                            |                      |                 |                |         |        | V                                  |
|                                              |                      |                 |                |         |        |                                    |
|                                              |                      | <               | <u>V</u> oltar | Avançar | $\sum$ | Cancelar                           |

12. Leia a tela Informações de instalação da impressora e clique em [Avançar].

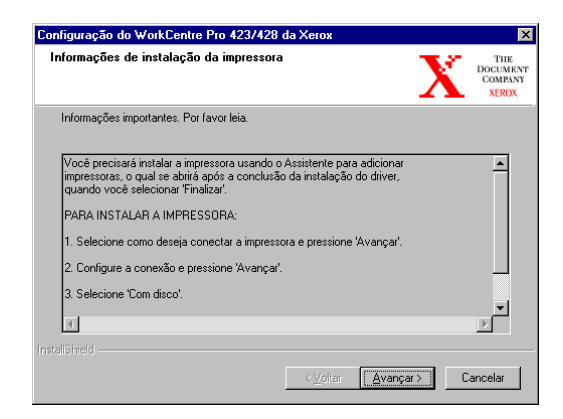

 Assegure-se que a caixa Selecione para adicionar a sua impressora esteja marcada e clique em [Concluir] para iniciar o Assistente para adicionar impressora e concluir a instalação da impressora. **NOTA:** Se você desejar concluir a instalação da impressora mais tarde, desmarque a caixa Selecione para adicionar a sua impressora antes de clicar em **[Concluir]**.

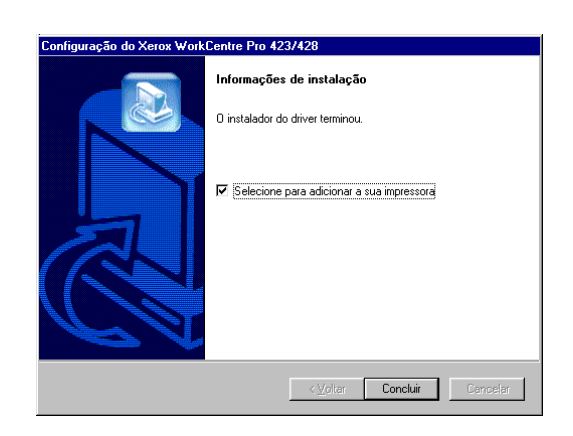

14. Clique em **[Avançar]** para iniciar o assistente.

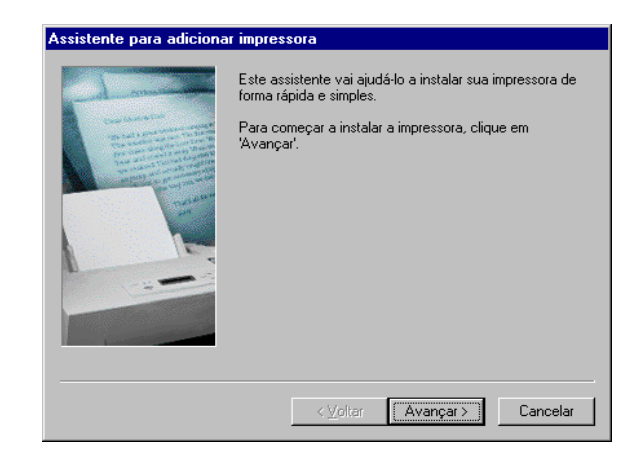

15. Selecione a forma como a impressora está conectada ao computador.

Selecione Impressora local quando a impressora estiver conectada diretamente ao computador. Caso contrário, selecione Impressora de rede.

#### Para uma impressora conectada em rede:

i. Clique no botão [Impressora da rede] e em seguida clique em [Avançar].

| Impressora local ou de rede<br>A impressora está conectada ao computador?                                                                                                    |
|----------------------------------------------------------------------------------------------------|
| Se a impressora estiver conectada diretamente ao computador, clique em 'Impressora<br>local'. Se ela estiver conectada a outro computador ou diretamente à rede, clique em<br>'Impressora da rede'. |
| <ul> <li>Impressora local</li> <li>Detectar e instalar automaticamente a impressora Plug and Play</li> <li>Impressora da rede</li> </ul>                                                            |
|                                                                                                    |

ii. Insira o nome da impressora e clique em **[Avançar]** ou clique em **[Avançar]** para localizar e selecionar a impressora.

| Assistente para adicionar impressora                                                                                                    |
|----------------------------------------------------------------------------------------------------|
| Localizar a impressora<br>Como deseja localizar a impressora?                                                                                                  |
| Se não souber o nome da impressora, você pode procurar por uma na rede.                                                                                        |
| O que você deseja fazer?                                                                                                    |
| Digite o nome da impressora ou clique em 'Avançar' para procurar uma impressora     Nome:     Conectar-se a uma impressora na Internet ou na intranet     URL: |
| < Voltar Avançar > Cancelar                                                                                                    |

iii. Clique no botão [Sim] para que a impressora seja a impressora padrão ou clique no botão [Não] para que a impressora não seja a impressora padrão. Clique em [Avançar].

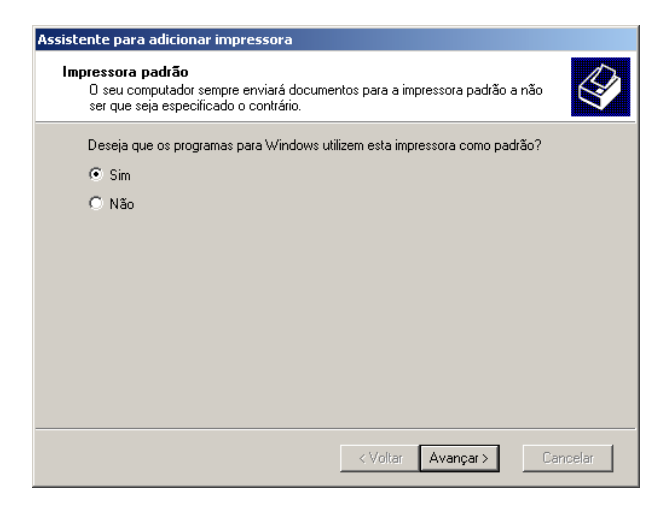

iv. Clique em [Concluir].

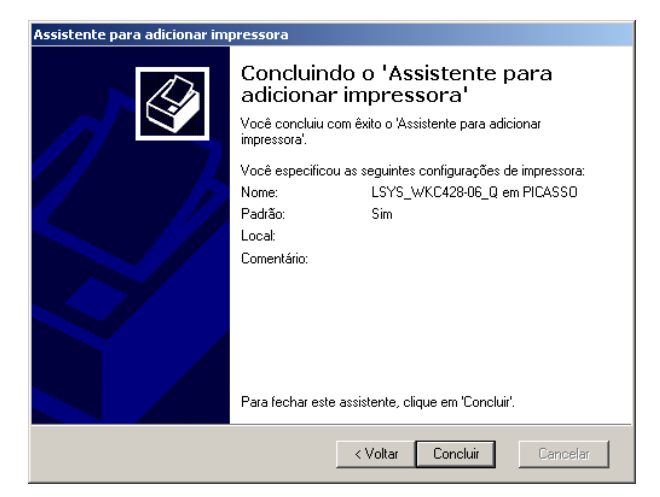

Para uma impressora conectada localmente:

i. Clique no botão [Impressora local] e em seguida clique em [Avançar].

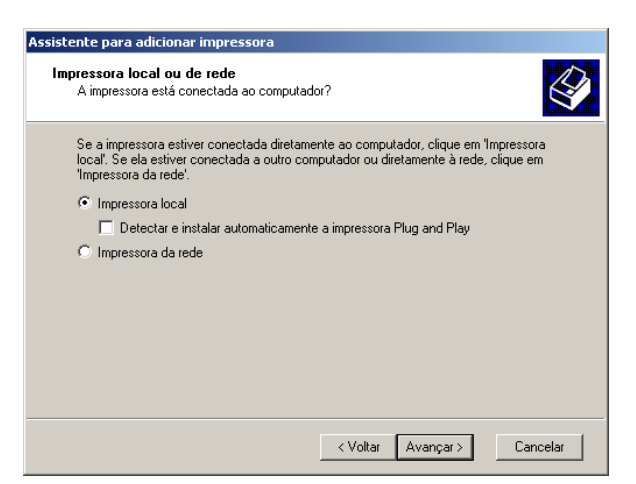

ii. Selecione a porta que você está usando e clique em **[Avançar]**.

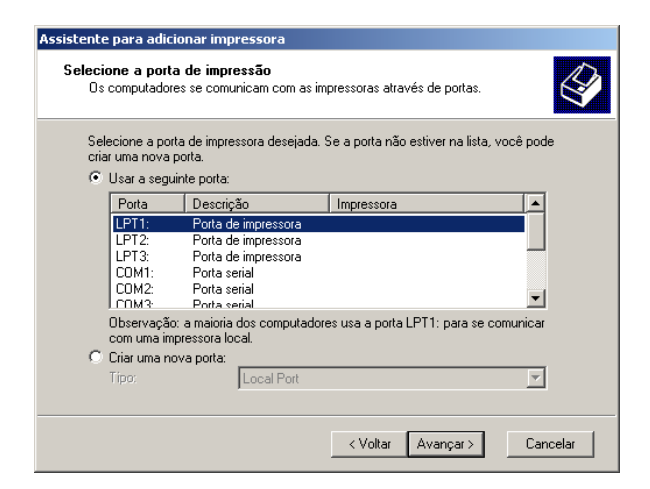

Quando a impressora estiver conectada no ambiente TCP/ IP(LPD):

- Clique em [Criar uma nova porta].
- Selecione [Porta TCP/IP Padrão] na lista Tipo e clique em [Avançar].
- Clique em [Avançar].

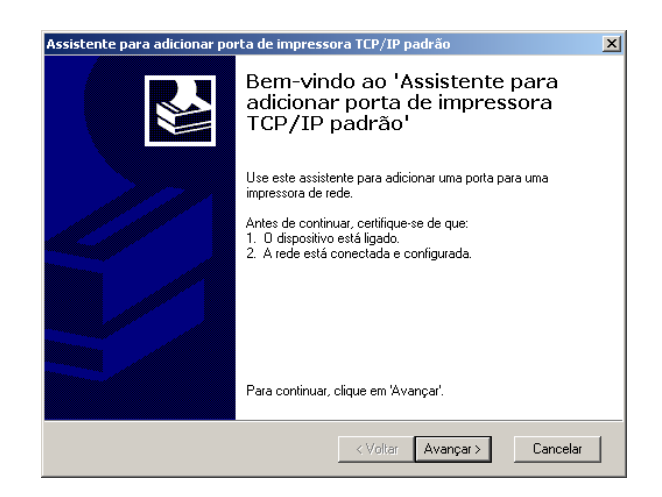

• Insira o Endereço IP da impressora em Nome da Impressora ou Endereço IP e em seguida clique em [Avançar].

| Assistente para adicionar porta de imp                   | pressora TCP/IP padrão                         | ×    |
|----------------------------------------------------------|------------------------------------------------|------|
| Adicionar porta<br>Para qual dispositivo deseja adiciona | r uma porta?                                   |      |
| Digite um nome de impressora ou ende<br>desejado.        | ereço IP e um nome de porta para o dispositivo |      |
| Nome da impressora ou endereço IP:                       |                                                |      |
| Nome da porta:                                           |                                                |      |
|                                                          |                                                |      |
|                                                          |                                                |      |
|                                                          |                                                |      |
|                                                          |                                                |      |
|                                                          |                                                |      |
|                                                          | < Voltar Avançar > Cano                        | elar |

- iii. Clique em [Concluir] na caixa de diálogo que será exibida.
- 16. Clique em [Com Disco].

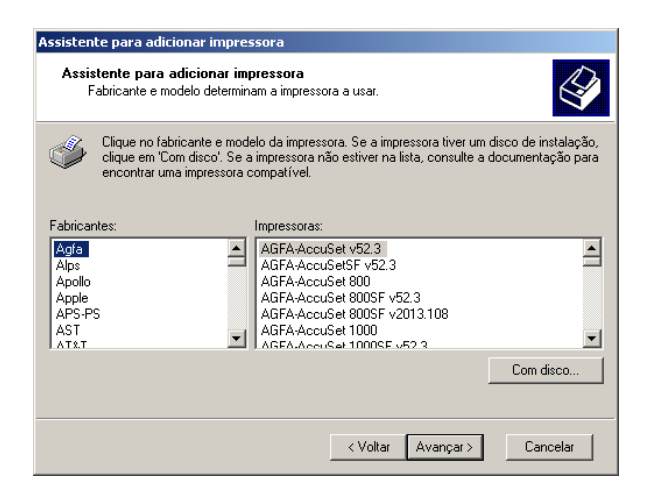

17. Procure o local onde os arquivos do driver foram instalados.

Se você instalou os arquivos em sua estação de trabalho, o local será:

#### C:\Program Files\Xerox\Xerox WorkCentre Pro 423 & 428

O arquivo do driver é denominado xrpsapeh.

- 18. Selecione esse arquivo e clique em [Abrir].
- 19. Clique em [OK].

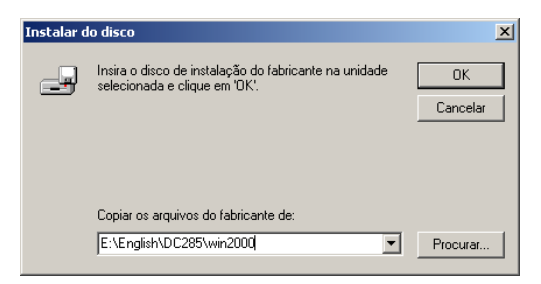

20. Selecione o modelo de impressora na lista Impressoras e clique em [Avançar].

| ssisten                   | te para adicionar impressora                                                                                                    |
|---------------------------|----------------------------------------------------------------------------------------------------|
| Assis<br>F                | stente para adicionar impressora<br>Fabricante e modelo determinam a impressora a usar.                                                                                                    |
| ő                         | Clique no fabricante e modelo da impressora. Se a impressora tiver um disco de instalação,<br>clique em 'Com disco'. Se a impressora não estiver na lista, consulte a documentação para<br>encontrar uma impressora compatível. |
| Impress<br>Xerox<br>Xerox | oras:<br>WorkCentre Pro 423 PS<br>WorkCentre Pro 428 PS                                                                                                    |
|                           | Com disco                                                                                                    |
|                           | < Voltar Avançar > Cancelar                                                                                                    |

21. Digite o nome da impressora, especifique se deseja usá-la como a impressora padrão e em seguida clique em **[Avançar]**.

| istente para adicionar impressora                                                                        |                                                                                 |
|----------------------------------------------------------------------------------------------------|---------------------------------------------------------------------------------|
| Forneça um nome para a impressora<br>Você deve atribuir um nome a esta impre                             | ssora.                                                                          |
| Forneça um nome para esta impressora. A<br>combinações de nomes de servidores e c<br>Nome da impressora: | Alguns programas não dão suporte a<br>le impressoras com mais de 31 caracteres. |
| Xerox WorkCentre Pro 428 PS                                                                              |                                                                                 |
| Deseja que os programas para Windows                                                                     | utilizem esta impressora como padrão?                                           |
| <ul> <li>Sim</li> </ul>                                                                                  |                                                                                 |
| C Não                                                                                                    |                                                                                 |
|                                                                                                    |                                                                                 |
|                                                                                                    |                                                                                 |
|                                                                                                    |                                                                                 |
|                                                                                                    |                                                                                 |
|                                                                                                    | < Voltar Avançar > Cancelar                                                     |

22. Para uma impressora local somente, selecione [Não compartilhar esta impressora] e clique em [Avançar].

Recomenda-se que você instale o driver em cada computador com o procedimento apropriado ao sistema operacional.

| Compartilhamento de impre<br>Você pode compartilhar est   | ssora<br>a impressora com outros usuários da rede.                                                               |
|-----------------------------------------------------------|----------------------------------------------------------------------------------------------------|
| Indique se você deseja que<br>você compartilhar esta impr | esta impressora esteja disponível para outros usuários. Se<br>essora, deve fornecer um nome de compartilhamento. |
| Não compartilhar esta ir                                  | npressora                                                                                                    |
| C Compartilhar como:                                      |                                                                                                    |
|                                                           | ,                                                                                                    |
|                                                           |                                                                                                    |
|                                                           |                                                                                                    |
|                                                           |                                                                                                    |
|                                                           |                                                                                                    |
|                                                           |                                                                                                    |
|                                                           |                                                                                                    |
|                                                           |                                                                                                    |
|                                                           | < Voltar Avançar > Cancelar                                                                                      |

23. Especifique se deseja imprimir uma página de teste e clique em [Avançar].

| a confirmar se a impressora está instalada corretame<br>teste. | ente, imprima uma página                                                                                                    | É                                                                                                    |
|----------------------------------------------------------------|----------------------------------------------------------------------------------------------------|----------------------------------------------------------------------------------------------------|
| eja imprimir uma página de teste?                              |                                                                                                    |                                                                                                    |
| Sim                                                            |                                                                                                    |                                                                                                    |
| O Não                                                          |                                                                                                    |                                                                                                    |
|                                                                |                                                                                                    |                                                                                                    |
|                                                                |                                                                                                    |                                                                                                    |
|                                                                |                                                                                                    |                                                                                                    |
|                                                                |                                                                                                    |                                                                                                    |
|                                                                |                                                                                                    |                                                                                                    |
|                                                                |                                                                                                    |                                                                                                    |
|                                                                |                                                                                                    |                                                                                                    |
|                                                                |                                                                                                    |                                                                                                    |
|                                                                |                                                                                                    |                                                                                                    |
| < Voltar                                                       | Avançar > C                                                                                                    | ancelar                                                                                                    |
|                                                                | ir página de teste<br>a confirmar se a impressora está instalada corretame<br>rete.<br>seja imprimir uma página de teste?<br>ⓒ Sim<br>ⓒ Não<br>< Voltar | ir página de teste<br>a confirmar se a impressora está instalada corretamente, imprima uma página<br>rete.<br>seja imprimir uma página de teste?<br>ⓒ Sim<br>ⓒ Não<br>ⓒ Sim            ○ Não |

24. Clique em [Concluir].

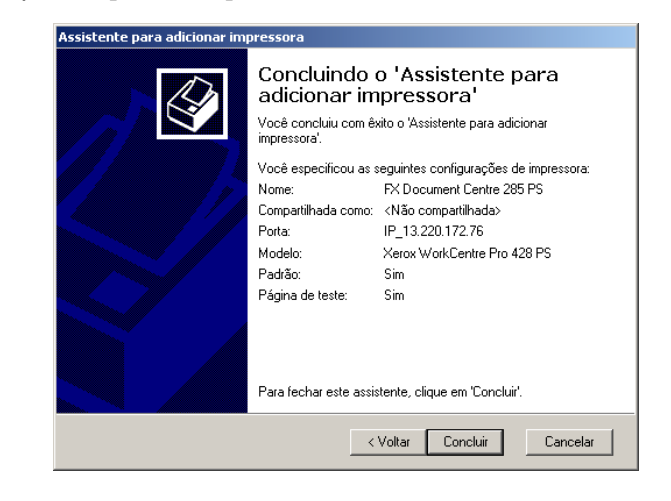

**NOTA:** Se a caixa de diálogo Assinatura digital não encontrada aparecer, clique em **[Sim]** para continuar a instalação.

A instalação inicia.

25. Verifique se a impressora foi adicionada à janela Impressoras.

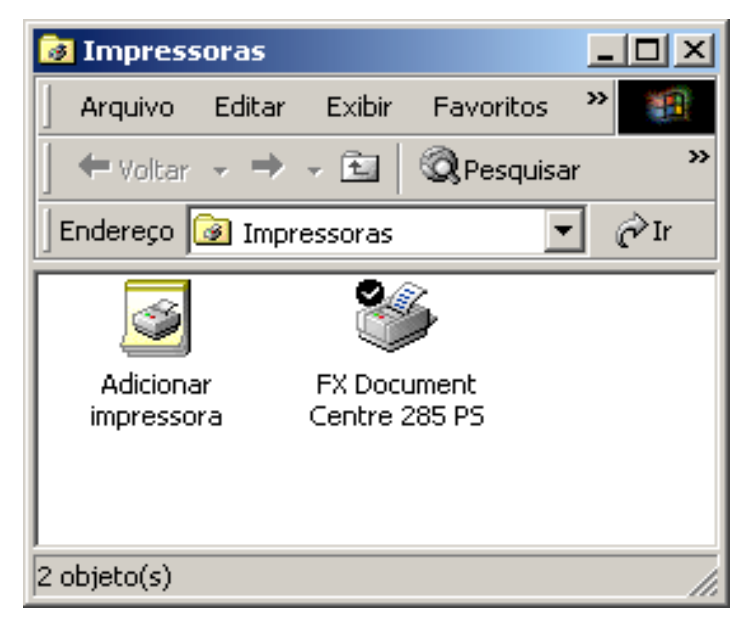

Isso conclui a instalação do driver de impressora. Remova o CD-ROM da unidade.

Consulte "Opções do dispositivo e configurações de impressão" na página 5-14 para configurar a impressora.

Guarde seu CD-ROM em um lugar seguro.

# Opções do dispositivo e configurações de impressão

Esta seção descreve as configurações específicas da impressora, que se encontram entre as configurações a serem feitas usando as propriedades do driver de impressora. Para obter informações sobre os outros itens, consulte a Ajuda.

- > Opções instaláveis na guia Configurações do dispositivo
- > Guia Configuração
- Seções específicas à impressora em Recursos da impressora da caixa de diálogo Opções Avançadas
- > Guia Configurações de Saída

Consulte *"Como usar a Ajuda" na página 5-20* para obter detalhes sobre como usar a Ajuda.

Para visualizar a guia Configurações do dispositivo ou a guia Configuração, selecione o ícone da impressora na janela Impressoras e em seguida clique em Propriedades no menu Arquivo.

Para visualizar a caixa de diálogo Opções Avançadas, selecione a impressora na janela Impressoras e em seguida clique em Preferências de Impressão no menu Arquivo. Clique em Avançado na tela Layout.

Para visualizar a guia Configurações de Saída, selecione a impressora na janela Impressoras e em seguida clique em Preferências de Impressão no menu Arquivo.

# Configurações da guia Configurações do dispositivo

Tem-se aqui a descrição das Opções instaláveis na guia Configurações do dispositivo. Para imprimir corretamente, é necessário fazer as configurações apropriadas nesta guia.

Selecione os itens em Opções Instaláveis e altere as configurações no menu que aparece na direita.

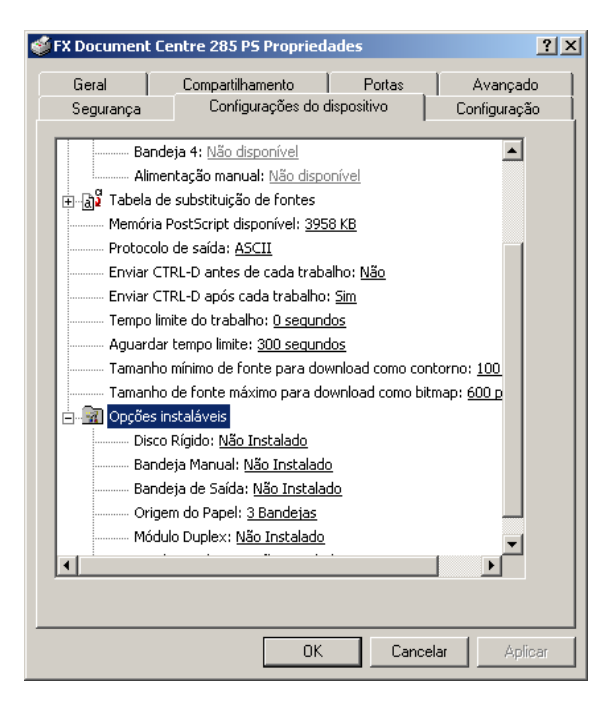

#### Configurações

**Disco Rígido** - Especifica se o kit HDD da impressora está instalado. Selecione Instalado quando o kit HDD da impressora estiver instalado. **Bandeja Manual** - Especifica se uma Bandeja Manual está instalada.

Bandeja de Saída - Especifica se uma bandeja de saída está instalada, bem como seu tipo.

**Origem do Papel** - Selecione 4 Bandejas quando o kit de bandeja adicional estiver instalado.

**Módulo Duplex** - Especifica se uma unidade duplex está instalada. Selecione Instalado quando a unidade estiver instalada. Ao selecionar Instalado, é possível configurar o recurso Impressão Duplex na guia Layout.

**Bandeja Coletora** - Especifica se uma bandeja coletora está instalada.

Selecione Instalada quando uma bandeja coletora estiver instalada. Ao selecionar Instalada, é possível definir Deslocamento do Trabalho na caixa de diálogo Opções Avançadas.

# Configurações da guia Configuração

| Cocument Ce      | entre 285 PS Propriedades                 |
|------------------|-------------------------------------------|
| Geral            | Compartilhamento Portas Avançado          |
| Segurança        | Configurações do dispositivo Configuração |
| Especificar Prop | rietário do Trabalho                      |
| Selecionar Prop  | . Trab.: Usar o Nome de Login 💌           |
|                  |                                           |
|                  |                                           |
| ~ ~ <b>.</b> .   | ·····                                     |
| Impressão Prote  | gida/Impressão de Amostra                 |
| ID de Usuário:   |                                           |
| Caultar          |                                           |
|                  |                                           |
| Jenna.           | J                                         |
| J CI II G.       | I                                         |
|                  | ·                                         |
|                  | ·                                         |
|                  | ·                                         |
|                  | Restaurar Padrões                         |
|                  | Restaurar Padrões                         |
|                  | Restaurar Padrões                         |

Esta seção descreve as definições da guia Configuração.

**NOTA:** Você pode restaurar os padrões clicando em Restaurar Padrões.

#### Especificar Proprietário do Trabalho

As seguintes seleções estão disponíveis:

Usar Nome de Login - Use o seu Nome de Login no Windows como o nome do proprietário do trabalho. O nome do proprietário do trabalho se torna o "Nome de Login do Usuário\Nome do Host". Você pode usar até 31 caracteres para o nome de login. Se exceder 31 caracteres, somente os 31 primeiros caracteres serão usados.

**Inserir Nome do Proprietário** - Selecione esta opção quando desejar especificar um nome do proprietário do trabalho personalizado. Insira qualquer nome do proprietário do trabalho na caixa Nome do Proprietário do Trabalho. Até 31 caracteres podem ser digitados para o nome do proprietário do trabalho. Se exceder 31 caracteres, somente os 31 primeiros caracteres serão usados. O padrão é "Usuário Desconhecido".

#### Impressão Protegida/Impressão de Amostra

**ID do Usuário** - Impressão Protegida/Impressão de Amostra fica efetivo quando o kit HDD da impressora opcional é instalado. Este item não aparece a menos que Instalado seja selecionado para Disco Rígido na guia Configurações do dispositivo.

Especifique a ID do Usuário de Impressão Protegida ou Jogo de Amostra com um máximo de 24 caracteres alfanuméricos. Quando a ID do Usuário já estiver especificada, ela será exibida na caixa de edição.

**Senha** - Se você estiver usando Impressão Protegida, você também precisará inserir uma senha. Você pode inserir até quatro dígitos e cada um deles aparecerá como um asterisco.

# Configurações da caixa de diálogo Opções Avançadas

Esta seção descreve as configurações da caixa de diálogo Opções Avançadas exibida ao se clicar em Avançado na guia Layout. Selecione os itens em Recursos da impressora e altere-os no menu exibido à direita.

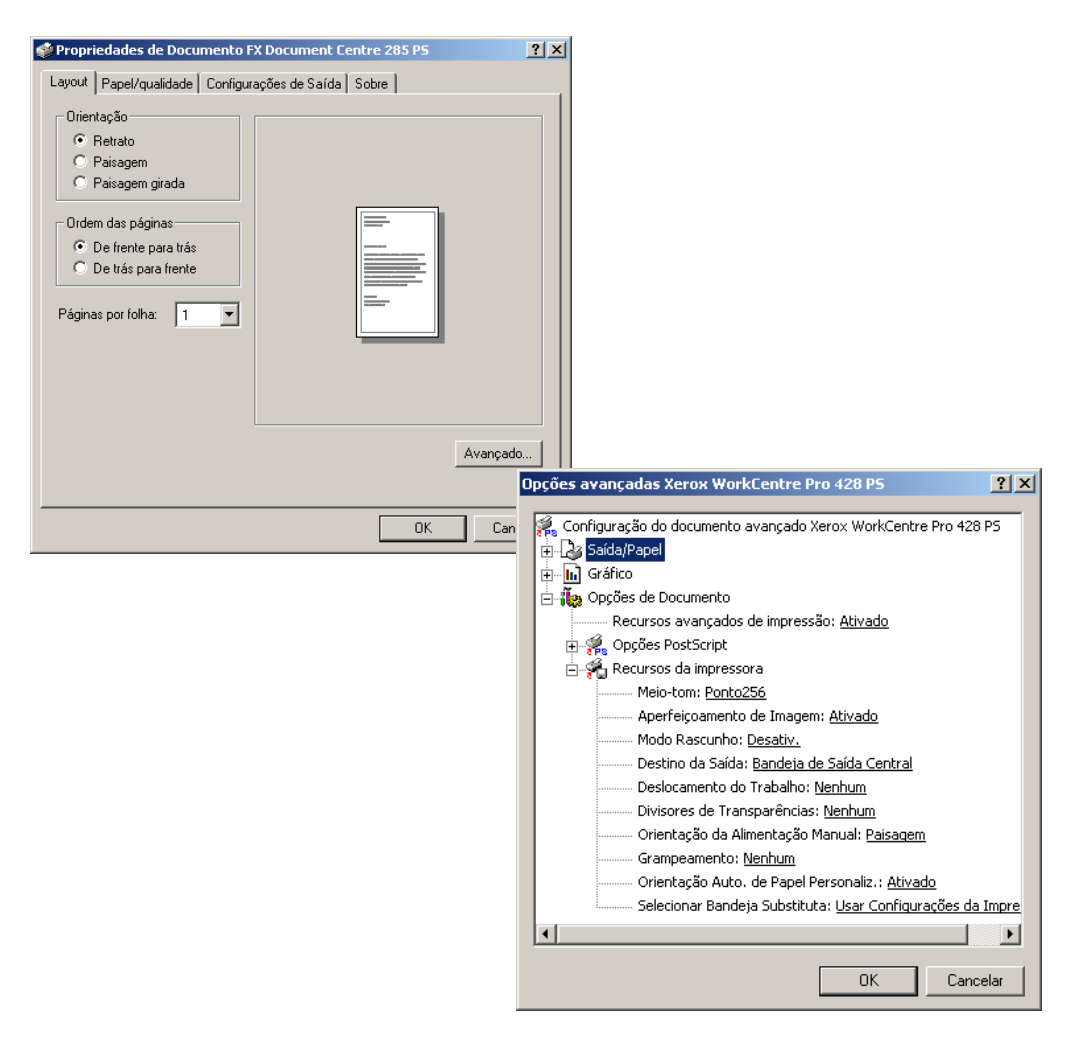

### Configurações

Meio-tom - Especifica o tipo de meio-tom.

Quando é possível ajustar o meio-tom em uma aplicação, esta configuração pode ser desativada.
**Aperfeiçoamento de Imagem** - Especifica se é para usar a função Aperfeiçoamento de Imagem.

Selecionar Ativado suaviza os limites entre preto e branco ao imprimir. Isso reduz bordas denteadas, através do aumento artificial da resolução da imagem. Ao imprimir uma imagem (bitmap) composta de pontos de meio-tom grosseiros, a gradação de cores suave é impossível em certas situações. Neste caso, selecione Desativado. **Modo Rascunho** - Especifica se é para reduzir a quantidade de toner usado ao imprimir rascunhos.

Ao selecionar Ativado as cores impressas em geral se tornam mais claras. Essa é a melhor opção para imprimir documentos quando a qualidade de impressão não é necessária.

Destino da Saída - Seleciona o destino da saída.

**NOTA:** Os itens que podem ser selecionados variam de acordo com a instalação ou não do kit da bandeja lateral opcional ou módulo de acabamento.

**Deslocamento do Trabalho** - Deslocar as posições de saída de trabalhos adjacentes (comando imprimir) ou cópias (jogos) é denominado Deslocamento do Trabalho. A posição do trabalho ou jogo de cópias anterior é deslocada para a frente e o trabalho ou jogo de cópias seguinte é deslocado para trás.

**Divisores de Transparência** - Especifica se é para usar separadores de transparência e a origem dos separadores, se selecionado.

Selecione Auto para que a origem do papel alimente automaticamente a partir da bandeja do papel que contenha o papel de mesmo tamanho e orientação que as transparências.

**NOTA:** Ao usar Divisores de Transparência, assegure-se de colocar papel com o mesmo tamanho e orientação que as transparências na bandeja do papel.

**NOTA:** A função Divisores de Transparência não pode ser usada nas situações a seguir:

- > Quando qualquer outro item diferente de Alimentação Manual for selecionado para a Origem do Papel na guia Papel/Qualidade.
- > Quando qualquer outro item diferente de Transparência for selecionado para Material de Impressão na guia Papel/Qualidade.
- > Quando qualquer outro item diferente de Bandeja de Saída Central for selecionado para Destino da Saída na guia Opções Avançadas.
- > Quando o recurso Duplex for selecionado na guia Layout.

**Orientação da Alimentação Manual** - Especifica a orientação do papel ao imprimir da Bandeja Manual. Se definir a borda curta do papel na direção de alimentação da Bandeja Manual, selecione Paisagem. Se definir a borda longa do papel na Bandeja Manual, selecione Retrato.

**Grampeamento** - Especifica se é para grampear documentos impressos bem como a posição do grampo.

NOTA: Você pode grampear de 2 a 30 folhas.

NOTA: Você não pode usar grampos nas seguintes situações:

- > Quando qualquer outro item diferente de Bandeja do Módulo de Acabamento for selecionado para o Destino da Saída na guia Opções Avançadas.
- > Quando Deslocamento do Trabalho for selecionado.

**Orientação Automática do Papel Personalizado** - Especifica se é para corrigir a orientação do papel ao imprimir em papel personalizado. Ao imprimir em papel personalizado, selecione Ativado para corrigir a orientação girada em 90 graus.

Selecionar Bandeja Substituta - Especifica a ação a ser tomada quando o papel para o tamanho de impressão não estiver abastecido no equipamento.

**Usar Configurações da Impressora** - Usa as configurações da impressora. As configurações podem ser confirmadas no painel de controle da impressora.

**Exibir mensagem** - Exibe as mensagens de abastecimento do papel no painel de controle da impressora. A impressão fica indisponível até que o papel seja abastecido.

**Usar Tamanho Mais Próximo (com Zoom)** - Seleciona o tamanho de papel mais próximo e imprime. Reduz automaticamente as imagens para a impressão, conforme for necessário.

**Usar Tamanho Mais Próximo (sem Zoom)** - Seleciona o tamanho de papel mais próximo e imprime em um tamanho igual. **Usar Maior Tamanho (com Zoom)** - Imprime em um tamanho igual em papel maior que o original. Reduz automaticamente as imagens para a impressão, conforme for necessário.

Usar Maior Tamanho (sem Zoom) - Imprime em um tamanho igual em papel maior que o original.

#### Configurações da guia Configurações de Saída

| Layout Papel/qualidade   | Configurações de Saída Sobre  |  |
|--------------------------|-------------------------------|--|
| ┌ Impressão Protegida/Im | npressão de Amostra           |  |
| 💿 Nenhuma                | ID Usuário:                   |  |
| C Impressão Protegio     | da ,                          |  |
| C Impressão de Amo       | ostra                         |  |
| Recuperar Doc. Arma      | 12.: Recuperação Automática 💌 |  |
| Nome de Decumento:       |                               |  |
|                          | · ]                           |  |
|                          |                               |  |
|                          |                               |  |
|                          |                               |  |
|                          |                               |  |
|                          |                               |  |
|                          |                               |  |
|                          | Bestaurar Padrões             |  |
|                          | Trestaurar 1 adrocs           |  |

Esta seção descreve a guia Configurações de Saída.

**NOTA:** Você pode restaurar os padrões clicando em Restaurar Padrões.

#### Impressão Protegida/Impressão de Amostra

Impressão Protegida é uma função que armazena temporariamente trabalhos de impressão na impressora e os imprime quando uma instrução é recebida do painel de controle da impressora. Impressão de Amostra é uma função que produz apenas 1 cópia quando várias cópias são especificadas. Se não houver problema, os jogos de cópia restantes serão impressos.

Ao definir Impressão Protegida/Impressão de Amostra na guia Configuração, os valores configurados aparecem em ID do Usuário ou Senha, permitindo a você imprimir impressões protegidas/impressões de amostra. **NOTA:** Impressão Protegida/Impressão de Amostra fica efetivo quando o kit HDD da impressora opcional é instalado.

Consulte o "Guia do Usuário (Impressora)" para obter detalhes sobre a operação na impressora.

**Nenhum** - Selecione esta opção quando você não quiser imprimir impressões protegidas/impressões de amostra.

**Impressão Protegida** - Selecione esta opção quando você quiser imprimir impressões protegidas.

**Impressão de Amostra** - Selecione esta opção quando você quiser imprimir impressões de amostra.

**NOTA:** O Recurso Alceado tem que ser selecionado na guia Opções Avançadas ao usar Amostra de Impressão.

**ID do Usuário** - Exibe a ID do Usuário para Impressão Protegida ou Impressão de Amostra. A ID do Usuário exibida é a ID do Usuário especificada na guia Configuração. Esta opção só pode ser selecionada quando a configuração na guia Configuração for concluída. Este é um item de exibição somente e não pode ser alterado aqui.

**Senha** - Exibe a senha para Impressão Protegida especificada na guia Configuração. Cada dígito é representado por um asterisco. Esta opção só pode ser selecionada quando a configuração na guia Configuração for concluída. Este é um item de exibição somente e não pode ser alterado aqui.

**Recuperar Documentos Armazenados** - Selecione o método para especificar o nome do documento. Se você tiver selecionado Recuperação Automática, o nome do documento válido poderá ter até 24 caracteres alfanuméricos.

**Nome do Documento** - Quando "Inserir Nome do Documento" for selecionado na lista Recuperar Documentos Armazenados, você poderá especificar um nome do documento com um máximo de 24 caracteres alfanuméricos.

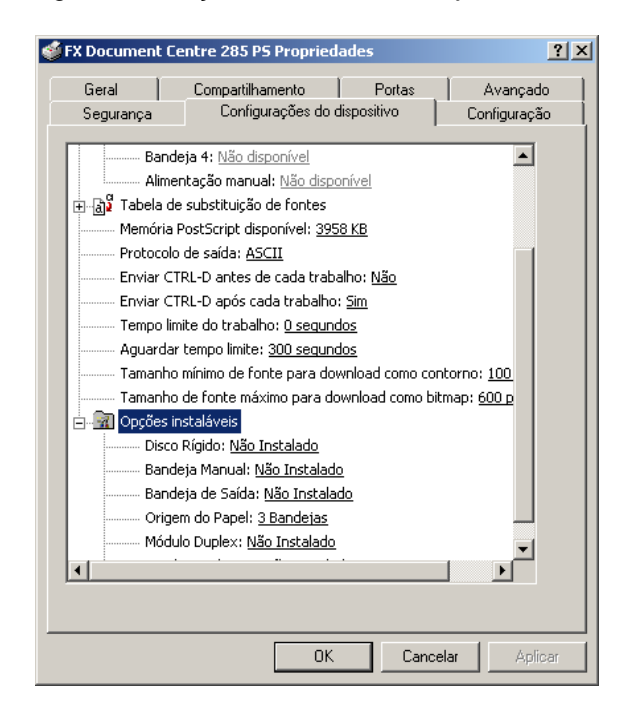

Tem-se a seguir a descrição de como usar a Ajuda.

- Clique em ? e o símbolo ? aparece próximo ao ponteiro. Você pode então clicar nos itens que deseja explicação e abrir uma janela suspensa que contém informações relevantes. Clique dentro da janela suspensa para fechá-la.
- 2. Clique em **[Ajuda]** e uma explicação da guia atual aparece como informação da Ajuda.

# 6 Operação em computadores Macintosh

- > Sobre o software
  - · Software incluído
  - Requisitos de hardware/software
- > Instalação do driver de impressora AdobePS
  - Procedimentos de instalação
  - Configuração do driver de impressora
- > Opções
  - Definições de Configurar
  - Configurações de Opções específicas da impressora
- > Instalação das fontes de tela
- > Utilitário Xerox PS
  - Instalação do Utilitário Xerox PS
  - Desinstalação do Utilitário Xerox PS
  - Uso do Utilitário Xerox PS

Esta seção descreve o software Macintosh incluído no CD-ROM da Biblioteca do Driver PostScript.

**NOTA:** Ao usar o protocolo AppleTalk para imprimir no Macintosh, configure a porta EtherTalk para Ativada no painel de controle da impressora.

#### Software incluído

Insira o CD-ROM e clique duas vezes no ícone XOPS-PS para exibir a janela. Os seguintes itens estão contidos na pasta:

Driver de Impressora AdobePS (ver. 8.5.1, 8.7.0 e 8.7.1) e arquivos PPD - Driver Adobe PostScript e arquivos PPD (para Macintosh).

**Utilitário Xerox PS** - Permite a você definir as configurações da impressora.

**Fontes de tela Adobe** - Contém 117 fontes PostScript e 19 fontes TrueType, que são padrão para impressoras PostScript 3. Além disso, estão incluídas 37 fontes PostScript do conjunto de caracteres Central European (CE).

**ATM (Adobe Type Manager)** - Ajuda a você instalar faces de tipo, a ativar e gerenciar suas fontes. Duas versões do ATM, versões 4.0.2 e 4.5.2, estão incluídas para o Macintosh. Use a versão 4.5.2 quando o seu sistema operacional for Mac OS 9.0.

Adobe Acrobat Reader - Permite a você visualizar e imprimir arquivos PDF em todas as principais plataformas de computação.

**Readme.txt** (Leiame) - Contém notas de precaução sobre como usar o driver de impressora. Assegure-se de ler este arquivo antes.

#### Requisitos de hardware/software

Os requisitos mínimos do sistema para o driver de impressora Macintosh e o utilitário são descritos abaixo.

#### Sistema do computador

- > Para AdobePS 8.5.1 Mac OS 7.1 ou superior
- Para AdobePS 8.7 Um computador Apple Power Macintosh que execute o Sistema 8.1 ou superior
- > Para AdobePS 8.7.1 Mac OS 8.6 a 9.1
- > 4 MBytes ou mais de RAM disponível (recomendam-se 32 MBytes)
- > 2,1 MBytes de espaço em disco rígido disponível (recomendam-se 4 MBytes)

# Instalação do driver de impressora AdobePS

Esta seção descreve como instalar o driver de impressora Adobe e como definir o driver de impressora para esta máquina. Há duas etapas para instalar o driver de impressora. Primeiro use o programa de instalação incluído no CD-ROM para instalar a impressora no Macintosh. Em seguida configure o driver de impressora de acordo com a impressora usada.

#### Procedimentos de instalação

Esta seção descreve os procedimentos para a instalação do driver de impressora AdobePS.

Como exemplo tem-se aqui o procedimento para instalar o AdobePS 8.7.1.

1. Insira o CD-ROM da Biblioteca do Driver PostScript na unidade de CD-ROM.

O ícone PostScript aparece na área de trabalho.

- 2. Clique duas vezes no ícone PostScript.
- 3. Clique duas vezes na pasta [DC423] ou [DC428] dependendo do seu modelo de impressora e em seguida na pasta "AdobePS871".
- 4. Clique duas vezes em [AdobePS Installer 8.7.1].
- 5. Clique em [Continuar].

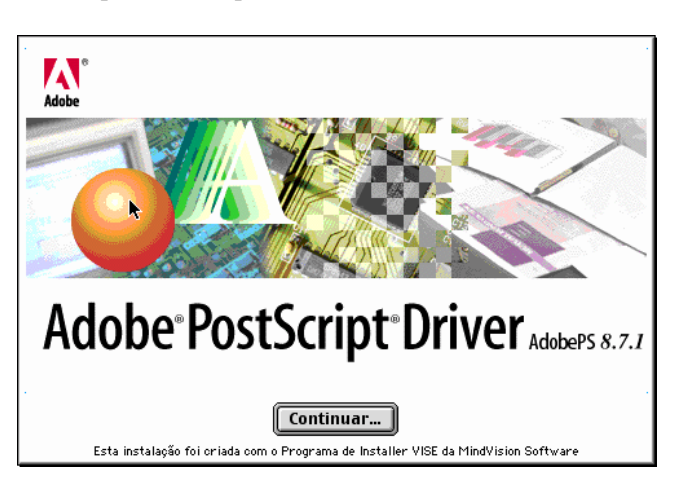

6. Leia o acordo de licença com cuidado e se não tiver objeções, clique em **[Aceitar]**.

| Licença                                                                                                    |
|----------------------------------------------------------------------------------------------------|
| Adobe Systems Incorporated<br>CONTRATO DE LICENÇA DE USUÁRIO FINAL EletrÔNICO                                                                                                    |
| NOTA AO USUÁRIO:<br>isto é UM CONTRATO. AO INDICAR SUA ACEITAÇÃO ABAIXO, VOCÊ ACEITA TODOS OS TERMOS E<br>CONDIÇÕES DESTE CONTRATO INCLUINDO, ESPECIFICAMENTE, AS RESTRIÇÕES SOBRE: USO<br>ESTABELECIDAS NA SEÇÃO 2 E 4; GARANTIA E RESPONSABILIDADE NA SEÇÃO 5. VOCÊ CONCORDA<br>QUE ESTE CONTRATO É EXEQUÍVEL COMO QUALQUER OUTRO CONTRATO ESCRITO, NEGOCIADO E<br>ASSINADO POR VOCÊ. |
| Este Contrato de Licença de Usuário Final acompanha o produto de software de controle<br>PostScript®, bem como outros software e materiais correlatos explicativos, chamados<br>coletivamente de ("Software").                                                                                                    |
| Na dependência de sua aceitação deste Contrato, a Adobe concede a você uma licença não<br>exclusiva para usar o Software, desde que você concorde com o que segue:                                                                                                    |
| 1. Definições. "Adobe" significa a Adobe Systems Incorporated, uma empresa de Delaware, 345<br>Park Avenue, San Jose, California 95110, caso a subseção 6(a) deste Contrato se aplique, caso 🗸                                                                                                    |
| Imprimir Guardar Recusar Aceitar                                                                                                    |

Leia o Read Me (Leiame) exibido e clique em [Continuar].

7. Confirme o Local de Instalação e altere-o se necessário. Em seguida clique em Instalar.

| AdobePS Instalador                                                                                                    | E E           |
|----------------------------------------------------------------------------------------------------|---------------|
| Clique sobre o botão Instalar para instalar<br>• Easy Install                                                         |               |
| Local de Instalação<br>A pasta "AdobePS Components" será oriada no disco<br>"MacOS9E"<br>Local de Instalação: MacOS9E | ionar<br>alar |

A instalação inicia.

- Quando a instalação concluir, a caixa de diálogo aparecerá.
- 8. Clique em [Abandonar].

| A instalação foi concluída com êxito. Se terminou,<br>clique sobre Abandonar para sair do Programa de<br>Instalação. Se quiser efetuar instalações adicionais,<br>clique sobre Continuar. |  |
|----------------------------------------------------------------------------------------------------|--|
| Continuar) (Abandonar)                                                                                                    |  |

Isso conclui a instalação.

Siga para "Configuração do driver de impressora" na página 6-5 para continuar.

#### Configuração do driver de impressora

Quando terminar a instalação do driver de impressora AdobePS, defina o arquivo PostScript Printer Description (PPD) para este equipamento no driver de impressora.

O driver de impressora controla as funções deste equipamento com base nas informações do arquivo PPD.

- 1. Assegure-se que a máquina esteja ligada.
- 2. Verifique se a porta EtherTalk da máquina está configurada para Ativada.

Você pode verificar as configurações EtherTalk na Lista Configs da Impressora. Consulte o *"Guia do Usuário (Impressora)"* para obter detalhes sobre como imprimir a Lista Configs da Impressora.

- 3. No menu Apple selecione **[Seletor]** e em seguida clique em **[AdobePS]**.
- 4. Selecione sua impressora na caixa de lista Impressora PostScript, que aparece à direita do Seletor e em seguida clique em [Criar].

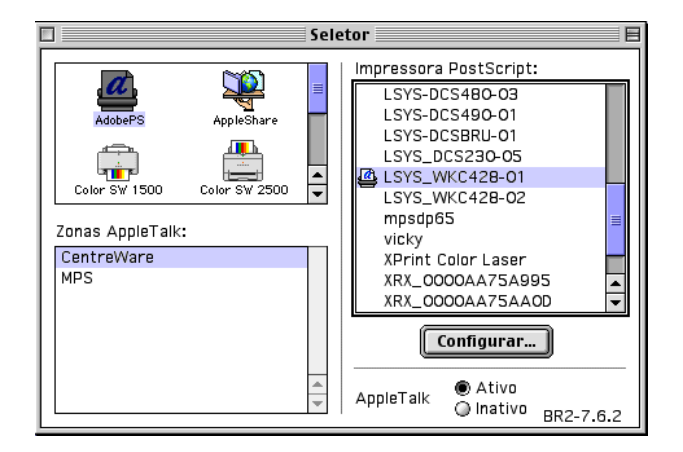

Isso procura automaticamente a impressora e configura o arquivo PPD.

- Se a procura do arquivo PPD não for executada automaticamente:
- Clique em Selecionar PPD.
- Selecione seu modelo de impressora na lista e clique em [Selecionar].

| Selecione um Arquivo de Impres                                                                                                  | 📼 Macintosh HD                                       |  |  |
|----------------------------------------------------------------------------------------------------|------------------------------------------------------|--|--|
| Lege map 1 LSY5_WKC428-01 Mac Mac_ppd TEMPDriverBuilds To Be Deleted DC335 Update Uninstaller1 EXeroxWorkCentre Pro 428 PS Lixo | Ejetar<br>Mesa<br>Genérico<br>Cancelar<br>Selecionar |  |  |
| Modelo de Impressora:<br>Xerox WorkCentre Pro 428 v3011.106 P5                                                                  |                                                      |  |  |

O arquivo PPD para a máquina é configurado.

| Arquivo de descrição de impressora (PPD) selecionado:<br>"Xerox WorkCentre Pro 428 PS" |                |          |
|----------------------------------------------------------------------------------------|----------------|----------|
| Auto-configuração                                                                      | Selecionar PPD |          |
| Informação                                                                             | Configurar     | Cancelar |
|                                                                                        |                | ОК       |

5. Clique em **[Configurar]** para configurar as opções. Consulte *"Opções" na página 6-7* para obter detalhes sobre as opções.

**NOTA:** Você pode alterar as configurações de impressão após instalar o driver de impressora.

**NOTA:** Para usar a função Opções, é necessário definir Configurar. Sempre configure esse item de acordo com a configuração de seu equipamento. Além disso, Opções instaláveis deve normalmente ser configurado automaticamente de acordo com a comunicação bidirecional com a máquina. Você não tem que alterar as configurações.

| Arquivo de descrição de impress<br>"Xerox WorkCentre Pro 428 PS" | ora (PPD) selecionado: |
|------------------------------------------------------------------|------------------------|
|                                                                  |                        |
| Memória: Padrão 96MB 🔶<br>Disco Rígido: Não Instalado 🔶          |                        |
| Bandeja Manual: Não Instalada 🗢                                  |                        |
| Bandeja de Saída: Não Instalada<br>Origem do Papel: 3Bandejas 🔶  | \$                     |
|                                                                  |                        |

- 6. Clique em **[OK]**. Clique em **[OK]** mais uma vez na tela exibida.
- 7. Feche o Seletor.

Esta seção descreve o item Configurar no Seletor e as Opções específicas da impressora no driver de impressora.

### Configurações de Configurar

Esta seção descreve as Opções instaláveis. Para imprimir corretamente, essas configurações têm que estar corretas.

**NOTA:** Normalmente, a função Opções instaláveis é configurada automaticamente de acordo com a comunicação bidirecional com a máquina. Você não tem que alterar as configurações.

- Selecione a impressora usando o Seletor e clique em [Setup]. A caixa de diálogo Arquivo de descrição de impressora (PPD) selecionado aparece.
- 2. Clique em [Configurar].

| Arquivo de descrição de im<br>"Xerox WorkCentre Pro 428 | pressora (PPD) sel<br>PS" | ecionado: |
|---------------------------------------------------------|---------------------------|-----------|
| Auto-configuração Se                                    | lecionar PPD              |           |
| Informação 🗌                                            | Configurar                | Cancelar  |
|                                                         |                           | ОК        |

A lista Opções instaláveis aparece.

3. Configure os itens no menu de opções em Opções instaláveis e clique em **[OK]**.

| Arquivo de descrição de impressora (PPD) selecionado:<br>"Xerox WorkCentre Pro 428 PS"<br>Opções instaláveis                                                             |
|----------------------------------------------------------------------------------------------------|
| Memória: (Padrão 96MB 🜩)<br>Disco Rígido: (Não Instalado 🔶)<br>Bandeja Manual: (Não Instalada ¢)<br>Bandeja de Saída: (Não Instalada ¢)<br>Origem do Papel: 3 Bandejas ¢ |
| Cancelar OK                                                                                                    |

#### Configurações

Esta seção descreve os itens a serem configurados em Opções instaláveis.

**Memória** - A memória da impressora é definida no Padrão 96 MB. **Disco Rígido** - Especifica se o kit HDD da impressora está instalado. Selecione Instalado quando o kit HDD da impressora estiver instalado. Ao selecionar Instalado, é possível selecionar Alceado em Opções específicas da impressora.

Bandeja Manual - Especifica se uma bandeja manual está instalada.

**Bandeja de Saída** - Especifica se uma bandeja de saída está instalada, bem como seu tipo.

**Origem do Papel** - Seleciona Bandeja 4 quando o kit de bandeja adicional estiver instalado.

**Módulo Duplex** - Especifica se uma unidade de frente e verso (duplex) está instalada.

Selecione Instalado quando a unidade duplex estiver instalada. Ao selecionar Instalado, é possível definir o recurso Impressão Duplex. **Bandeja Coletora** - Especifica se uma bandeja coletora está instalada.

Selecione Instalada quando uma bandeja coletora estiver instalada. Ao selecionar Instalada, é possível definir Deslocamento do Trabalho em Opções específicas da impressora.

#### Configurações de Opções específicas da impressora

Esta seção descreve as Opções específicas da impressora, usadas para configurar o driver de impressora.

- 1. No menu Arquivo do aplicativo, clique em [Imprimir]. A caixa de diálogo Imprimir aparece.
- 2. Selecione [Opções específicas da impressora].

| Impressora: LSY5_WKC428-01                                                                                                    | 8.7.1 (108)<br>Destino: Impressora 🔶                      |
|----------------------------------------------------------------------------------------------------|-----------------------------------------------------------|
| <ul> <li>✓ Geral</li> <li>Impressão simultânea</li> <li>Folha de rosto</li> <li>Correspondência de cores</li> <li>Lavout</li> </ul> | 🗌 Ordem invertida                                         |
| Tratamento de erros<br>Definições PostScript                                                                                        |                                                           |
| Opções específicas da impressora                                                                                                    | e: Seleção automática 💠                                   |
| Opções específicas da impressora<br>Porte de paper el todas de paganas d<br>O Primeira página de                                    | e: Seleção automática 🔶                                   |
| Opções específicas da impressora<br>Opções específicas da impressora<br>O Primeira página de<br>O restante de                       | e: Seleção automática 🔶<br>: Bandeja 1 💠<br>: Bandeja 1 💠 |

3. Especifique as funções que deseja configurar.

| Impressora:     LSYS_WKC428-01     ♦     Destino:     Impressora     ♦       |
|------------------------------------------------------------------------------|
| Opções específicas da im 🛊                                                   |
| Meio-tom: Ponto256 🗢<br>Aperfeiçoamento de Imagem: Ativado 🗢                 |
| Modo Rascunho: (Desativ. 🗢)<br>Destino da Saída: (Bandeja de Saída Central 🗘 |
| Deslocamento do Trabalho: Nenhum 🔶                                           |
| Divisores de Transparências: Nenhum 🜩 🔺                                      |
| Salvar configurações 🗛 🖾 Cancelar (Imprimir)                                 |

#### Configurações

Esta seção descreve as configurações da lista Opções específicas da impressora.

As configurações que podem ser selecionadas variam de acordo com as opções que foram instaladas. Faça essas configurações após especificar as opções instaladas em Configurar.

Consulte "Definições de Configurar" na página 6-7.

**Resolução** - Exibe a resolução. A resolução desta máquina é fixada em 600 dpi.

Meio-tom - Especifica o tipo de meio-tom.

Quando é possível ajustar o meio-tom em um aplicativo, esta configuração pode ser desativada.

**Aperfeiçoamento de Imagem** - Especifica se é para usar a função Aperfeiçoamento de Imagem.

Selecionar Ativado suaviza os limites entre preto e branco ao imprimir. Isso reduz bordas denteadas, através do aumento artificial da resolução da imagem. Ao imprimir uma imagem (bitmap) composta de pontos de meio-tom grosseiros, a gradação de cores suave é impossível em certas situações. Neste caso, selecione Desativado.

**Modo Rascunho** - Especifica se é para reduzir a quantidade de toner usado ao imprimir rascunhos.

Ao selecionar Ativado as cores impressas em geral se tornam mais claras. Essa é a melhor opção para imprimir documentos quando a qualidade de impressão não é necessária.

Destino da Saída - Especifica o destino da saída.

**NOTA:** Os itens que podem ser selecionados variam de acordo com a instalação ou não do kit da bandeja lateral opcional ou Módulo de Acabamento.

**Deslocamento do Trabalho** - Deslocar as posições de saída de trabalhos adjacentes (comando imprimir) ou cópias (jogos) é denominado Deslocamento do Trabalho. As posições dos trabalhos adjacentes ou jogos de cópias são deslocadas para ambos os lados da bandeja de saída.

**Alceado** - Seleciona se é para alcear um arquivo de várias páginas por jogo quando as páginas são impressas.

Esta função é ativada quando o kit HDD da impressora é instalado.

**Divisores de Transparência** - Especifica se é para usar separadores de transparência e a origem dos separadores, se selecionado.

Selecione Auto para que a origem do papel alimente automaticamente a partir da bandeja do papel que contenha o papel de mesmo tamanho e orientação que as transparências.

**NOTA:** Ao usar Divisores de Transparência, assegure-se de colocar papel com o mesmo tamanho e orientação que as transparências na bandeja do papel.

**NOTA:** A função Divisores de Transparência não pode ser usada nas seguintes situações:

- > Quando qualquer outro item diferente de Bandeja Manual for selecionado para a Origem do Papel na guia Geral.
- > Quando qualquer outro item diferente de Transparência for selecionado para Tipo do Papel da Bandeja Manual em Opções específicas da impressora.
- > Quando qualquer outro item diferente de Bandeja de Saída Central for selecionado para Destino da Saída.
- > Quando Imprimir em ambas as faces for selecionado.

**Orientação da Alimentação Manual** - Especifica a orientação do papel ao imprimir da Bandeja Manual. Se definir a borda curta do papel na direção de alimentação da Bandeja Manual, selecione Paisagem. Se definir a borda longa do papel na Bandeja Manual, selecione Retrato.

**Tipo de Papel da Bandeja Manual** - Seleciona o tipo de papel configurado na Bandeja Manual ao usar essa bandeja. **Grampeamento** - Especifica se é para grampear documentos

impressos bem como a posição do grampo.

NOTA: Você pode grampear de 2 a 30 folhas.

- > Quando qualquer outro item diferente de Bandeja do Módulo de Acabamento for selecionado para o Destino da Saída.
- > Quando Deslocamento do Trabalho for selecionado.

**Orientação Automática do Papel Personalizado** - Especifica se é para corrigir a orientação do papel ao imprimir em papel personalizado. Ao imprimir em papel personalizado, selecione Ativado guando o

resultado da impressão será deslocado em 90 graus. Selecionar Bandeja Substituta - Especifica a ação a ser tomada

quando o papel para o tamanho de impressão não estiver abastecido no equipamento.

**Usar Configurações da Impressora** - Usa as configurações da impressora. As configurações podem ser confirmadas no painel de controle da impressora.

**Exibir mensagem** - Exibe as mensagens de abastecimento do papel no painel de controle da impressora. A impressão fica indisponível até que o papel seja abastecido.

**Usar Tamanho Mais Próximo (com Zoom)** - Seleciona o tamanho de papel mais próximo e imprime. Reduz automaticamente as imagens para a impressão, conforme for necessário.

Usar Tamanho Mais Próximo (sem Zoom) - Seleciona o tamanho de papel mais próximo e imprime em um tamanho igual.

**Usar Maior Tamanho (com Zoom)** - Imprime em um tamanho igual em papel maior que o original. Reduz automaticamente as imagens para a impressão, conforme for necessário.

**Usar Maior Tamanho (sem Zoom)** - Imprime em um tamanho igual em papel maior que o original.

# Instalação das fontes de tela

Esta seção explica como instalar as fontes na pasta Screen Font (Fontes de Tela).

Recomenda-se fechar todos os outros aplicativos antes de instalar as fontes. Caso contrário, uma mensagem de aviso aparecerá entre as etapas 5 e 6.

- 1. Inicie o Macintosh e insira o CD-ROM da Biblioteca do Driver PostScript na unidade de CD-ROM.
- Clique duas vezes no ícone [XOPS-PS] seguido pela pasta Screen Font (Fontes de Tela) e então pelo ícone PS3FontsInstaller. A seguinte janela aparece:

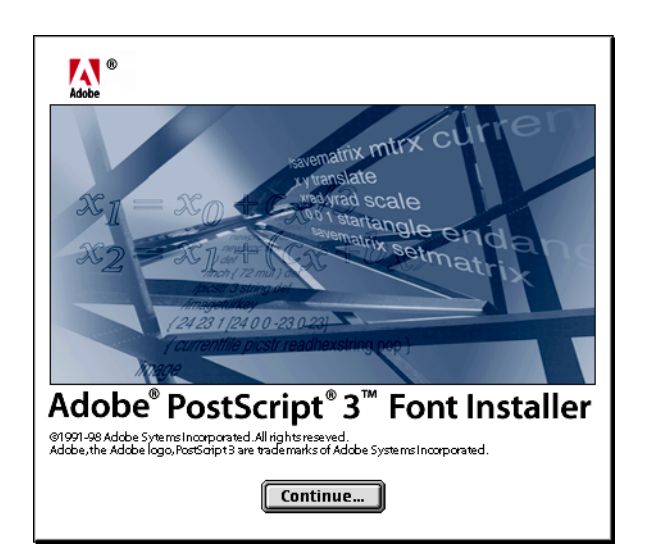

3. Clique em [Continue].

O diálogo do acordo de licença aparece.

4. Leia o acordo com cuidado e se não tiver objeções, clique em [Accept].

|                                                                                      | E |
|--------------------------------------------------------------------------------------|---|
| Adobe Systems Incorporated<br>For                                                    |   |
| Electronic End User<br>License Agreement                                             |   |
| Computer(s):<br>5                                                                    |   |
| PLEASE RETURN ANY ACCOMPANYING REGISTRATION FORM TO<br>RECEIVE REGISTRATION BENEFITS |   |
| NOTICE TO USER: THIS IS A CONTRACT. BY INDICATING YOUR                               | - |
| Print Save As Decline Accept                                                         |   |

A caixa de diálogo PS3FontsInstaller aparece.

5. Você pode selecionar [Easy Install] ou [Custom Install].

**Easy Install** instala todas as fontes fornecidas na pasta de fontes de tela.

| Easy Install       Click Install button to install Type 1 and TrueType fonts for Adobe       PostScript 3.       Version 1.1 |
|----------------------------------------------------------------------------------------------------|
| Click Install button to install Type 1 and TrueType fonts for Adobe<br>PostScript 3.<br>Version 1.1                          |
| Version 1.1                                                                                                    |
|                                                                                                    |
|                                                                                                    |
| Disk space available: 2,097,018 Approximate disk space needed: 44,732K                                                       |
| Install Location Quit                                                                                                    |
| on the disk "MacOS9E"                                                                                                    |

**Custom Install** instala somente as fontes selecionadas. Simplesmente clique na seta em triângulo ao lado das quatro categorias de fontes para exibir as fontes em cada categoria e em seguida verifique as fontes a serem instaladas. Por exemplo, o diagrama abaixo mostra que a Arial CE das fontes CE TrueType está selecionada.

| PS3Fonts Ins                                                                                                    | taller 🔤 🗄                            |
|----------------------------------------------------------------------------------------------------|---------------------------------------|
| Custom Install 🔻                                                                                                    |                                       |
| <ul> <li>▷ □ PostScript Type 1</li> <li>▷ □ TrueType</li> <li>▷ □ CE Type 1</li> <li>▽ □ CE True Type</li> <li>☑ Arial CE</li> <li>□ Times New Roman CE</li> </ul> |                                       |
| Disk space available: 2,097,018                                                                                                    | Approximate disk space needed: 1,530K |
| on the disk "MacOS9E"                                                                                                    | Quit                                  |

Uma mensagem de aviso aparecerá se você não fechar todos os outros aplicativos antes de executar a instalação de fontes.

6. Clique em Install.

A instalação das fontes inicia.

Após a instalação, você tem que reiniciar o Macintosh para que as fontes possam ser usadas.

Guarde seu CD-ROM em um lugar seguro.

# **Utilitário Xerox PS**

Você pode configurar sua impressora em seu Macintosh usando o Utilitário Xerox PS. Esta seção descreve como instalar, remover e usar o Utilitário Xerox PS.

**NOTA:** Ao usar o Utilitário Xerox PS, configure o status da porta EtherTalk da impressora para Ativado e assegure-se que a impressora esteja configurada corretamente no Seletor. Consulte o "Guia do Usuário (Impressora)" para obter detalhes sobre como configurar a porta.

## Instalação do Utilitário Xerox PS

O procedimento de instalação está descrito abaixo.

1. Insira o CD-ROM da Biblioteca do Driver PostScript na unidade de CD-ROM.

O ícone XOPS-PS aparece na área de trabalho.

- Clique duas vezes no ícone [XOPS-PS].
   A janela XOPS-PS abre.
- Copie a pasta Utilitário Xerox PS para o disco rígido do Macintosh. O Utilitário Xerox PS é instalado.

Consulte *"Uso do Utilitário Xerox PS" na página 6-14* para obter detalhes sobre como usar o Utilitário Xerox PS. Guarde seu CD-ROM em um lugar seguro.

## Desinstalação do Utilitário Xerox PS

1. Mova a pasta Utilitário Xerox PS do disco rígido do Macintosh para o ícone da lixeira.

O Utilitário Xerox PS é removido.

Você pode fazer o download de arquivos PS para a máquina e configurar o nome da impressora e as zonas EtherTalk com o Utilitário Xerox PS. Esta seção descreve como ativar e usar o Utilitário Xerox PS.

É necessário instalar o Utilitário Xerox PS. Consulte *"Instalação do Utilitário Xerox PS" na página 6-13* para obter detalhes sobre como instalar o Utilitário Xerox PS.

#### Como ativar o Utilitário Xerox PS

1. Clique duas vezes em Utilitário Xerox PS na pasta Utilitário Xerox PS.

A janela principal do Utilitário Xerox PS aparece. Use a barra de menu ou o botão para usá-lo.

|                                                                                                    | Fuji Xerox PS Utility                                                                       |
|----------------------------------------------------------------------------------------------------|---------------------------------------------------------------------------------------------|
| X                                                                                                    | Help                                                                                        |
| Connect Printer Printer Settings System Paper Source Paper Output Parallel Port Test Print Printer Settings | Printer Status Printer Name Document Centre 285 Job Status: Job wait Job Name: Input: Error |
| Font List Cleaning                                                                                          | Re-confirm                                                                                  |

Para sair do Utilitário Xerox PS, clique em Quit (Fechar) no menu Arquivo.

#### Como especificar as Configurações da Impressora

1. Especifique as configurações da impressora.

Para obter detalhes sobre os itens individuais, clique em [Help]. Download PS File - Selecione o comando [Download PS file] no menu Arquivo.

Este comando transfere para a impressora o arquivo PostScript para impressão. Localize o arquivo para transferência (download) para a impressora e clique em Abrir. Você pode selecionar se deseja exibir o resultado na tela ou salvar para arquivo. **NOTA:** Você pode fazer o download do arquivo PS mesmo quando o botão Connect Printer na janela do Utilitário Xerox PS não estiver clicado.

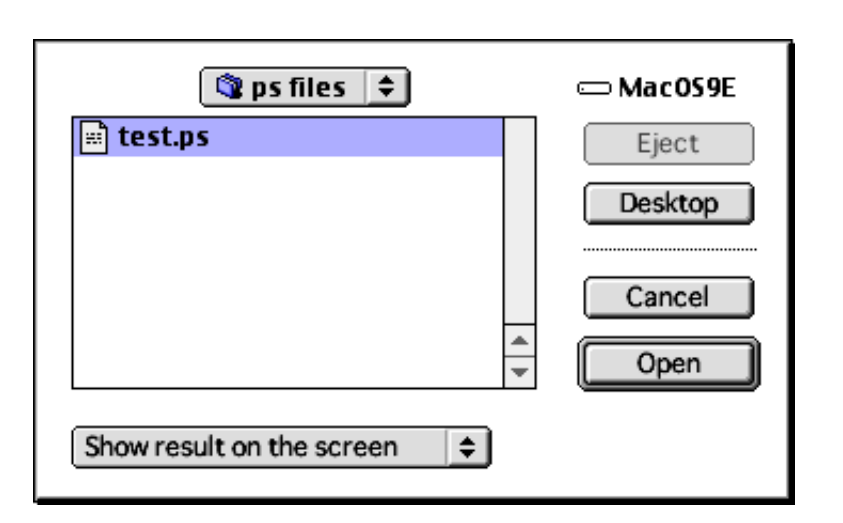

**Printer Name (Nome da Impressora)** - A janela Printer Name Settings é exibida ao selecionar o comando Nome da Impressora no menu Configurações. Você pode alterar o nome da impressora nesta janela.

**NOTA:** Você pode alterar o nome da impressora mesmo quando o botão Connect Printer na janela do Utilitário Xerox PS não estiver selecionado. Para fazer isso, assegure-se primeiro que o nome da impressora que deseja alterar esteja selecionado no Seletor, antes de ativar o Utilitário Xerox PS.

|           | Printer Name Settings                                                            |
|-----------|----------------------------------------------------------------------------------|
| Spo<br>mo | ecify the new printer name using alphanumeric with not<br>re than 32 characters. |
| 5FPr      | inter                                                                            |
|           | Help Default Cancel OK                                                           |

**EtherTalk** - A janela EtherTalk Zone Settings (Configurações da Zona EtherTalk) é exibida ao selecionar o comando EtherTalk no menu Configurações. A janela EtherTalk Zone Settings habilita você a confirmar a zona EtherTalk atual e a alterá-la.

**NOTA:** Você pode acessar a janela Ethertalk Zone Settings e alterar as configurações mesmo quando o botão Connect Printer na janela do Utilitário Xerox PS não estiver selecionado.

Você não pode especificar uma zona exibida na lista com um nome que contenha mais de 32 caracteres.

 Após especificar os itens individuais, clique em [OK]. Atualize as configurações da impressora e retorne à janela principal.

# 7 Cuidados e limitações

#### Sobre o driver

Cuidados e limitações relacionados a cada tipo de driver estão listados no arquivo Readme.txt (Leiame) no CD-ROM da Biblioteca do Driver PostScript. Assegure-se de ler o arquivo antes de instalar o driver.

#### Instalação do Kit PostScript

Você tem que instalar o kit SDRAM de 64 MB para usar este Kit PostScript.

#### Pesquisa de defeitos

Consulte o *"Guia do Usuário (Impressora)"* para obter os códigos de erro e as mensagens de erro exibidas no painel de controle da impressora. Consulte o *"Guia do Usuário (Copiadora)"* para obter informações sobre como manusear atolamentos do papel.

#### Operação da impressão

O driver de impressora permite a você fazer seleções para imprimir em papel personalizado e cartão postal usando o recurso duplex e/ou grampeamento na Bandeja do Módulo de Acabamento. Contudo, esses recursos não estão na verdade disponíveis para a impressão com papel personalizado e cartão postal.

Você só pode alimentar papel personalizado da bandeja de alimentação manual. Entretanto, ao selecionar papel personalizado, a seleção Origem do Papel não altera automaticamente para Alimentação Manual. Selecione você mesmo Alimentação Manual.

## Como entrar em contato com a Xerox

Esta seção oferece informações sobre como entrar em contato com a Xerox, caso os procedimentos de solução de problemas descritos neste capítulo não eliminem as falhas.

#### Suporte técnico

Para obter maior agilidade no suporte técnico ao cliente, consulte o tópico "Suporte" no site da Web www.xerox.com.br. Caso seja necessário contato com o Centro Xerox de Atendimento ao Cliente, para obter assistência técnica ou solicitar suprimentos, ligue para:

**Rio de Janeiro:** 0xx(21) 2516-3769 **São Paulo:** 0xx(11) 5632-3769 **Outras localidades:** DDG 0800-99-3769

As informações a seguir serão necessárias quando você entrar em contato com a Xerox:

O número do modelo da máquina: WorkCentre Pro 423/428 (painel de controle)

O número de série da máquina:\_\_\_\_\_ (localizado na tampa traseira do WorkCentre Pro 423/428, à esquerda do cabo de alimentação).

#### Informações

Para obter informações referentes ao seu WorkCentre Pro 423/428, registrar a garantia pelo telefone ou obter assistência para instalar o equipamento, entre em contato com o Centro Xerox de Atendimento ao Cliente:

Rio de Janeiro: 0xx(21) 2516-3769 São Paulo: 0xx(11) 5632-3769 Outras localidades: DDG 0800-99-3769

#### **Suprimentos**

Para solicitar suprimentos para o WorkCentre Pro 423/428, visite nosso site na Web, www.xerox.com.br. Se os suprimentos desejados não estiverem disponíveis, entre em contato com o Centro Xerox de Atendimento ao Cliente:

Rio de Janeiro: 0xx(21) 2516-3769 São Paulo: 0xx(11) 5632-3769 Outras localidades: DDG 0800-99-3769

# Índice remissivo

## A

Adobe Acrobat Reader **6-2** Adobe Type Manager **3-2**, **4-2**, **6-2** Alocar Memória **2-5** arquivos PPD **6-2** 

## В

Biblioteca do Driver PostScript 1-2

## С

Caixa de diálogo Opções Avançadas **5-16** códigos de erro **7-1** Como entrar em contato com a Xerox **7-2** Configurações de Opções específicas da impressora **6-8** 

## D

Download PS File **6-14** Driver de Impressora AdobePS (ver.4.4.x) **3-2** Driver de Impressora AdobePS (ver. 5.1.x) **4-2** Driver de Impressora AdobePS (ver. 8.5.1, 8.7.0 e 8.7.1) **6-2** 

## Ε

EtherTalk 6-15

## F

filtro TBCP 2-4 Fontes de tela 6-2

## G

Guia Avançadas **4-15** Guia Configuração **3-12**, **4-14**, **5-15** Guia Configurações de Saída **3-12**, **4-17** Guia Configurações do dispositivo **4-13**, **5-14** Guia Opções **3-12** 

## 

Instalação do Kit PostScript 1-3

## L

Leiame **3-2**, **4-2**, **5-2**, **6-2** Lista de Fontes PostScript **2-5** Lista de Impressoras Lógicas PostScript **2-5** 

#### Μ

Memória PS 2-5 mensagens de erro 7-1 Modo de impressão 2-4

## Ν

Nome da impressora 6-15

#### Ρ

PPD **3-2**, **4-2**, **5-2** Protocolo de Comunicação Adobe **2-4** 

## R

ROM do Programa PostScript 1-2

## S

Selo do Logotipo PostScript 1-2 Status da Porta 2-4

# Т

Tamanho do Buffer EtherTalk 2-5

## U

Utilitário Xerox PS 6-2, 6-14

#### W

Windows 2000 **5-2** Windows 95 **3-2** Windows 98 **3-2** Windows Me **3-2** Windows NT 4.0 **4-2** 

## **OBSERVAÇÃO IMPORTANTE**

A legislação brasileira proíbe a reprodução de livros e obras protegidas sem a permissão do autor.

Os infratores estão sujeitos às punições nos termos do Art. 184 do Código Penal, que prevê pena de reclusão, além de multa e apreensão das reproduções fraudulentas.